# **Align Release 3 User Guide**

GN

Welcome to Align Release 3. Along with the Align instructional videos, this user guide will help you navigate through all the features included in this release. Click on a topic in the list below or in the ribbon above to begin.

Accessing Align

2 Scheduled Engagements

Coordinated Oversight 3

4 Full Year Schedule

5 Schedule/Audit Info

(6) Scoping Dashboard

Monitoring Engagements

(8) Audit Document Library

Audit Notification Packet **Reviewing Work Papers** 10 (11) Creating an RFI 12 Sending an RFI 13 **Reviewing an RFI** (14) Creating a Finding 15 Creating Issues (16) **Reviewing Issues** 

- Management Reviewers
- 18 **SME Interviews**

(17)

- 19 **Internal Controls Assessments**
- (20) Performing a Review
- (21) **Running a Public Report**
- 22 Uploading Reports and Document
- Finalizing, Closing, and 23 Reopening
- 24 Appendix: Email Notifications

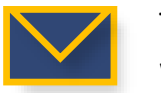

This email icon indicates when an email notification will be sent to a Registered Entity

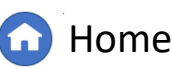

**Previous Page** 

Next Page (

# **Accessing Align**

Full Yea

Schedu

Scheduled

Engagements

Accessing

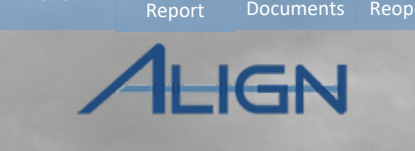

Uploading

Reports and Closing, and

Running a

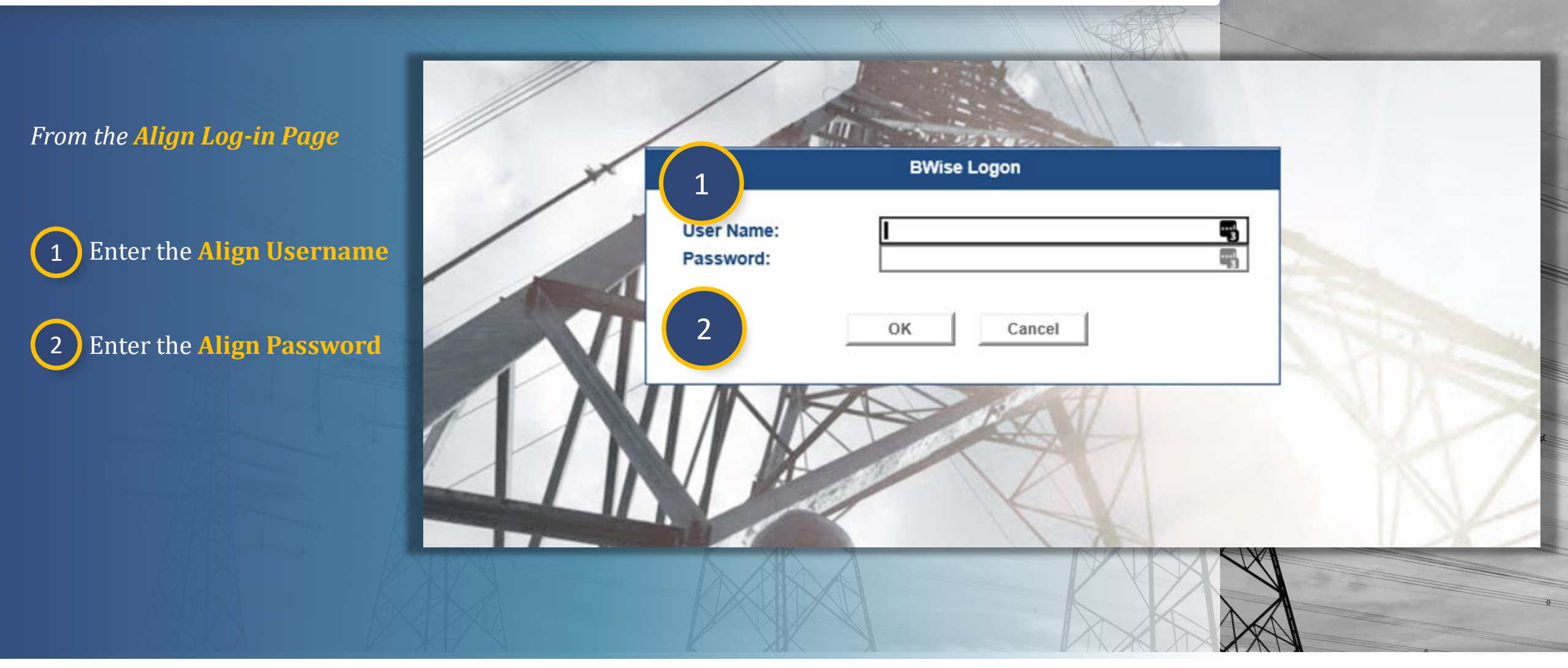

Reviewing Requests for Creating Work Papers Information A Finding

Notification

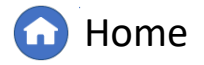

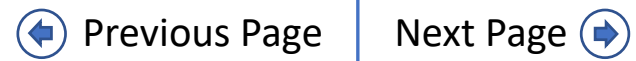

To create a Scheduled Engagement in Align, navigate to the **Compliance Planning** view:

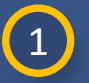

Menu

Click the **Dropdown Arrow** 

2 Click the Compliance Planning view

Engagement

- Locate the **Registered Entity** you wish to create an engagement for
- 4

3

Click the **icon** in the Add Engagements column

*Notice*: The engagement you just created will appear in the Scheduled Engagements section.

| c        | My A   | lian                         |                                                           |                |               |                                                    |                |                   | MRO Editor 1 🔿    |                   |
|----------|--------|------------------------------|-----------------------------------------------------------|----------------|---------------|----------------------------------------------------|----------------|-------------------|-------------------|-------------------|
| ,<br>SSI | Com    | pliance Planning             |                                                           |                |               |                                                    |                |                   |                   |                   |
|          | Findir | ngs                          | -                                                         |                |               |                                                    | NEWS           | AND UPDATES       |                   |                   |
|          | Perio  | dic Data Submit              | Compliance Planning                                       | $\checkmark$   |               |                                                    |                |                   | Align for         | Pogions           |
| n.       | Self C | Certifications               |                                                           |                |               |                                                    |                |                   | Alightion         | kegions           |
| e<br>iq  | Self C | Cert Administrati            | Scheduled Engagements                                     | Scheduled Ei   | ngagements CO | Full Year Schedule                                 | ule/Audit Info | Scoping Dashboard |                   | MRO Ec            |
| a<br>    | Audit  | s and Spot Che               | CREATE SCHEDULED ENGAGEME<br>REGISTRATION                 | ADD<br>ENGAGEM |               | REGISTRATION                                       | START DATE     | END DATE          | TYPE NAME         | EDIT<br>ENGAGEMEN |
| 18       | Enfor  | Processing<br>cement Process | NCR00102 - Basin Electric Power<br>Cooperative in MRO     | G              | SH21-00245    | NCR99999999 - Second Game Day Friday Entity in MRO |                |                   |                   | Edit              |
| L        | Mitia  | ation Managome               | NCR00303 - Municipal Energy Agency Of<br>Nebraska in MRO  | D              | SH21-00244    | NCR99999999 - Second Game Day Friday Entity in MRO |                |                   | Spot Check        | Edit              |
|          |        | RFE for PDS                  | NCR00381 - Hennepin County, MN in MRO                     | G              | SH21-00241    | NCR99999999 - Second Game Day Friday Entity in MRO |                |                   | Compliance Audit  | Edit              |
|          |        | RFE for PDS                  | NCR00658 - Evergy, Inc. in MRO                            | C <sup>2</sup> | SH21-00239    | NCR99999999 - Second Game Day Friday Entity in MRO | 11/05/2021     | 09/15/2022        | Compliance Audit  | Edit              |
|          |        | <b>1</b>                     | CR00674 - Minnesota Power (Allete, Inc.) in               | 6              | 1/21-00238    | NCR99999999 - Second Game Day Friday Entity in MRO | 11/09/2021     | 11/30/2021        | Compliance Audit  | Edit              |
|          |        | 5                            | R00685 - American Transmission Co. LLC                    | 6              | 237           | NCR00102 - Basin Electric Power Cooperative in MRO |                |                   |                   | Edit              |
|          |        | Compliancecom                | NCR00685 - American Transmission Co. LLC<br>in RF         | C              | 4             | NCR00961 - Alliant Energy - East in MRO            |                |                   | Compliance Audit  | Edit              |
|          |        | Compliance Audit             | NCR00769 - Clearway Energy Operating LLC<br>in MRO        | G              | aH21-00230    | NCR00962 - Alliant Energy - West in MRO            |                |                   | Compliance Audit  | Edit              |
|          |        | Compliance Audit             | NCR00818 - Madison Gas And Electric<br>Company in MRO     | G              | SH21-00230    | NCR10337 - Alliant Energy - East in RF             |                |                   | Compliance Audit  | Edit              |
|          |        | Compliance Audit             | NCR00824 - MidAmerican Energy Company<br>in MRO           | G              | SH21-00228    | NCR00961 - Alliant Energy - East in MRO            |                |                   | Compliance Audit  | Edit              |
|          |        | Compliance Audit             | NCR00860 - Omaha Public Power District in<br>MRO          | G              | SH21-00228    | NCR00962 - Alliant Energy - West in MRO            |                |                   | Compliance Audit  | Edit              |
|          | K      | Page                         | NCR00952 - Wisconsin Public Service<br>Corporation in MRO | G              | SH21-00227    | NCR00961 - Alliant Energy - East in MRO            | 10/28/2021     | 11/26/2021        | Compliance Audit  | Edit              |
|          |        |                              | NCR00959 - Alexandria Light & Power in<br>MRO             | G              |               | NCR00102 - Basin Electric Power Cooperative in MRO |                |                   |                   | Edit              |
|          |        |                              | NCR00961 - Alliant Energy - East in MRO                   | D              | SH21-00218    | NCR00674 - Minnesota Power (Allete, Inc.) in MRC   | 10/17/2021     | 11/18/2021        | Unscheduled Audit | Edit              |

Vork Papers Information

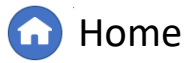

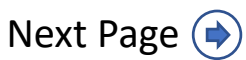

To edit the Scheduled Engagement you just created:

Engagemen

5 Click Edit

To link an additional Registered *Entity to the engagement:* 

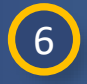

Menu

Click the link icon

Check the **box** nest to the 7 Registered Entity you wish to link

8

Click Confirm

*Notice*: to unlink the registration you just linked, check the box next to the entity and hit the unlink icon (A).

| SCHEDULED ENGAGEME            | ENTS                                      |                  |                       |           |                    |
|-------------------------------|-------------------------------------------|------------------|-----------------------|-----------|--------------------|
|                               | N                                         | START DATE       | END DATE              | TYPE NAME | EDIT<br>ENGAGEMENT |
| SH21-00245 NCR99999999<br>MRO | - Second Game Day Friday Entity in        |                  |                       |           | Edit 5             |
| SH2                           | SH21-00245                                |                  |                       | 2         | Edit               |
| General                       |                                           |                  |                       |           |                    |
| SH2                           | Select Registration(s)<br>Relate Existing |                  |                       |           | Edit               |
|                               |                                           | NAME             |                       |           | Edit               |
| 8 NCR99999999                 | P-MRO                                     | Basin Electric F | ower Cooperative      |           | Edit               |
| S (                           | NCR00303                                  | Municipal Energy | jy Agency Of Nebraska |           | Luit               |
| SHZ                           | NCR00381                                  | Hennepin Cou     | ity, MN               |           | Edit               |
|                               | General NCR00658                          | Evergy, Inc.     |                       |           |                    |
| SH2 <sup>*</sup>              | NCR00674                                  | Minnesota Pow    | er (Allate, Inc.)     |           | Edit               |
| Start                         |                                           | American Trans   | mission Co. LLC       |           |                    |
| Locatic                       | L NCR00665                                | American Trans   | mission Co. LLC       |           | ¥                  |
| On-Site Start Dat             | te                                        | Clearway Energ   | y Operating LLC       |           |                    |
| Changed Date NER              |                                           |                  | nd Electric Company   |           |                    |
| Approva<br>NERC/FERC-lec      |                                           |                  |                       |           |                    |
| Notification Packet Dat       | te                                        |                  |                       |           |                    |
| Monitoring Period Sta         |                                           | Wisconsin Puo    |                       |           |                    |
| Not                           | te The monito                             |                  |                       |           |                    |
| Registered Entity Visibili    | ty 🗆 📃 📿                                  | Confirm Close    |                       |           | 3                  |
| 12                            | Update Giose                              |                  |                       |           |                    |

Reviewing Requests for

Vork Papers Informatior

Δ Eir

otificatio

Dashboard Engagements

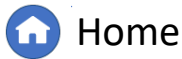

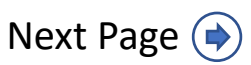

Schedu

Scoping

Dashboard Engagements

Votification

۱udit

In the General Section of the Scheduled Engagements Form:

Engagement

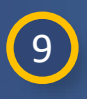

Select the **Engagement Type** from the **dropdown** 

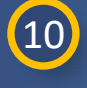

11

Click the **calendar icon** to select the **Start Date** 

Select the Location from the dropdown

*Notice*: If you select On-Site of Combined Off-site and On-site, you will need to select an on-site start and end date (a)

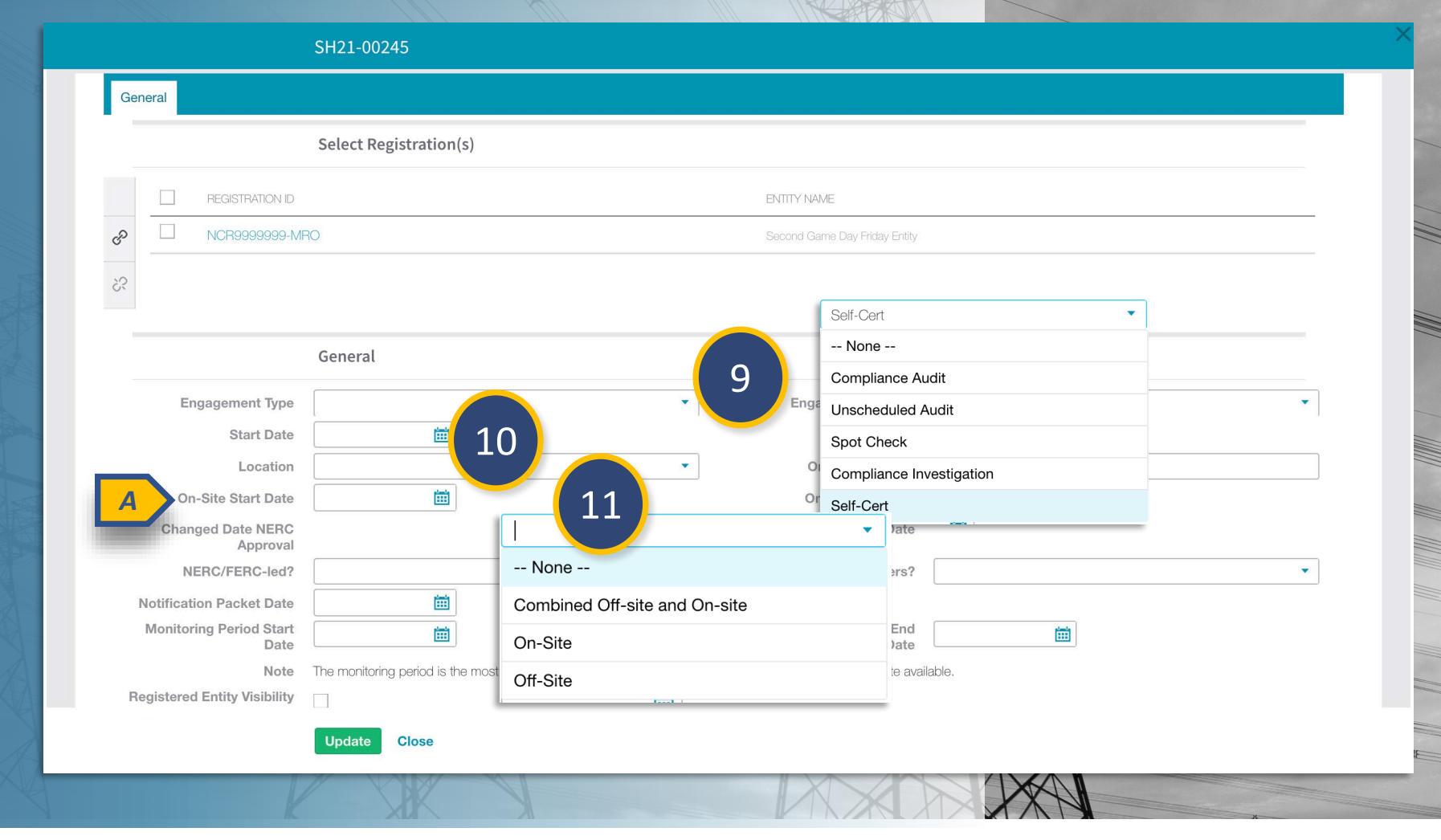

Home

A Finding

Vork Papers Information

Control

**Previous Page** 

Next Page (

Closing, and

Schedu

Select NERC-led, FERC-led,

*Notice:* Selecting N/A means this scheduled engagement is a regular engagement and is neither NERC-led or FERC-led

Engagement

| 1 | 2        |
|---|----------|
|   |          |
|   | <u> </u> |
|   |          |
|   | -        |

12

Click the **calendar** to select the **Notification Packet Date** 

or N/A from the dropdown

*Notice:* The Notification Packet Date will pre-populate in Align so only complete this step if this date is different than the one automatically assigned in Align

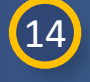

Click the **calendar** to select the **Monitoring Period Start Date** 

| General                         |                            |          |                               |         |   |
|---------------------------------|----------------------------|----------|-------------------------------|---------|---|
|                                 | Select Registration(s)     |          |                               |         |   |
| REGISTRATION ID                 |                            |          | ENTITY NAME                   |         |   |
| € NCR99999999-M                 | RO                         |          | Second Game Day Friday Entity |         |   |
| SS.                             |                            |          |                               |         |   |
|                                 |                            |          |                               |         |   |
|                                 | General                    |          |                               |         |   |
| Engagement Type                 |                            | *        | Engagement Scope              |         | • |
| Start Date                      | <b></b>                    |          | End Date                      | i       |   |
| Location                        |                            | •        | On-Site Location              |         |   |
| On-Site Start Date              |                            |          | On-Site End Date              | <b></b> |   |
| Changed Date NERC<br>Approval   |                            |          | NERC Approval Date            |         |   |
| NERC/FERC-led?                  |                            | •        | 12 RC observers?              |         | • |
| Notification Packet Date        | ■ <u>1</u>                 | 3        |                               | •       |   |
| Monitoring Period Start<br>Date |                            |          |                               |         |   |
| Note                            | The monitoring period is t | None     |                               |         |   |
| Registered Entity Visibility    |                            | NERC-led |                               |         |   |
|                                 | Update Close               | FERC-led |                               |         |   |
|                                 |                            |          |                               |         |   |

Creating

A Finding

Nork Papers Information

lotification

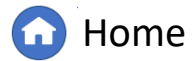

inalizing

Dashboard Engagements

ALIGN

If there will be NERC or FERC observers on the audit:

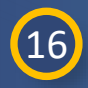

Menu

Select NERC Observers, FERC Observers or N/A from the dropdown

*Notice:* Selecting N/A means this scheduled engagement is a regular engagement and is neither NERC-led or FERC-led

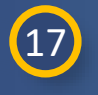

If you would like the engagement to be visible to the RE, check the **Registered Entity Visibility checkbox** 

*Notice:* Selecting this checkbox will alert the Registered Entity of the engagement when you update the form. Only check this box if you are ready to notify the entity.

| SH21-00245  eneral  Select Registration(s)  REGISTRATON D BITTY NAVE  REgistered Entity Visibility REG/FERC-def? NOP: Start Date Bit Bit Bit Bit Bit Bit Bit Bit Bit Bit                                                                                                    |                               |                                                                         |                                                 |                |
|----------------------------------------------------------------------------------------------------|-------------------------------|-------------------------------------------------------------------------|-------------------------------------------------|----------------|
| everal  Select Registration(s)  PEGESTRATION D  REGISTRATION D  NOTBOD  REGISTRATION D  ENTITY NAME  NOTBOD  REGISTRATION D  ENTITY NAME  NOTBOD  REGISTRATION D  ENTITY NAME  NOTBOD  REGISTRATION D  ENTITY NAME  ENTITY NAME  REGISTRATION D  ENTITY NAME  ENTITY NAME ENTITY NAME  ENTITY NAME  ENTITY NAME ENTITY NAME |                               | SH21-00245                                                              |                                                 |                |
| Select Registration(s)         PEGSTRATION D         NCR8999999-MRO         Second Game Day Friday Entry         Ceneral         Engagement Type         Start Date         B         Changed Date NERC<br>Approval         NERC/FERC-led?         NerC/FERC observers?<br>Monitoring Period Start<br>Date         Monitoring Period Start<br>Date         Monitoring Period Start<br>Date         Monitoring Period Start<br>Date         Note         The monitoring operiod is the most inclusive period for each entity, therefore the start date is the oldest date and<br>National Start                                                                                                    | eneral                        |                                                                         |                                                 |                |
| EGISTRATION D ENTLY NAME     NCR0999999-MPO Second Gene Day Priday Ently     Engagement Type <ul> <li>Engagement Scope</li> <li>Start Date</li> <li>Bit</li> <li>Changed Date NERC</li> <li>Changed Date NERC</li> <li>Changed Date NERC</li> <li>Changed Date NERC</li> <li>NERC/FERC-led?</li> <li>NERC/FERC observers?</li> <li>Netrification Packet Date</li> <li>Bit</li> <li>Monitoring Period Stat</li> <li>Date</li> <li>The monitoring period is the most inclusive period for each entity, therefore the start date is the oldest date early</li></ul>                                                                                                    |                               | Select Registration(s)                                                  |                                                 |                |
| NCR9999999-MRO Second Game Day Priday Ently     General     Engagement Type   Start Date   Bit   Location   On-Site Start Date   Changed Date NERG   Approval   Monitoring Period Start   Notefication Packet Date   Monitoring Period Start   Note   The monitoring period is the most inclusive period for each entity, therefore the start date is the oldset date available                                                                                                    | REGISTRATION ID               |                                                                         | ENTITY NAME                                     |                |
| Seeral         Engagement Type         Start Date         Bill         Location         On-Site Start Date         Bill         On-Site Start Date         Bill         Changed Date NERC<br>Approval<br>NERC/FERC-led?         NetRC/FERC observers?         NetRication Packet Date         Monitoring Period Start<br>Date         Monitoring Period Start<br>Date         Net         The monitoring neriod is the most inclusive period for each entity, therefore the start date is the oldest date start         Registered Entity Visibility                                                                                                    | NCR99999999-M                 | 30                                                                      | Second Game Day Friday Entity                   |                |
| General         Engagement Type       Engagement Scope         Start Date       Im         Location       On-Site Location         On-Site Start Date       Im         Changed Date NERC<br>Approval       NERC/FERC observers?         NetRC/FERC-led?       NERC/FERC observers?         Notification Packet Date       Im         Monitoring Period Start<br>Date       Im         Note       Im         Note       Im         Note       Im         Note       Im         The monitoring period is the most inclusive period for each entity, therefore the start date is the oldest date are         Note       Im         Tate       Im         Note       Im         Tate       Im         Im       Im         Note       Im         Tate       Im         Note       Im         Tate       Im         Note       Im         Tate       Im         Note       Im         Tate       Im         Note       Im         Tate       Im         Note       Im         Note       Im                                                                                                    |                               |                                                                         |                                                 |                |
| General         Engagement Type <ul> <li>Engagement Scope</li> <li>End Date</li> <li>End Date</li> <li>End Date</li> <li>On-Site Location</li> </ul> On-Site Start Date <ul> <li>On-Site Start Date</li> <li>On-Site Start Date</li> </ul> Changed Date NEERC<br>Approval <ul> <li>NERC/FERC-led?</li> <li>NERC/FERC observers?</li> </ul> Notification Packet Date<br>Bate<br>Notification Packet Date<br>Changed Start<br>Date <ul> <li>Monitoring Period End<br/>Date</li> </ul> Notification Packet Date<br>Bate<br>Notification Packet Date<br>Date <ul> <li>Monitoring Period End<br/>Date</li> </ul> Notification Packet Date<br>Bate<br>Notification Packet Date<br>Date         Monitoring Period End<br>Date <ul> <li>None -</li> <li>None -</li> <li>None -</li> <li>None -</li> <li>Nerc Observers</li> <li>NERC Observers</li> <li>Natific Observers</li> </ul> Total <ul> <li>Monitoring Period End<br/>Date</li> <li>Monitoring Period End<br/>Date</li> </ul> Total <ul> <li>Monitoring Period End<br/>Date</li> <li>Monitoring Period End<br/>Date</li> <li> <ul> <li>Monitoring Period End<br/>Date</li> <li> <ul> <li>Monitoring Period End<br/>Date</li> <li> <ul></ul></li></ul></li></ul></li></ul>                                                                                                    |                               |                                                                         |                                                 |                |
| Engagement Type <ul> <li>Engagement Scope</li> <li>Start Date</li> <li>End Date</li> <li>End Date</li> <li>Nenc/FERC observers?</li> <li>None</li> <li>None</li> <li>None</li> <li>Nenc</li> <li>Nenc<td></td><td>General</td><td></td><td></td></li></ul>                                                                                                    |                               | General                                                                 |                                                 |                |
| Start DateImitEnd DateLocationImitOn-Site LocationOn-Site Start DateImitImitOn-Site Start DateImitChanged Date NERC<br>ApprovalImitNERC/FERC-led?ImitNERC/FERC observers?Notification Packet DateImitMonitoring Period Start<br>DateImitNotification packet DateImitImitMonitoring Period End<br>DateNotification packet DateImitImitMonitoring Period End<br>DateNotification packet DateImitImitMonitoring Period End<br>DateNotification packet DateImitImitMonitoring Period End<br>DateImitImitImitMonitoring Period End<br>DateImitImitImitImitImitImitImitImitImitImitImitImitImitImitImitImitImitImitImitImitImitImitImitImitImitImitImitImitImitImitImitImitImitImitImitImitImitImitImitImitImitImitImitImitImitImitImitImitImitImitImitImitImitImitImitImitImit                                                                                                    | Engagement Type               |                                                                         | Engagement Scope                                | •              |
| LocationOn-Site LocationOn-Site Start DateImage: Changed Date NERC<br>ApprovalImage: Changed Date NERC<br>ApprovalNERC/FERC-led?NERC/FERC observers?Notification Packet Date<br>DateImage: Changed Date neutron period is the most inclusive period for each entity, therefore the start date is the oldest date as an inclusion of the most inclusive period for each entity, therefore the start date is the oldest date as an inclusion of the most inclusive period for each entity, therefore the start date is the oldest date as an inclusion of the most inclusive period for each entity, therefore the start date is the oldest date as an inclusion of the most inclusive period for each entity, therefore the start date is the oldest date as an inclusion of the most inclusive period for each entity, therefore the start date is the oldest date as an inclusion of the most inclusion of the most inclusive period for each entity, therefore the start date is the oldest date as an inclusion of the most inclusion of the most inclusion of the most inclusion period for each entity, therefore the start date is the oldest date as an inclusion of the most inclusion of the most inclusion period for each entity, therefore the start date is the oldest date as an inclusion of the most inclusion of the most                                                                                                    | Start Date                    |                                                                         | End Date                                        | <b> </b>       |
| On-Site Start DateImage: Changed Date NERC Approval DateImage: Changed Date NERC Approval DateNERC/FERC-led?Image: NERC/FERC observers?Notification Packet DateImage: Changed Date NERC Approval DateNotification Packet DateImage: Changed Date NERC Approval DateNotification Packet DateImage: Changed Date Nerce Approval DateNotification Packet DateImage: Changed Date Nerce Approval DateNotification Packet DateImage: Changed Date Approval DateNotification Packet DateImage: Changed Date Approval DateNotification Packet DateImage: Changed Date Approval DateNoteImage: Changed Date Approval DateNoteImage: Changed Date Approval DateNoteImage: Changed Date Approval DateNerceImage: Changed Date Approval DateNerceImage: Changed Date Approval DateNerceImage: Changed Date Approval DateNerceImage: Changed Date Approval DateNerceImage: Changed Date Approval DateNerceImage: Changed Date Approval DateNerceImage: Changed Date Approval DateNerceImage: Changed Date Approval DateNerceImage: Changed Date Approval DateNerceImage: Changed DateNerceImage: Changed DateNerceImage: Changed DateNerceImage: Changed DateNerceImage: Changed DateNerceImage: Changed DateNerceImage: Changed DateNerceImage: Changed DateNerceImage: Changed Date <td>Location</td> <td>·</td> <td>On-Site Location</td> <td></td>                                                                                                    | Location                      | ·                                                                       | On-Site Location                                |                |
| Changed Date NERC   Approval   NERC/FERC-led?   Notification Packet Date   Monitoring Period State   Date   Note   Note   Registered Entity Visibility     Monitoring Period Is the most inclusive period for each entity, therefore the start date is the oldest date as the oldest date as th                                                                                                    | On-Site Start Date            | <b></b>                                                                 | On-Site End Date                                | Ē              |
| NERC/FERC-led?   Notification Packet Date   Monitoring Period Start   Date   Note   Note   Note   The monitoring period is the most inclusive period for each entity, therefore the start date is the oldest date availant   Registered Entity Visibility                                                                                                    | Changed Date NERC<br>Approval |                                                                         | NERC Approval Date                              |                |
| Notification Packet Date   Monitoring Period Start   Date     Monitoring Period Start   Date     Note   The monitoring period is the most inclusive period for each entity, therefore the start date is the oldest date available     None        Note     Registered Entity Visibility     17     None     None        NERC Observers   FERC Observers        NA                                                                                                    | NERC/FERC-led?                |                                                                         | NERC/FERC observers?                            |                |
| Monitoring Period Start Date       Monitoring Period End Date       None         Note       The monitoring period is the most inclusive period for each entity, therefore the start date is the oldest date available       None         Registered Entity Visibility                                                                                                    | Notification Packet Date      | <b></b>                                                                 |                                                 | None 16 -      |
| Note The monitoring period is the most inclusive period for each entity, therefore the start date is the oldest date availant the fore the start date is the oldest date availant the fore the start date availant the fore the start date is the oldest date availant the fore the start date is the oldest date availant the fore the start date is the oldest date availant the fore the start date availant the fore the start date availant the fore the start date availant the fore the start date availant the fore the start date availant the fo | Monitoring Period Start       | <b></b>                                                                 | Monitoring Period End                           | None           |
| Registered Entity Visibility 17                                                                                                    | Note                          | The monitoring period is the most inclusive period for each entity, the | refore the start date is the oldest date availa | NERC Observers |
|                                                                                                    | Registered Entity Visibility  |                                                                         |                                                 | FERC Observers |
|                                                                                                    |                               |                                                                         |                                                 | N/A            |

Reviewing Requests for

ork Papers Information

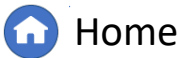

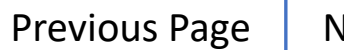

Dashboard Engagements

If you need to change the Monitoring Period Dates or Location after you have saved the engagement:

18

20

Menu

Click the **calendar** to select the new **Monitoring Period Start Date** 

19 Click to expand the Change Justifications section

Type the reason in the Change Date Justification or Change Location Justification textbox

*Notice:* Once NERC approves your request, the date of approval will appear in the Changed Date Approval section above (a)

|                                                                                            | SH21-00250                                                      |                                                                         |        |
|--------------------------------------------------------------------------------------------|-----------------------------------------------------------------|-------------------------------------------------------------------------|--------|
| A Changed Date NERC<br>Approval                                                            |                                                                 | NERC Approval Date                                                      |        |
| NERC/FERC-led?                                                                             |                                                                 | <ul> <li>NERC/FERC observers?</li> </ul>                                | None 💌 |
| Notification Packet Date                                                                   |                                                                 |                                                                         |        |
| Monitoring Period Start<br>Date                                                            | <u> </u>                                                        | Monitoring Period End<br>Date                                           |        |
| Note                                                                                       | The monitoring period is the most                               | nod for each entity, therefore the start date is the oldest date availa | able.  |
| Registered Entity Visibility<br>Flag                                                       |                                                                 |                                                                         |        |
|                                                                                            | Change Justifications 19                                        |                                                                         |        |
| Changed Date<br>Justification                                                              |                                                                 | Changed Location<br>Justification                                       |        |
|                                                                                            | 20                                                              |                                                                         |        |
| Date Justification Log                                                                     |                                                                 | Location Justification Log                                              |        |
| Note: A Change justification must be provid<br>Start Date, End Date or Location (On-Site/O | ed whenever one of the following fields are changed:<br>f-site) |                                                                         |        |
|                                                                                            | Registered Functions                                            |                                                                         |        |
|                                                                                            | Update Close                                                    |                                                                         |        |
|                                                                                            |                                                                 |                                                                         |        |
|                                                                                            |                                                                 |                                                                         |        |

Reviewing Requests for

Vork Papers Information

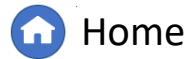

Previous Page N

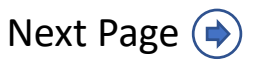

Schedu

ALIGN

Running a

Finalizing

Reports and Closing, and

To assign members to the engagement team:

Accessing

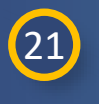

22

24

25

Scroll to the Assign Resources section Select Assign Resources

Scheduled

Engagements

23 Click the link icon

Check the **box** next to the member you wish to assign

Click Confirm

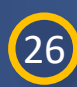

Click Update

*Notice*: The member you just selected is assigned to the Audit role and is visible in the Assign Resources section.

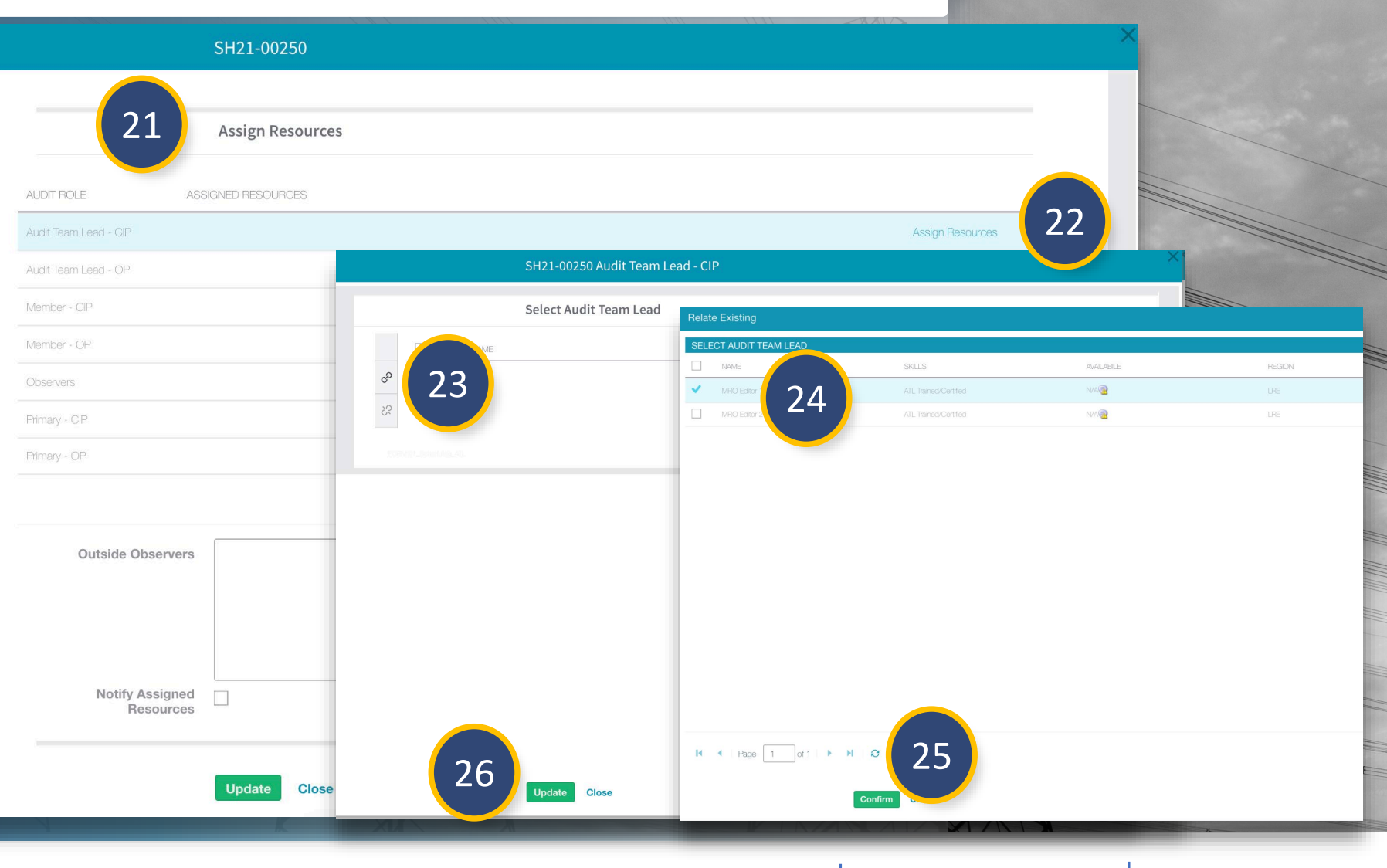

A Finding

Nork Papers Information

Notification

G Home

(�)

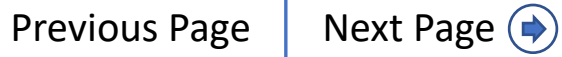

Dashboard Engagements,

To add an observer without an Align account:

Engagement

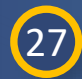

Menu

Type their name and title in the **Outside Observers** textbox

When you are ready to notify the engagement team:

#### 28 Check the Notify Assigned Resources checkbox

*Notice:* Checking the Notify Assigned Resources checkbox will trigger a notification in Align. Users without an Align account will need to be notified separately.

|                       | SH21-00250         |                  |
|-----------------------|--------------------|------------------|
|                       |                    |                  |
|                       | Assign Resources   |                  |
| AUDIT ROLE            | ASSIGNED RESOURCES |                  |
| Audit Team Lead - CIP |                    | Assign Resources |
| Audit Team Lead - OP  |                    | Assign Resources |
| Member - CIP          |                    | Assign Resources |
| Member - OP           |                    | Assign Resources |
| Observers             |                    | Assign Resources |
| Primary - CIP         |                    | Assign Resources |
| Primary - OP          |                    | Assian Resources |

Reviewing Requests for

Vork Papers Information

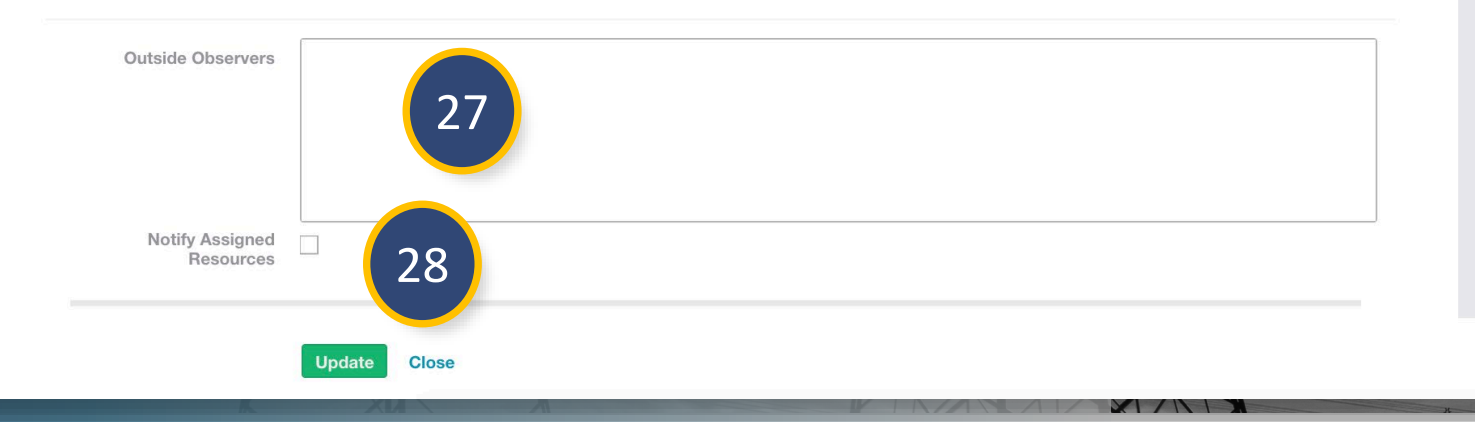

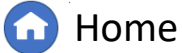

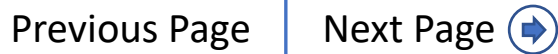

Dashboard Engagements

30

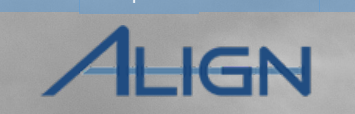

To add a Scheduled Milestone to the engagement:

29

Menu

Scroll to the **Scheduling Milestones section** 

30 Click the plus icon

31

Click the **calendar icon** to choose a Start and End Date for the milestone

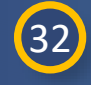

Type a description of the Milestone in the **textbox** 

#### 33 Click Update

*Notice:* Repeat this process to add as many Milestones as you would like. However, the Milestone IDs will not appear for the milestones you create until you update the Scheduled Engagement Form.

| SCHEDULING MILESTONE        | ID START                                                         | DATE                  | END DATE           | DESCRIPTION | _ |
|-----------------------------|------------------------------------------------------------------|-----------------------|--------------------|-------------|---|
| +                           |                                                                  | Scheduling Milestones | his table is empty |             | × |
| Create Related<br>Eng<br>Mo | Scheduling Milestone ID<br>Start Date<br>End Date<br>Description | Scheduling Milestone  | 31<br>32           |             |   |
| es<br>ot<br>e               | 33                                                               | Update Close          |                    |             |   |

**Home** 

Previous Page

Next Page (

Reviewing Requests for

Vork Papers Informatior

Once you have verified the information is correct and you are ready to submit the Scheduled Engagement:

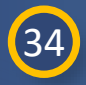

Menu

In the **General section**, verify the Registered Entity Visibility Flag checkbox is checked

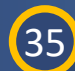

#### Click Update

*Notice:* If the information is incomplete or the dates entered in the form are incorrect, Align will issue a warning and you will be unable to submit the Scheduled Engagement

|                                      | Select Registration(s)                                      |                                                |                     |
|--------------------------------------|-------------------------------------------------------------|------------------------------------------------|---------------------|
| REGISTRATION ID                      |                                                             | ENTITY NAME                                    |                     |
| • NCR99999999-MR                     | 10                                                          | Second Game Day Friday Entity                  |                     |
| Ś                                    |                                                             |                                                |                     |
|                                      |                                                             |                                                |                     |
|                                      | General                                                     |                                                |                     |
| Engagement Type                      | Compliance Audit                                            | Engagement Scope                               | Both                |
| Start Date                           | 11/23/2021                                                  | End Date                                       | 02/23/2022          |
| Location                             | On-Site 🔹                                                   | On-Site Location                               |                     |
| On-Site Start Date                   | 11/23/2021                                                  | On-Site End Date                               | 11/26/2021          |
| Changed Date NERC<br>Approval        |                                                             | NERC Approval Date                             |                     |
| NERC/FERC-led?                       | N/A 🔹                                                       | NERC/FERC observers?                           | FERC Observers      |
| Notification Packet Date             | 11/23/2021                                                  |                                                |                     |
| Monitoring Period Start<br>Date      | 07/22/2021                                                  | Monitoring Period End<br>Date                  | 11/22/2021          |
| Note                                 | The monitoring period is the most inclusive period for each | ch entity, therefore the start date is the old | est date available. |
| Registered Entity Visibility<br>Flag | ×                                                           |                                                |                     |

Reviewing Requests for

ork Papers Information

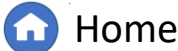

Previous Page N

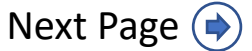

Notification

If you wish to create a Scheduled Engagement for a Coordinated Oversight group:

Engagement

Menu

1 Navigate to the Scheduled Engagements CO tab

2 Click the **icon** in the Add Engagement column

3 Click Edit to view the engagement you just created

| Compliance Planni                 | ng 🗸 🗸         |                | $\frown$                         |            |                     |              | Aligr             | for Regions             |
|-----------------------------------|----------------|----------------|----------------------------------|------------|---------------------|--------------|-------------------|-------------------------|
| Scheduled Engagements             | Scheduled I    | Engagements CO | 1 Schedule                       | Schedule/A | udit Info 🛛 😂 Scopi | ng Dashboard |                   | MRO                     |
| CO GROUPS                         |                | SCHEDULED E    |                                  |            |                     |              |                   |                         |
| CO GROUP                          | ADD<br>ENGAGEN | SCHEDULE ID    | CO GROUP                         | LRE/ARE    | START DATE          | END DATE     | TYPE NAME         | EDIT/VIEW<br>ENGAGEMENT |
| CO Group No. 21 - NextEra         | ີ ວ            | SH21-00242     | CO Group No. 24a -<br>Avangrid   | ARE        |                     |              |                   | View                    |
| CO Group No. 32 - MISO-RSG        | C Z            | SH21-00207     | CO Group No. 21 -<br>NextEra     | LRE        | 11/17/2021          | 12/15/2021   | Compliance Audit  | Edit                    |
| CO Group No. 33 - Montana-Dakota  | G              | SH21-00206     | CO Group No. 21 -<br>NextEra     | LRE        |                     |              |                   | Edit 3                  |
| CO Group No. 34 - MEAN            | C <sup>A</sup> | SH21-00173     | CO Group No. 55a -<br>WAPA-RMR   | ARE        |                     |              |                   | View                    |
| CO Group No. 49 - Western Farmers | C <sup>A</sup> | SH21-00172     | CO Group No. 73 -<br>SOLV        | ARE        | 09/02/2021          | 09/08/2021   | Compliance Audit  | View                    |
| CO Group No. 5 - Alliant          | C <sup>A</sup> | SH21-00171     | CO Group No. 73 -<br>SOLV        | ARE        |                     |              |                   | View                    |
| CO Group No. 55B - WAPA-UGP       |                | SH21-00167     | CO Group No. 24a -<br>Avangrid   | ARE        |                     |              |                   | View                    |
| CO Group No. 56 - Xcel            | C <sup>A</sup> | SH21-00130     | CO Group No. 82 -<br>Black Hills | ARE        |                     |              |                   | View                    |
| CO Group No. 6 - ATC              | C <sup>A</sup> | SH21-00004     | CO Group No. 46 - Tri-<br>State  | ARE        | 10/04/2021          | 11/30/2021   | Spot Check        | View                    |
| CO Group No. 60 - ACE O&M         | C <sup>A</sup> | SH21-00002     | CO Group No. 24a -<br>Avangrid   | ARE        | 10/01/2021          | 11/27/2021   | Unscheduled Audit | View                    |
| CO Group No. 63 - CHI Power       | G              |                |                                  |            |                     |              |                   |                         |
| CO Group No. 65 - GSEC            | G              |                |                                  |            |                     |              |                   |                         |
| 00.0mm Nr. 00. ND0.000            | FA.            |                |                                  |            |                     |              |                   |                         |

Creating

Nork Papers Information

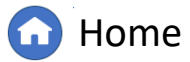

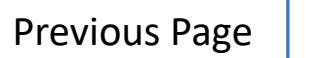

inalizing

Dashboard Engagements

Reviewing Requests for

Vork Papers Information

Notification

To select a Coordinated Oversight Group:

Engagemen

4

In the Select CO Group section, click the link icon

5 Check the **checkbox** next to the CO group you wish to add

6 Click Confirm

|     | Select CO (               | iroup |                                  |       |         |      |
|-----|---------------------------|-------|----------------------------------|-------|---------|------|
|     | CO GROUP                  | Re    | late Existing                    |       |         |      |
| හ   | CO Group No. 21 - NextEra | SE    | COORDINATED OVERSIGHT GROUP NAME | CEA   | CIP CEA | OP C |
| રંડ |                           |       | CO Group No. 76 - Algonquin      | MRO   | MRO     | MRO  |
|     |                           |       | CO Group No. 56 - Xcel           | MRO   | MRO     | MBC  |
|     | Select Part               | icin  | CO Group No. 70 - USACE-NWO      | MRO   | MRO     | MRC  |
|     | Select Fait               |       | CO Group No. 83 - USACE - Tulsa  | MRO   | MRO     | MRC  |
|     | REGISTRATION ID           |       | CO Group No. 66 - NRG-GS         | MRO   | MRO     | MRC  |
| P   | NCR10019-MRO              |       | CO Group No. 60 - ACE O&M        | MRO   | MRO     | MBC  |
| 20  | NCR10019-NPCC             |       | CO Group No. 5 - Alliant         | MRO   | MRO     | MRO  |
| C.  | NCR10019-RF               | ~     | CO Group No. 21 - NextEra        | MRO   | MRO     | MRC  |
|     | NCR10019-SERC             |       | CO Group No. 79 - BEPC           | MRO   | MRO     | MBC  |
|     | Update                    | Clos  | Page 1 of 1 > > > Of             |       |         |      |
|     |                           |       |                                  |       |         |      |
|     |                           |       | Confirm                          | Close |         |      |

G Home

Previous Page Next Page 🔶

To add additional Registration Functions to the Engagement:

- In the Select Participating CO Group Registrations section, click the link icon
- 8 Check the **checkbox** next to the registration you wish to add

9 Click Confirm

7

*Notice:* To remove a registration from the engagement, click the unlink icon (a)

*Notice:* The rest of the Scheduled Engagement -Coordinated Oversight form follows the same steps as the Scheduled Engagements form and can completed following the same steps.

|    | SH21-00272                        |         |                        |                            | ×           |
|----|-----------------------------------|---------|------------------------|----------------------------|-------------|
|    | CO GROUP                          |         |                        |                            |             |
| zP | CO Group No. 21 - NextEra         |         |                        |                            |             |
| 52 |                                   |         |                        |                            |             |
|    |                                   |         |                        |                            |             |
|    | Select Participating CO Group Reg | istrati | ons                    |                            |             |
| Ĩ  |                                   | Relat   | e Existing             |                            |             |
|    |                                   |         | REGISTRATION           |                            |             |
| -P | <br>NCR10019-MHO                  |         | NCR10019 - NextEra Ene | rgy Resources, LLC in TXRE |             |
| ?? | NCR10019-NPCC                     |         | NCR10019 - NextEra Ene | rgy Resources, LLC in MRO  |             |
|    | NCR10019-RF                       |         | NCR10019 - NextEra Ene | rgy Resources, LLC in RF   |             |
|    | NCR10019-SERC                     |         | NCR10019 - NextEra Ene | rgy Resources, LLC in SERC |             |
|    | NCR10019-TXRE                     | ~       | NCR10019 - NextEra Ene | rgy Resources, LLC in NPCC |             |
|    | NCR10019-WECC                     |         | NCR10019 - NextEra Ene | rgy Resources, LLC in WECC |             |
|    |                                   |         | NCR10019 - NextEra Ene | rgy Resources, LLC in SERC |             |
|    |                                   |         | NCR10019 - NextEra Ene | rgy Resources, LLC in RF   |             |
|    | Update Close                      |         | NCR10019 - NextEra Ene | rgy Resources, LLC in NPCC |             |
|    |                                   |         | NCR10019 - NextEra Ene | rgy Resources, LLC in MRO  |             |
|    |                                   | K       | Page 1                 | 9<br>Confirm Close         |             |
|    |                                   | G       | Home                   | Previous Page              | Next Page 🔶 |

Dashboard Engagements

If you need to cancel a Scheduled Engagement:

1 Click Edit to open the scheduled engagement

Menu

2

3

Scroll to the Action section

Check the **checkbox** next to Move to Cancel

4 Click Update

*Notice:* This action cannot be undone. Verify all information is correct before updating the form.

| 2                | ADD<br>ENGAGEMENT                | SCHEDULE ID      | CO GROUP                       | LRE/ARE | START DATE  | END DATE | TYPE NAME | EDIT/VIEW<br>ENGAGEMEN |
|------------------|----------------------------------|------------------|--------------------------------|---------|-------------|----------|-----------|------------------------|
| lo. 21 - NextEra | [ <sup>A</sup>                   | SH21-00242       | CO Group No. 24a -<br>Avaparid | ARE     |             |          |           | View                   |
|                  | SH21-0                           | 00272            |                                |         |             |          | Audit     | Edit                   |
|                  |                                  |                  |                                |         |             |          |           | Edit                   |
|                  |                                  |                  |                                |         |             |          |           | View                   |
| 1                | Notify Assigned Resources        |                  |                                |         |             |          | ) Audit   | View                   |
|                  |                                  |                  |                                |         |             |          |           | View                   |
|                  | Sched                            | uling Milestones |                                |         |             |          |           | View                   |
| SCHED            | ULING MILESTONE ID               | START DATE       | ENE                            | ) DATE  | DESCRIPTION |          | _         | View                   |
| +                |                                  |                  | This table is er               | npty    |             |          |           | View                   |
|                  | 2                                |                  |                                |         |             |          | ed Audit  | View                   |
| Create Rela      | ated Monitoring 🗸                | 2                |                                |         |             |          |           |                        |
| ĺ                | Engagement 🤎<br>Move to Cancel 📃 | 3                |                                |         |             |          |           |                        |
|                  |                                  |                  |                                |         |             |          |           |                        |
|                  |                                  |                  |                                |         |             |          |           |                        |

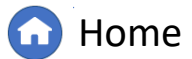

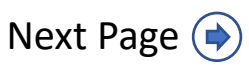

Notification

Vork Papers Information

A Fi

Scoping

Dashboard Engagements

۱udit

To create the Related Engagement Record for a Scheduled Engagement:

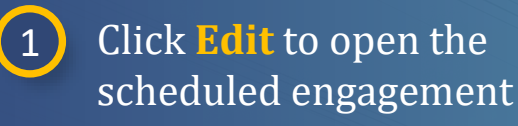

Engagement

Menu

- 2 Scroll to the Action section
- 3 Check the checkbox next to Create Related Monitoring Engagement

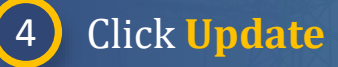

*Notice:* This action cannot be undone. Verify all information is correct before updating the form.

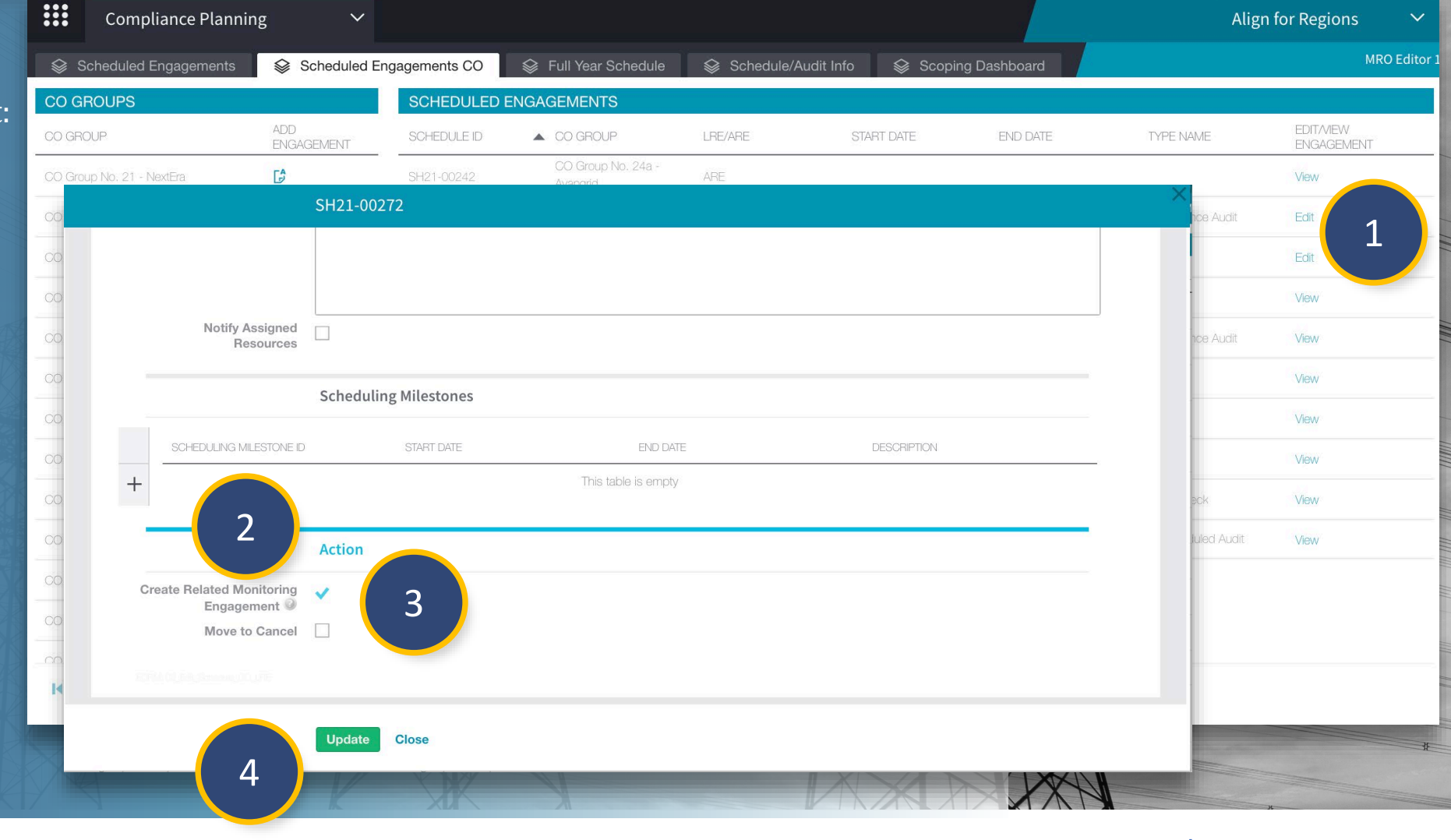

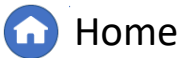

Control

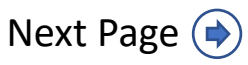

Closing, and

Reviewing Requests for

Nork Papers Information

Notification

To view the Engagement Record you just created:

Menu

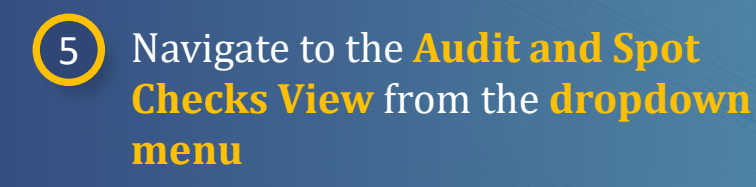

6 Locate the Engagement Record you just created in the Monitoring Engagements tab

*Notice:* The Audit Status (a) should now state "Planned"

| Audits and Spot Ch     | Audits and Spot Checks 🛛 🗸                                           | 5                                                 | Alig             | n for Regions 🛛 🗸 |
|------------------------|----------------------------------------------------------------------|---------------------------------------------------|------------------|-------------------|
| Monitoring Engagements | My Align                                                             | lit Library 😂 Audit RFI's                         |                  | MRO Editor 1 →    |
| Assigned To Me         | Compliance Planning                                                  |                                                   |                  |                   |
| D A REGISTR            | Findings                                                             |                                                   | TYPE NAME        | ALIDIT STATUS     |
|                        | Periodic Data Submittals                                             |                                                   |                  |                   |
| ME21-00257 CR9999      | Self Certifications                                                  |                                                   | Compliance Audit | Planned           |
| ME21-00252 6           | Self Cert Administration                                             | st in MRO, NCR10337 - Alliant Energy - East in RF | Compliance Audit | In Progress       |
| ME21-00245 MCR9993     | Audits and Spot Checks                                               |                                                   | Compliance Audit | In Progress       |
| ME21-00244 NCR9999     | PNC Processing                                                       |                                                   | Spot Check       | In Progress       |
| ME21-00241 NCR9999     | Enforcement Processing                                               |                                                   | Compliance Audit | In Review         |
| ME21-00239 NCR9999     | Mitigation Management<br>1999 - Second Game Day Friday Entity in MRO |                                                   | Compliance Audit | Final (Reopened)  |
| ME21-00238 NCR9999     | 9999 - Second Game Day Friday Entity in MRO                          |                                                   | Compliance Audit | In Progress       |
| ME21-00230 NCR0096     | 61 - Alliant Energy - East in MRO, NCR00962 - Alliant Energy - Wes   | st in MRO, NCR10337 - Alliant Energy - East in RF | Compliance Audit | In Progress       |
| ME21-00228 NCR0096     | 61 - Alliant Energy - East in MRO, NCR00962 - Alliant Energy - Wes   | st in MRO                                         | Compliance Audit | In Progress       |
| ME21-00227 NCR0096     | 61 - Alliant Energy - East in MRO                                    |                                                   | Compliance Audit | In Progress       |
| ME21-00195 NCR9999     | 9999 - Second Game Day Friday Entity in MRO                          |                                                   | Compliance Audit | Planned           |
| ME21-00190 NCR0096     | 61 - Alliant Energy - East in MRO                                    |                                                   | Compliance Audit | In Progress       |

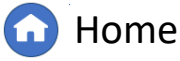

Previous Page Nex

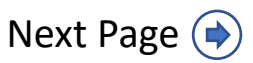

#### **Scheduled Engagements – Full Year Schedule**

To view current and upcoming Scheduled Engagements:

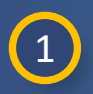

Click the **dropdown arrow** to navigate to the **Compliance Planning View** 

#### 2 Select the Full Year Schedule tab

*Notice:* The Full Year Schedule tab shows all current and upcoming Engagements. All information in the columns is populated from the scheduling forms you created in the Scheduled Engagements tab.

| Му            | y Align     |        |              | ~              | 1              |                    |                                          |                             |       |                   |               |             | Align for                | Regions                   | ~         |
|---------------|-------------|--------|--------------|----------------|----------------|--------------------|------------------------------------------|-----------------------------|-------|-------------------|---------------|-------------|--------------------------|---------------------------|-----------|
| ] C My /      | Align       |        |              |                |                |                    |                                          |                             |       |                   |               |             |                          | MRO Editor 1              | C> ∣      |
| ssil Com      | npliance Pl | anning |              |                |                |                    |                                          |                             |       |                   |               |             |                          |                           |           |
| Find          | dings       |        |              |                |                |                    |                                          |                             |       | NEWS              | S AND UPD#    | ATES        |                          | _                         |           |
| Perie         | iodic Data  | •••    | Con          | npliance Plan  | ning           | ~                  |                                          |                             |       |                   |               |             |                          |                           |           |
| ssi Self      | Certificati | s      | Schedule     | ed Engagements | s ⊗ s          | cheduled Engac     | ements CO                                | ear Schedule                | 2     | Audit Info        | Sco           | ping Dashbo | ard                      |                           |           |
| ce<br>ca Self | Cert Adm    | FULL   | YEAR S       |                |                |                    | ÷ · · · ·                                |                             |       |                   | *             | pm.g =      |                          | -                         |           |
| alt Aud       | lits and Sp |        | YEAR         | SCHEDULE ID    | ME ID          | NCR/CO<br>GBOUP #  | ENTITY NAME(S)                           | FUNCTIONS                   | R/COG | ENGAGEME<br>SCOPE | START<br>DATE | END /       | ANP ASSIGNED             | )<br>JES                  | OBSERVER: |
| PNC           | C Processii | ⊳      | 2021         | SH21-00033     |                | NCR00303           | Municipal Energy Agency Of<br>Nebraska   | RP                          | R     |                   | 10/24/2021    | 10/26/2021  |                          |                           |           |
| Mi+iz         | action Mar  |        | 2021         | SH21-00143     |                | NCR00658           | Evergy, Inc.                             | BA, DP, GO,<br>GOP, RP, TO, | R     | Both              | 10/20/2021    | 12/31/2021  |                          |                           |           |
|               | RFE for P   |        | 2021         | SH21-00191     |                | NCR00102           | Basin Electric Power<br>Cooperative      | DP, GO, GOP,<br>RP, TO, TP  | R     | Both              | 11/08/2021    | 12/17/2021  |                          |                           |           |
|               | RFE for P   |        | 2021         | SH21-00193     |                | NCR00102           | Basin Electric Power<br>Cooperative      | DP, GO, GOP,<br>RP, TO, TP  | R     | Both              | 10/25/2021    | 11/19/2021  | MRO Edito                | or 1                      |           |
|               | Spot Che    |        | 2021         | SH21-00207     |                | CO Group No.<br>21 | NextEra<br>NextErs Energy Resources, LLC | GO, GOP                     | COG   | Both              | 11/17/2021    | 12/15/2021  | ERO 2, M                 | RO Editor 2               |           |
|               | Complian    |        | 2021         | SH21-00217     |                | NCR00303           | Municipal Energy Agency Of<br>Nebraska   | RP                          | R     |                   | 10/28/2021    | 10/31/2021  |                          |                           |           |
|               | Complian    |        | 2021         | SH21-00218     |                | NCR00674           | Minnesota Power (Allete, Inc.)           | BA, DP, GO,<br>GOP, RP, TO, | R     |                   | 10/17/2021    | 11/18/2021  |                          |                           |           |
|               | Complian    |        | 2021         | SH21-00248     |                | NCR9999999         | Second Game Day Friday<br>Entity         | BA, GO, TOP                 | R     | Both              | 11/15/2021    | 12/15/2021  |                          |                           |           |
|               | Complian    |        | 2021<br>2022 | SH21-00255     |                | NCR9999999         | Second Game Day Friday<br>Entity         | BA, GO, TOP                 | R     | Both              | 11/23/2021    | 01/24/2022  |                          |                           |           |
|               | Complian    |        | 2021<br>2022 | SH21-00256     |                | NCR9999999         | Second Game Day Friday<br>Entity         | BA, GO, TOP                 | R     | Both              | 11/23/2021    | 02/23/2022  |                          |                           |           |
|               | Complian    |        | 2021<br>2022 | SH21-00258     |                | NCR9999999         | Second Game Day Friday<br>Entity         | BA, GO, TOP                 | R     | Both              | 11/23/2021    |             | MRO Editor 2, N          | or 1, MRO<br>IRO Editor 5 |           |
| M             | <   Paç     |        | 2021         | SH21-00005     | ME21-<br>00005 | NCR00961           | Alliant Energy - East                    | BA, DP, GO,<br>GOP, RP      | R     | 08P               | 10/05/2021    | 11/30/2021  | MRO Edito<br>Editor 2, N | or 1, MRO<br>IRO Editor 3 |           |
|               |             |        |              | SH21-00010     | ME21-          |                    | Alliant Friemv - Fast                    | BA, DP, GO,                 | R     | CIP               | 10/04/2021    | 10/11/2021  | MRO Edito                | or 1, MRO                 |           |

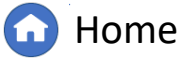

Previous Page Nex

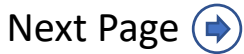

#### Scheduled Engagements – Schedule/Audit Info

Notification

Scoping

Dashboard Engagements

Audit

Schedu

To view past Scheduled Engagements:

Scheduled

Engagements

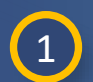

Click the **dropdown arrow** to navigate to the **Compliance Planning View** 

2 Select the Schedule/Audit Info tab

*Notice:* The icons in the No Future Engagements Column (a) indicate whether an entity has an Engagement scheduled. Registrations without an icon have an Engagement on the schedule, while those with an icon do not.

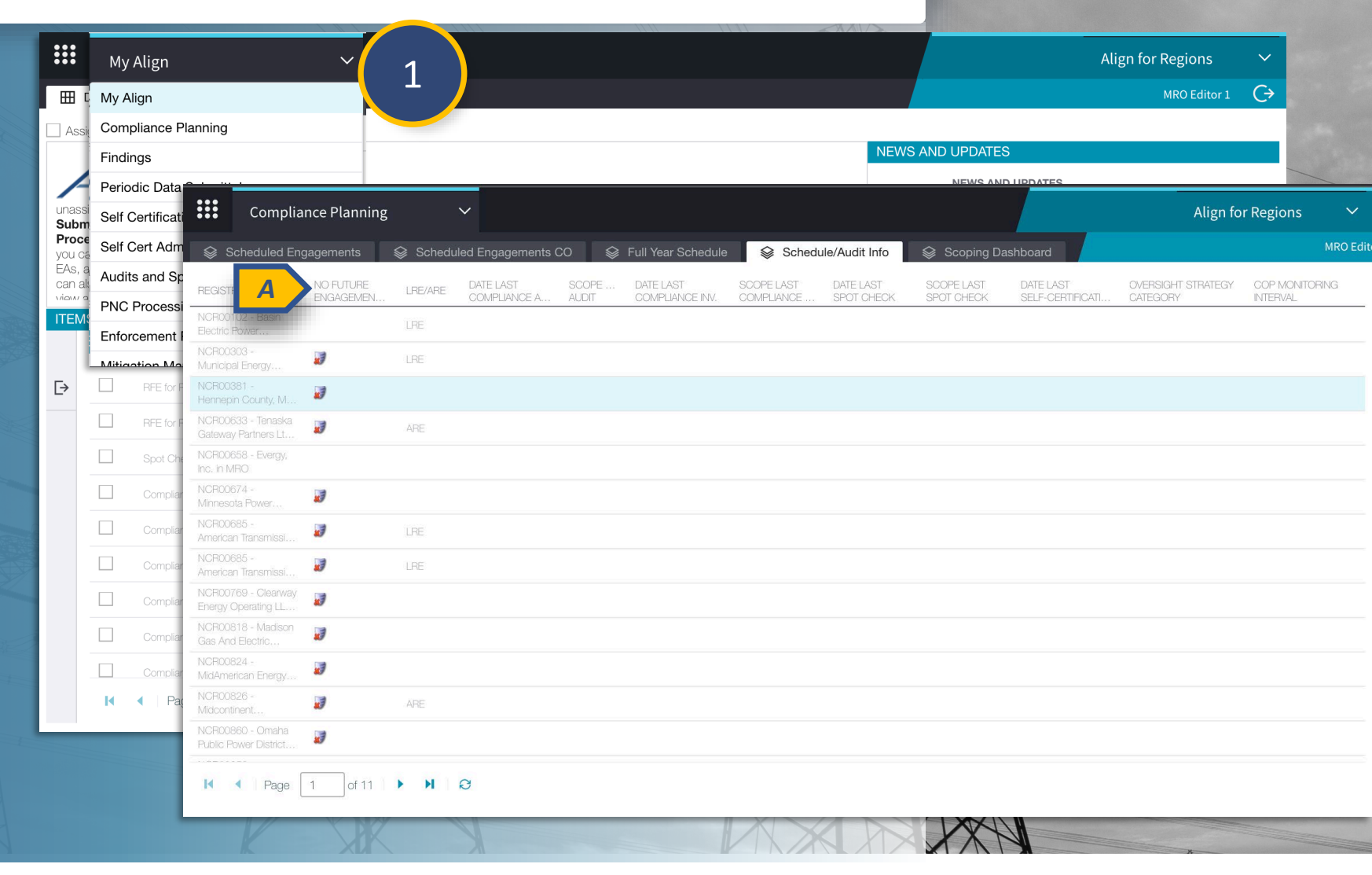

A Finding

Nork Papers Information

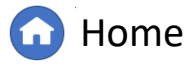

Running a

Closing, and

Notification

To edit an existing Scope Determination for an entity:

Schedu

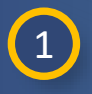

3

(4)

Click the **dropdown arrow** to navigate to the **Compliance Planning View** 

2 Select the Scoping Dashboard tab

Scheduled

Engagements

Click Perform Scoping

In the **Create/Edit Scope** column, select **Edit** 

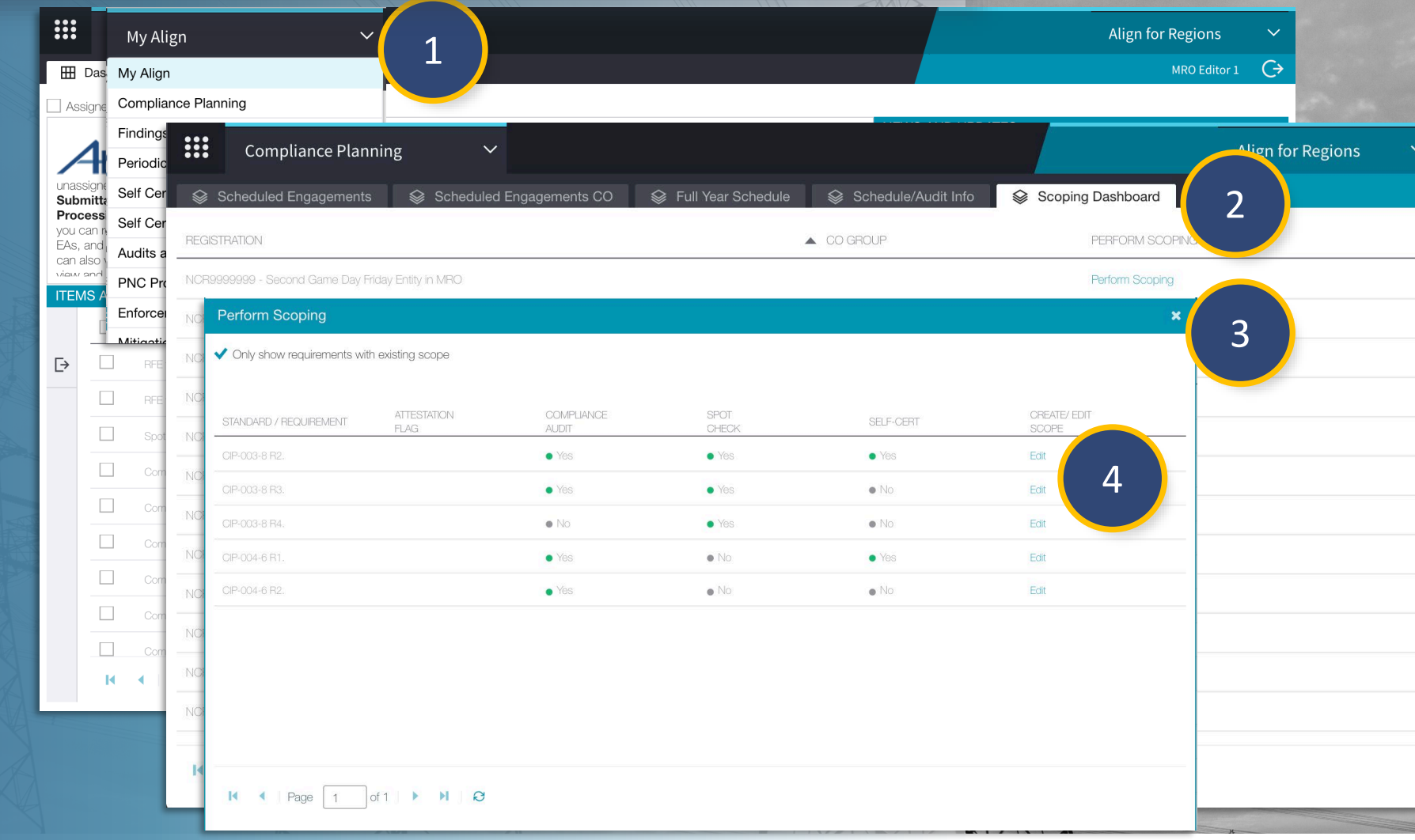

A Finding

Nork Papers Information

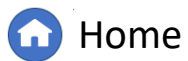

Running a

GN

inalizing

Closing, and

Dashboard Engagements

Reviewing Requests for

Vork Papers Information

**Requirement Monitoring Scope** 

Notificatior

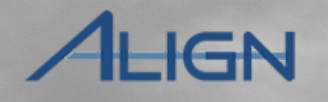

5 Check the checkbox next to the element you wish to add to the scope

6 Click Update

Menu

*Notice:* The elements you just selected will appear on any engagement created for the registration you selected.

| General                                           |
|---------------------------------------------------|
| NCR9999999 - Second Game Day Friday Entity in MRO |
| CIP-003-8 R4.                                     |
| Notes                                             |
|                                                   |
|                                                   |
|                                                   |
|                                                   |
| Determine scope per engagement type               |
|                                                   |
|                                                   |
|                                                   |
|                                                   |
| Update Close                                      |
|                                                   |
|                                                   |
|                                                   |

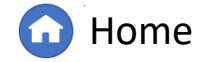

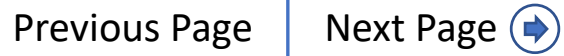

Dashboard Engagements

Reviewing Requests for

Vork Papers Informatior

Notificatior

To create a new Scope Determination for an entity:

- Click the dropdown arrow to navigate to the Compliance Planning View
- 2 Select the Scoping Dashboard tab

Menu

4

- 3 Click Perform Scoping
  - Uncheck the checkbox

| E Da               | My A     | Align<br>gn | ~                                | 1                 |                    |                  |                     | Align for Regions | <ul><li>✓</li><li>G</li></ul> |
|--------------------|----------|-------------|----------------------------------|-------------------|--------------------|------------------|---------------------|-------------------|-------------------------------|
| Assign             | e Comp   | liance Pla  | anning                           |                   |                    |                  |                     |                   | 5 m                           |
| A                  | Findin   | ge<br>ic    | Compliance Plannir               | ng 🗸              |                    |                  |                     |                   | lign for Regions              |
| unassigr<br>Submit | Self C   | er 🗇        | Scheduled Engagements            | Scheduled Enga    | gements CO 🛛 😂 Ful | ll Year Schedule | Schedule/Audit Info | Scoping Dashboard |                               |
| you can            | s Self C | er<br>REG   | ISTRATION                        |                   |                    | ▲ CO G           | BROUP               | PERFORM SCOPING   |                               |
| can also           | Audits   | a           | 19999999 - Second Game Day Frida | / Entity in MRO   |                    | 20000, 20253 v.  | 7.046693993         | Perform Scoping   |                               |
| ITEMS              | Enfor    |             | Perform Scoping                  | Lang Interior     |                    |                  |                     | T and in Cooping  |                               |
| _<br>[→            |          | Δ           | Only show requirements wi        | th existing scope |                    |                  |                     |                   | 3                             |
|                    |          |             |                                  | ATTESTATION       | COMPLIANCE         | SPOT             |                     | CREATE/ EDIT      |                               |
|                    | Sp       | ot NCR      | STANDARD 7 REQUIREMENT           | FLAG              | AUDIT              | CHECK            | SELF-CERT           | SCOPE             | -                             |
|                    | C        | NCR         | BAL-001-2 R1.                    | A.                |                    |                  |                     |                   |                               |
|                    | Ca       | NCR         | BAL-001-2 R2.                    |                   |                    |                  |                     | +                 |                               |
|                    |          | NCR         | BAL-002-3 R1.                    |                   |                    |                  |                     | +                 | -                             |
|                    |          | m           | BAL-002-3 R2.                    |                   |                    |                  |                     | +                 | _                             |
|                    | Co       |             | BAL-002-3 R3.                    |                   |                    |                  |                     | +                 |                               |
|                    |          |             | BAL-003-2 R1.                    |                   |                    |                  |                     | +                 |                               |
|                    | H A      | NCR         | 81: BAL-003-2 R2.                |                   |                    |                  |                     | +                 | _                             |
| 1                  |          | NCR         | BAL-003-2 R3.                    |                   |                    |                  |                     | +                 | _                             |
|                    |          | 1.000       | BAL-003-2 R4.                    |                   |                    |                  |                     | +                 |                               |
|                    |          | M           | BAL-005-1 R1.                    |                   |                    |                  |                     | +                 | -                             |
|                    |          |             | K 	◀ Page 1                      | of 11 🕨 🕨 🤤       |                    |                  |                     |                   |                               |

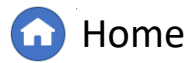

(�)

Locate the **Standard/Requirement** you wish to create a scope for

#### 6 Click the plus icon

Menu

5

*Notice:* Clicking the plus icon will create an empty scope for the requirement. Click the edit button (a) and follow the same steps as before to edit the scope.

#### Perform Scoping

Only show requirements with existing scope

ork Papers

| STANDARD / REQUIREMENT | ATTESTATION<br>FLAG | COMPLIANCE<br>AUDIT | SPOT<br>CHECK          | SELF-CERT | CREATE/ EDIT<br>SCOPE |
|------------------------|---------------------|---------------------|------------------------|-----------|-----------------------|
| BAL-001-2 R1.          |                     |                     |                        |           | + 6                   |
| BAL-001-2 R2.          | 5                   | • No                | <ul> <li>No</li> </ul> | • No A    | Edit                  |
| BAL-002-3 R1.          |                     |                     |                        | _         | +                     |
| BAL-002-3 R2.          |                     |                     |                        |           | +                     |
| BAL-002-3 R3.          |                     |                     |                        |           | +                     |
| BAL-003-2 R1.          |                     |                     |                        |           | +                     |
| BAL-003-2 R2.          |                     |                     |                        |           | +                     |
| BAL-003-2 R3.          |                     |                     |                        |           | +                     |
| BAL-003-2 R4.          |                     |                     |                        |           | +                     |
| BAL-005-1 R1.          |                     |                     |                        |           | +                     |
| K ◀ Page 1             | of 11 🕨 🕨 🕄         |                     |                        |           |                       |

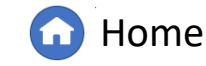

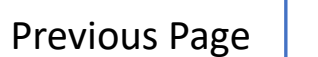

Next Page (

3

Perform Scoping

Notification

Scoping

To delete a scope for a requirement:

Schedu

#### Click the **plus icon** 1

Engagements

Scroll to the Actions section

Check the checkbox

Click Update 4

2

3

*Notice:* The scope will now be empty and show a plus icon in the Create/Edit Scope column.

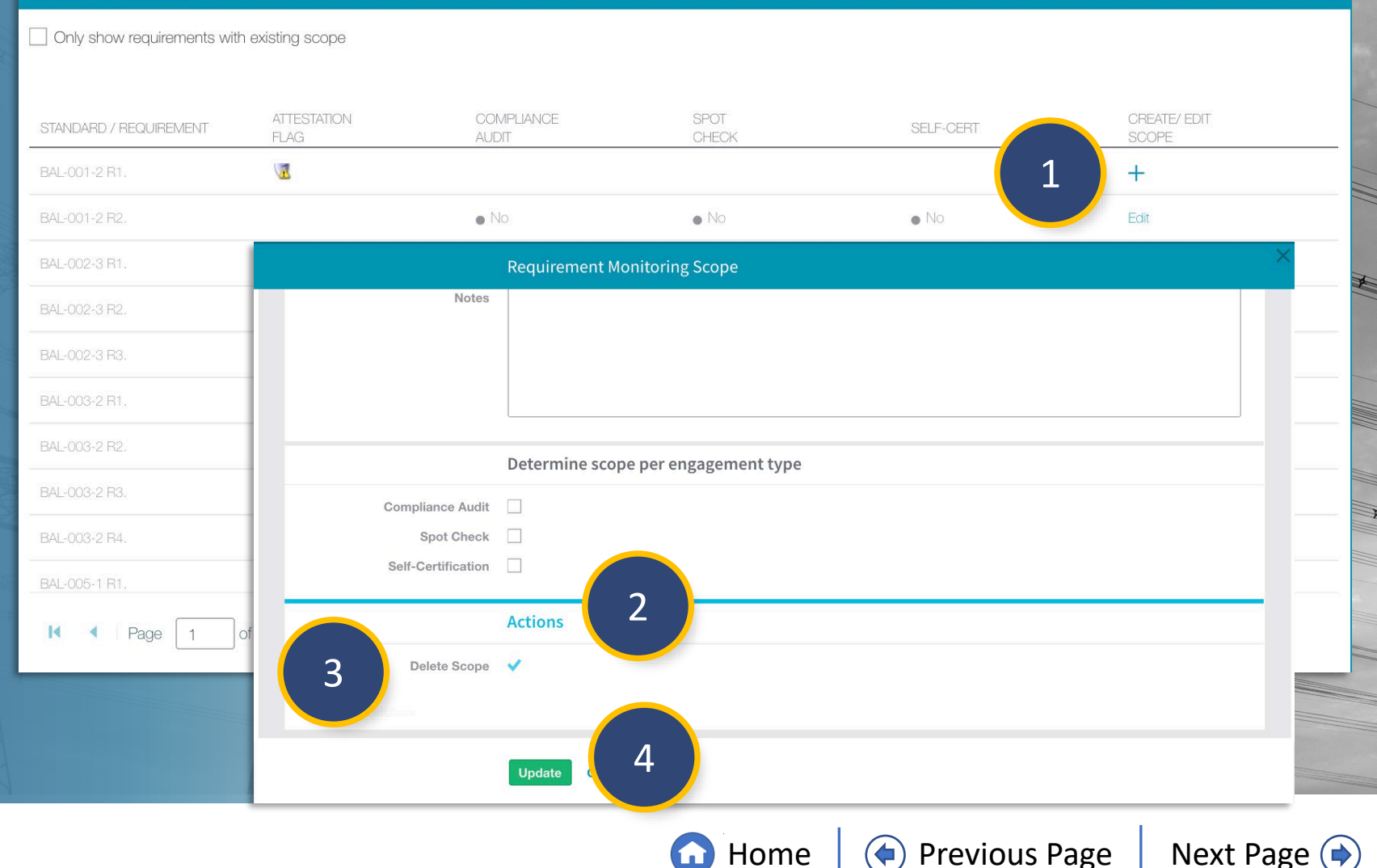

Home

A Finding

Nork Papers Information

Next Page ()

nalizing

Closing, and

Schedu

Scoping

Dashboard Engagements

Audit

Closing, and

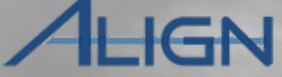

Controls

To complete the Monitoring Engagement Form:

Engagement

#### 1 Click the dropdown arrow to navigate to the Audit and Spot Checks View

Menu

3

2 Click the **ID** to open to Engagement form

Click the **calendar icon** to select the Start Date and End Date

*Notice:* Currently, Align does not autopopulate these dates from the Scheduled Engagements form. Ensure the dates you enter are the same as the dates you entered on the Scheduled Engagements form.

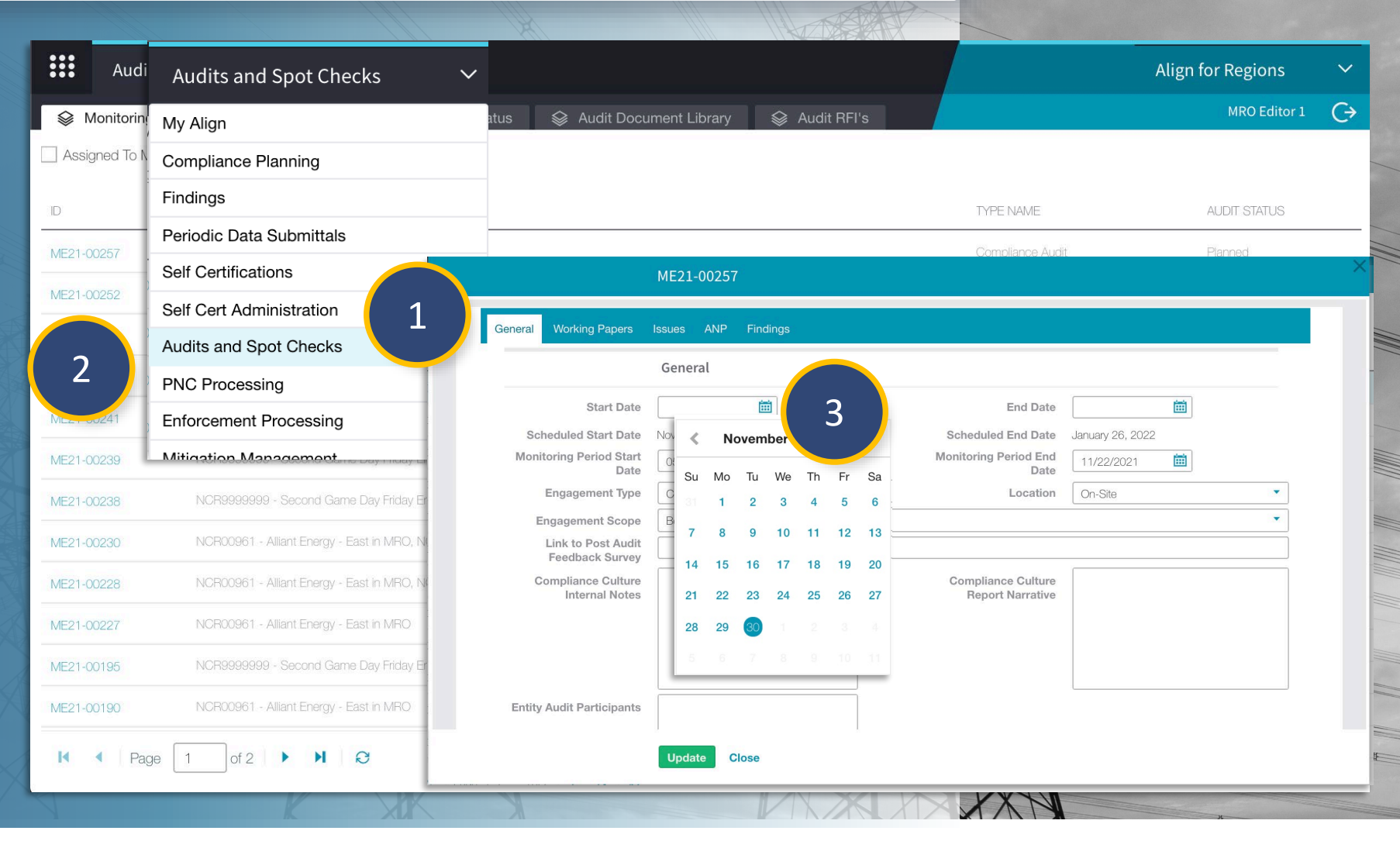

Reviewing Requests for

Vork Papers Information

A Finding

Notification

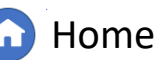

Schedu

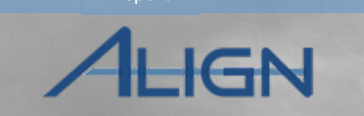

Finalizing

Closing, and

Menu

Enter the Link to Post Audit Feedback Survey

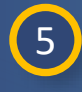

6

7

Type the Compliance Culture Internal Notes

Engagement

Type the **Compliance** Culture Report Narrative

Type the Entity Audit Participants

|                                       | General           |                                        |                  |
|---------------------------------------|-------------------|----------------------------------------|------------------|
| Start Date                            | (iii)             | End Date                               | <b></b>          |
| Scheduled Start Date                  | November 23, 2021 | Scheduled End Date                     | January 26, 2022 |
| Monitoring Period Start<br>Date       | 05/10/2021        | Monitoring Period End<br>Date          | 11/22/2021       |
| Engagement Type                       | Compliance Audit  | <ul> <li>Location</li> </ul>           | On-Site 🔻        |
| Engagement Scope                      | Both              |                                        | ▼                |
| Link to Post Audit<br>Feedback Survey |                   |                                        |                  |
| Compliance Culture<br>Internal Notes  | 5                 | Compliance Culture<br>Report Narrative | 6                |
| Entity Audit Participants             | 7                 |                                        |                  |

Reviewing Requests for

Nork Papers Information

A Finding

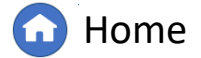

(**(**)

Full Yea

Schedul

ccessing

Scheduled

Engagements

Schedule Audit

Scoping

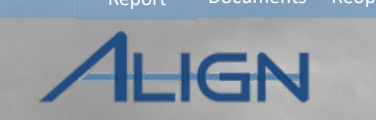

Finalizing

Reports and Closing, and

Running a

Public

|      |                                   |                  |                                                                                             | ME21-00257                                                                                                    |          |                                                                                           | ×                  |
|------|-----------------------------------|------------------|---------------------------------------------------------------------------------------------|----------------------------------------------------------------------------------------------------|----------|-------------------------------------------------------------------------------------------|--------------------|
| 8    | Scroll to the <b>Select</b>       |                  |                                                                                             | Select Registration                                                                                                    |          |                                                                                           |                    |
|      | Registration section              |                  | NAME NAME                                                                                   |                                                                                                    | Relate   | e Existing                                                                                |                    |
|      |                                   | 9 <mark>8</mark> |                                                                                             | This table is empty                                                                                                    | oty 🗆    | REGISTRATION / CO GROUP                                                                   |                    |
|      |                                   | 22               | -                                                                                           |                                                                                                    | ~        | NCR99999999 - Second Game Day Friday Entity in MRO                                        |                    |
| 9    | Click the link icon               | 0.               |                                                                                             |                                                                                                    |          | NCR969696969898 - Align Prod Integration Test in MRO                                      |                    |
|      |                                   | Ne               | ote: At the moment the registration/CO Gro<br>SAW's will be created for each registration / | up cannot be retrieved from the schedule please re-select the Registration / CO Group o<br>CO Group selected above. If you require individual responses from all registrations within | a 🗌      | NCR55555 - Testing Company Name Update, LLC in MRO                                        |                    |
|      |                                   | A                | Selected Registrations/CO                                                                   | NCR99999999 - Second Game Day Friday Entity in MRO                                                                                                    | <u> </u> | NCR44444 - Align Integration Test 2 in MRO                                                |                    |
| (10) | Check the <b>checkbox</b> next to |                  | Engagement                                                                                  | nt -                                                                                                    |          | NCR12105 - Dakota Range III, LLC in MRO                                                   |                    |
|      | the appropriate entities          |                  |                                                                                             |                                                                                                    |          | NCR12102 - Sundande Wild Hojes, LLO IN WHO<br>NCR12101 - Invenend Senices-Sundance in MRO |                    |
|      | the appropriate endiced           |                  |                                                                                             | Select Engagement Scope                                                                                                    |          | NCR12100 - Shaokatan Hills, LLC in MRO                                                    | X                  |
|      |                                   |                  | STANDARDS AND F                                                                             | REQUIREMENTS                                                                                                    |          | NCR12099 - Lakota Ridge, LLC in MRO                                                       |                    |
| Not  | ice: The entities you selected    |                  |                                                                                             | This table is emi                                                                                                    |          | NCR12094 - Wapello Solar LLC in MRO                                                       |                    |
| on t | he scheduled engagements          | Q.               | -                                                                                           |                                                                                                    |          | NCR12091 - Deuel Harvest Wind Energy, LLC in MRO                                          | ×                  |
| forn | n appear in the Select            | રડ               |                                                                                             |                                                                                                    |          | NCR12077 - Tatanka Ridge Wind, LLC in MRO                                                 |                    |
| Reg  | istration section (a)             |                  | CIP Scope Reviewed by                                                                       |                                                                                                    |          | NCR12076 - Invenergy Services-Tatanka in MRO                                              |                    |
|      | I BAR PAR                         |                  | O&P Scope Reviewed by                                                                       |                                                                                                    |          | NCR12075 - Invenergy Services-Coyole Ridge in MRO                                         |                    |
| 11   |                                   |                  | Management                                                                                  |                                                                                                    | к        | <ul> <li>✓ Page 1 of 10 </li> <li>✓ ► ► ► </li> </ul>                                     |                    |
|      | Click Confirm                     |                  | Management Review of<br>Scope Justification                                                 |                                                                                                    |          |                                                                                           |                    |
|      |                                   |                  |                                                                                             | Update Close                                                                                                    |          | Confirm Close                                                                             |                    |
|      |                                   |                  |                                                                                             |                                                                                                    |          |                                                                                           |                    |
|      |                                   |                  |                                                                                             |                                                                                                    |          |                                                                                           |                    |
|      |                                   |                  |                                                                                             |                                                                                                    |          |                                                                                           | age   ivent rage 💎 |

Creating A Finding

Reviewing Requests for

Work Papers Information

Audit Audit Document Notification

Schedu

Scoping

Dashboard Engagements

Notificatior

Vork Papers Information

To add an Engagement Scope to the form:

Scroll to the **Select Engagement Scope section** 

13 Click the link icon

**Click Confirm** 

12

14

15

Engagement

Check the **checkboxes** next to the requirements you wish to add

*Notice:* The check icons (A) indicate which requirements are included in the existing scope, but you may select additional requirements.

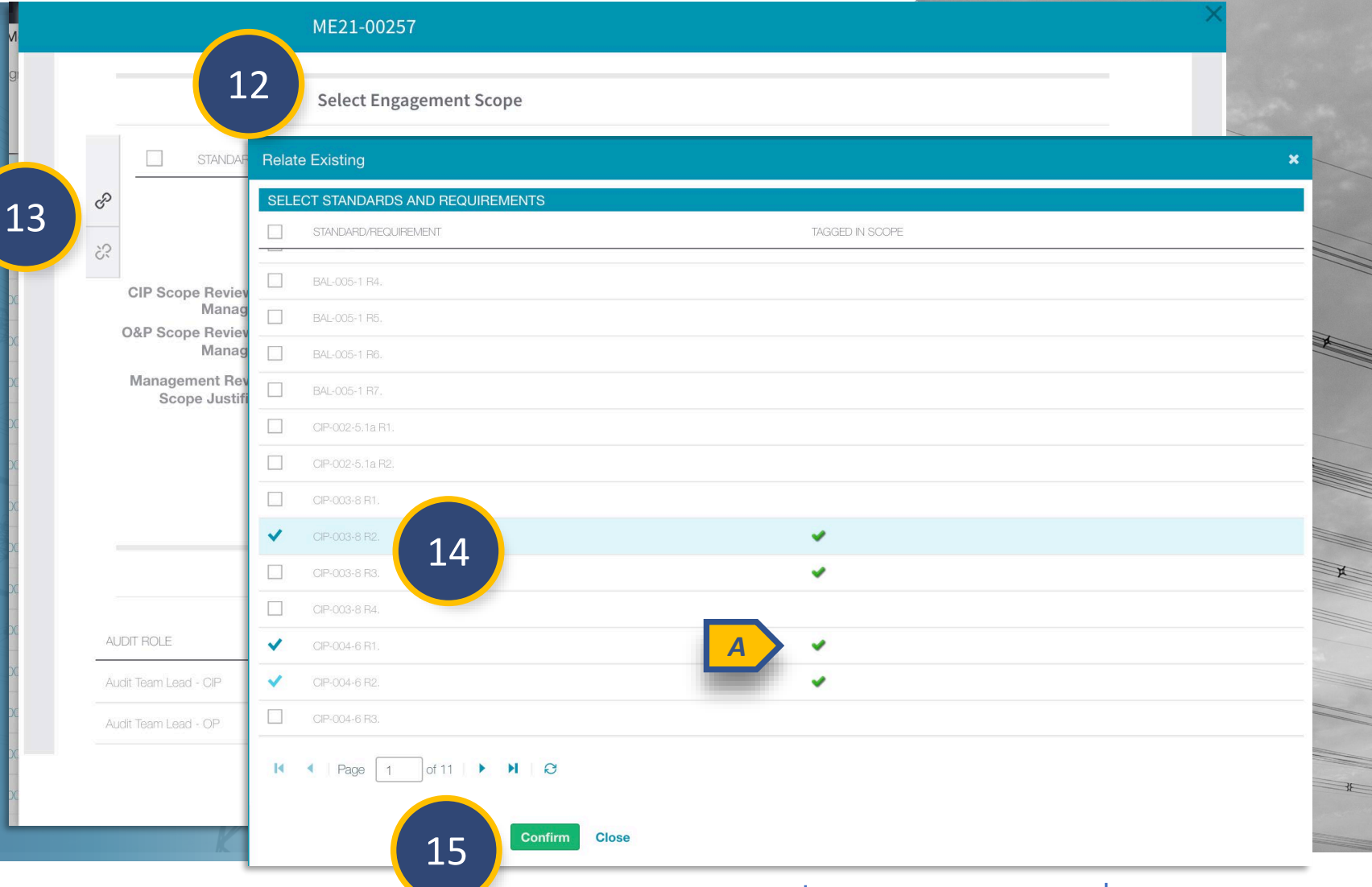

Home

 $\mathbf{\hat{\mathbf{n}}}$ 

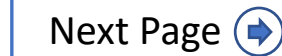

**Previous Page** 

Running a

Controls

inalizing

Closing, and

Schedu

Scoping

Votification

۱udit

Once the Engagement Scope has been reviewed:

Scheduled

Engagements

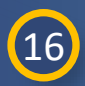

(17)

Check the **checkboxes** to indicate the Scope has been reviewed by management

Type the Management Review of Scope Justification in the textbox

#### ME21-00257 Select Engagement Scope STANDARDS AND REQUIREMENTS P CIP-003-8 CIP-004-6 ?? CIP-004-6 CIP Scope Reviewed by ~ Management 16 O&P Scope Reviewed by 1 Management Management Review of Scope Justification 17 **Assigned Resources** AUDIT ROLE ASSIGNED RESOURCES Edit Resources Update Close

A Finding

Nork Papers Information

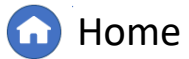

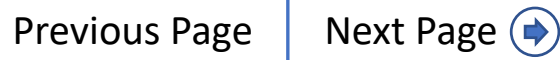

Finalizing

Reports and Closing, and

Running a

Public

Dashboard Engagements

To view the Audit Team on the Engagement:

# 18

Menu

Scroll to the Assigned Resources section

*Notice:* The Assigned Resources section auto populated form the Scheduled Engagements form. To edit an assigned resource:

19

Click Edit Resource

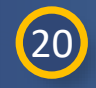

Click the link icon

|                       | ME21-00257                               |           |                   |                     | × |
|-----------------------|------------------------------------------|-----------|-------------------|---------------------|---|
|                       |                                          |           |                   |                     |   |
|                       | Assigned Resources                       | 18        |                   |                     |   |
| AUDIT ROLE            | ASSIGNED RESOURCES                       |           |                   |                     |   |
| Audit Team Lead - CIP | MRO Editor 1                             |           | Edit Resources 19 |                     |   |
| Audit Team Lead - OP  | MRO Editor 1                             |           | Edit Resources    |                     |   |
| Member - CIP          |                                          |           | SH21-00257 A      | udit Team Lead - OP |   |
| Member - OP           |                                          |           | Select Audit      | Feam Lead           |   |
| Observers             |                                          |           |                   |                     |   |
| Primary - CIP         | MRO Editor 1                             |           | FIRST NAME        | LAST NAME           |   |
| Primary - OP          | MRO Editor 1                             | 20        |                   |                     |   |
| Outside Obs           | ervers                                   | 20 6      |                   |                     |   |
| outoido obor          |                                          | result (a |                   |                     |   |
|                       |                                          |           |                   |                     |   |
|                       |                                          |           |                   |                     |   |
| Objection Audit       | t <b>Team</b> No Objection to Audit Team | _         |                   |                     |   |
| Objection Justifie    | cation                                   |           |                   |                     |   |
|                       | Assigned Resources Recei                 | iving No  |                   |                     |   |
|                       |                                          |           |                   |                     |   |
|                       | Update Close                             |           |                   |                     |   |

Reviewing Requests for

Vork Papers Informatior

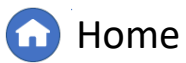

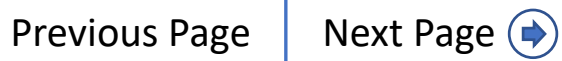

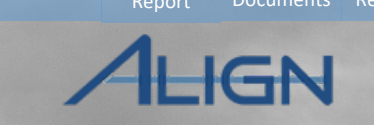

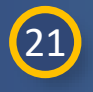

Menu

Check the **checkbox** next to the resource you wish to add

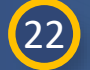

Click Confirm

Engagement

23 Click Update

*Notice:* Align will not allow you to assign more than one resource to one role. You must unlink the previously assigned resource to add a new resource. This can be done by clicking the unlink icon (a)

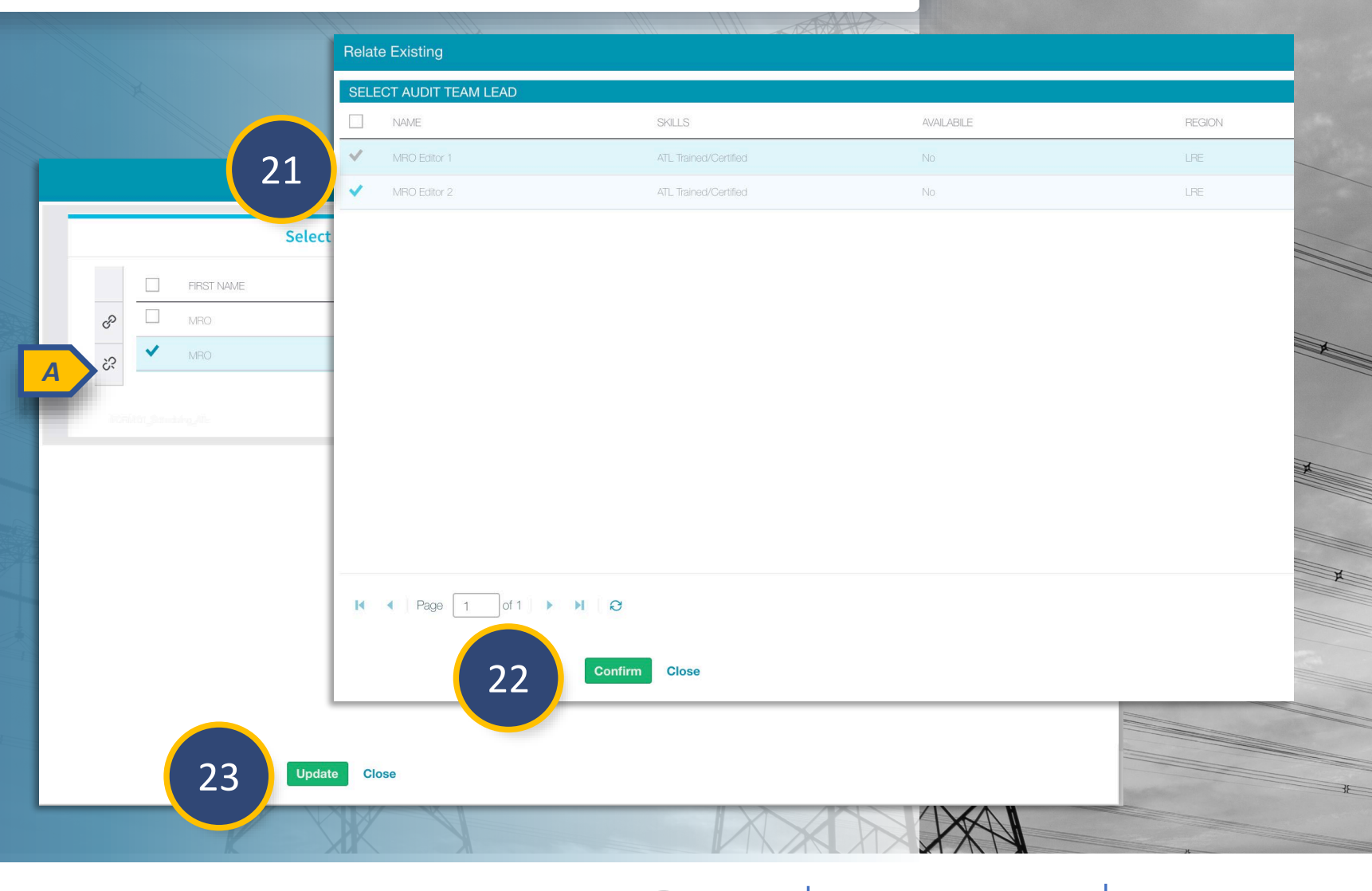

Vork Papers Informatior

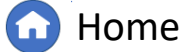

Previous Page Next Page (

# **Monitoring Engagements – Audit Document Library**

Dashboard Engagements

Reviewing Requests for

Vork Papers Information

#### To add a document to the Audit Document Library:

1

Menu

- Navigate to the Audit Document Library tab
- 2 Click the Add Document to Library button
  - In the Create Audit Document window, type a **Document Name**
- 4

3

Select the Document Type from the **dropdown menu** 

| Audits and Spot Checl                         | (s Y                                                      | Align for Regions |
|-----------------------------------------------|-----------------------------------------------------------|-------------------|
| Monitoring Engagements                        | Se Monitoring Engagement Status Se Audit Document Library | MRO Editor 1      |
| Add Document to Library UDIT DOCUMENT LIBRARY |                                                           |                   |
| JDIT DOCUMENT                                 | Create Audit Document                                     |                   |
| 921-00003                                     | General General                                           |                   |
| 21-00017<br>21-00042                          | Document Name*                                            |                   |
|                                               | Document Type 4                                           |                   |
|                                               | Description Audit Notification Packet                     |                   |
|                                               | Engagement Workpaper                                      |                   |
|                                               |                                                           |                   |
|                                               | Related Requirements                                      |                   |
|                                               |                                                           |                   |
|                                               | CP This table is empty                                    |                   |
|                                               | \$3                                                       |                   |
|                                               | 10 March 1, Ref. L Rowg, Stocower 1                       |                   |
|                                               |                                                           |                   |
| Page 1 of 1                                   | Update Close                                              |                   |
|                                               |                                                           |                   |

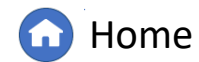

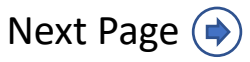

### **Monitoring Engagements – Audit Document Library**

Nork Papers Information

Dashboard Engagements

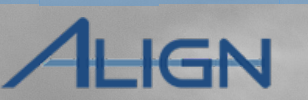

| 5 |  |
|---|--|
|   |  |

Menu

Select the CEA from the **dropdown menu** 

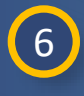

- To attach the file, click the Attach file button
- 7 Type a Description in the textbox
- 8 Click the link icon to add related requirements

|               | General              |      |        |
|---------------|----------------------|------|--------|
| Document Name | *                    | CEA* |        |
| Document Type | *                    |      | FRCC   |
| Document      | Attach file          |      | MRO    |
| Description   |                      |      | - NCEA |
|               |                      |      | NERC   |
|               |                      |      | NPCC   |
|               | 7                    |      | RF     |
|               |                      |      | SERC   |
|               |                      |      | SPPRE  |
|               | Related Requirements |      | TXRE   |
|               | This table is empty  |      |        |
| C*            |                      |      |        |
|               |                      |      |        |
|               | Undete Close         |      |        |

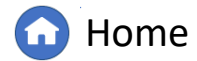

Next Page (

#### **Monitoring Engagements – Audit Document Library**

ALICN

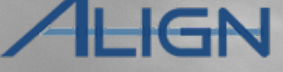

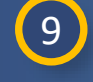

Menu

Check the **checkbox** next to the related requirements

10 Click Confirm

11 Click **Update** to upload the document

*Notice:* The document you just uploaded should now appear in the Audit Document Library

|                    | Relate Existing    | ×     |   |
|--------------------|--------------------|-------|---|
|                    | SELECT REQUIREMENT |       |   |
|                    | REQUIREMENT        |       |   |
| reate Audit Docume | BAL-005-1 R5.      |       |   |
|                    | BAL-005-1 R6.      |       |   |
| Doc                | BAL-005-1 R7.      |       |   |
| Do                 | QIP-002-5.1a R1.   | 141   |   |
|                    | ✓ CIP-002.5        |       |   |
|                    |                    | In In | A |
|                    | CIP-003-8 A        |       |   |
|                    | CIP-003-8 R3.      |       |   |
|                    | CIP-003-8 R4.      |       |   |
|                    | CIP:004-6 R1.      |       |   |
|                    | CIP-004-6 R2.      |       |   |
|                    | CIP-004-6 R3.      |       |   |
| er                 |                    |       | × |
| 23                 |                    |       |   |
|                    |                    |       |   |
| STREET, SAN        |                    |       |   |
|                    |                    |       |   |
|                    |                    |       | 7 |
|                    |                    |       | ж |
|                    |                    | X     |   |
|                    | 11 Update Close    | 2     |   |

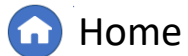

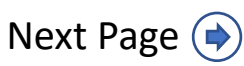

#### **Monitoring Engagements – Audit Notification Packet**

Notification

Audit

Schedu

To send the Audit Notification Packet to the Registered Entity:

#### 1 Navigate to the Monitoring Engagements tab

2 Click the ID to open the Engagement Record

Scheduled

Engagements

3 Click the ANP tab

4

Click the **calendar icon** to select the ANP Visibility Date

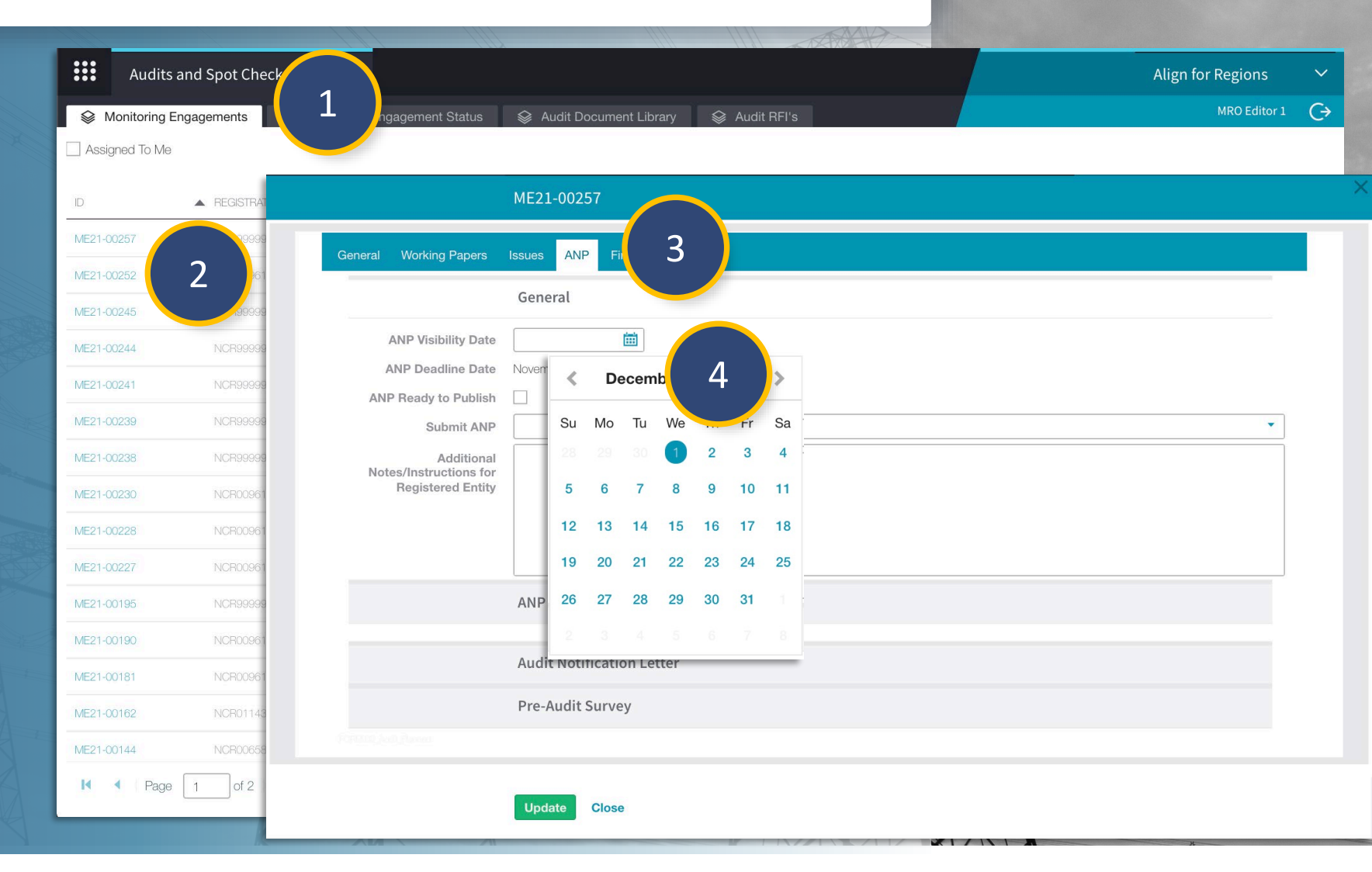

A Finding

Nork Papers Information

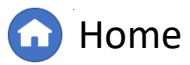

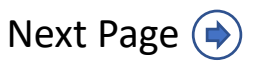

inalizing

Closing, and
Notification

Scoping

Audit

#### 5 Check the checkbox

Scheduled

Engagements

6 Select **Submit** from the dropdown menu

Notice: Do not complete Steps 5 and 6 until you are ready to send the ANP to the Registered Entity. Verify all information in the form is correct before selecting Submit.

> Type any Additional Notes/Instructions for the Registered Entity in the **textbox**

7

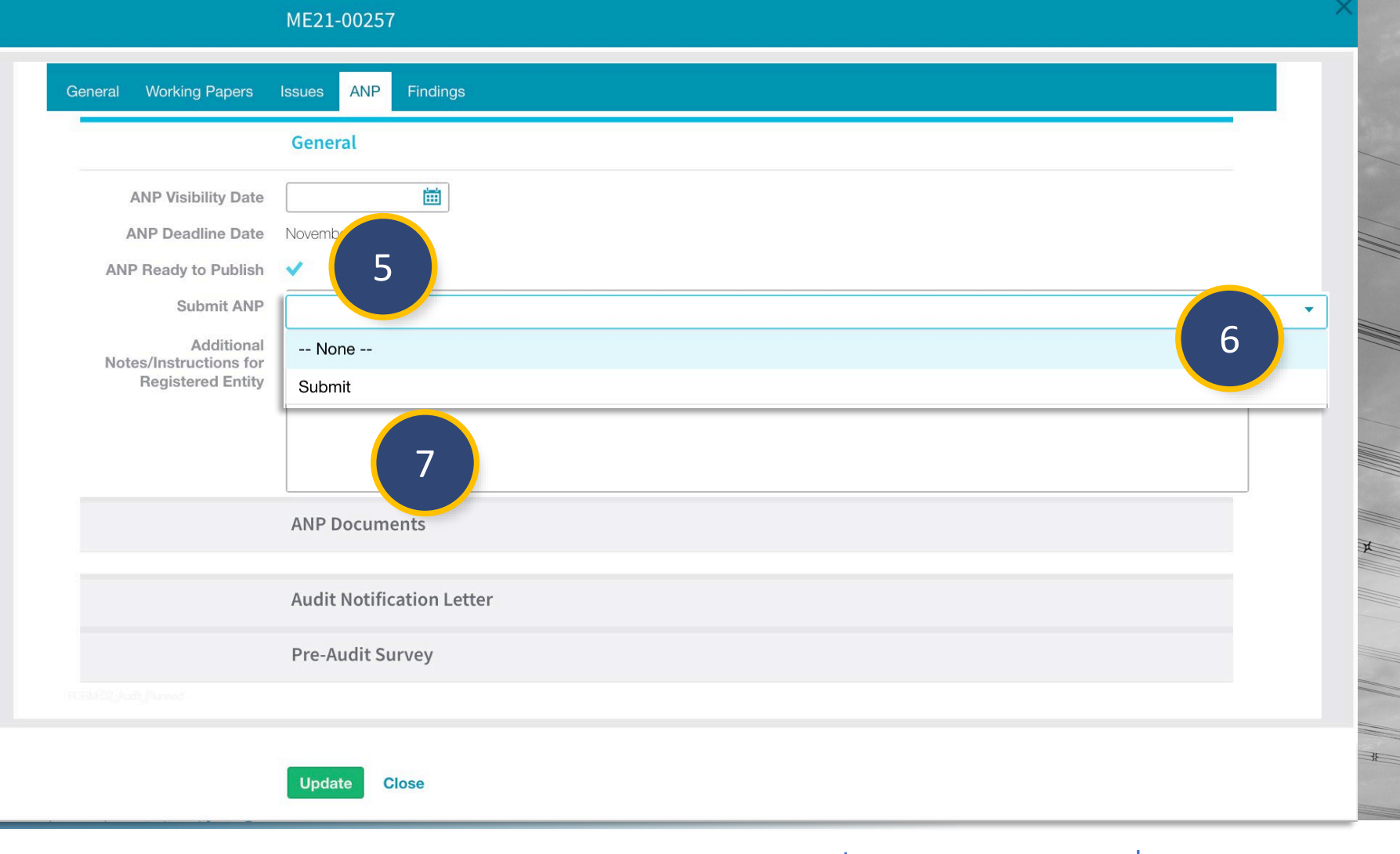

A Finding

Nork Papers Information

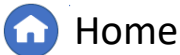

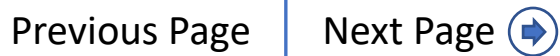

Running a

inalizing

Closing, and

Dashboard Engagements

Reviewing Requests for

Notification

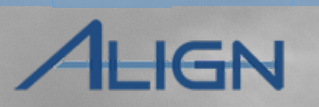

#### To attach a document to the ANP:

- 5 Click to expand the ANP Documents section
- 6 Click the link icon

Menu

- 7 Check the checkbox next to the document you wish to add
- 8 Click Confirm

*Notice:* The document will now appear in the ANP Documents section

|         | Submit ANP                                                | Submit  |                 |                      |                      |                           |                                                   | •   |  |
|---------|-----------------------------------------------------------|---------|-----------------|----------------------|----------------------|---------------------------|---------------------------------------------------|-----|--|
|         | Additional<br>Notes/Instructions for<br>Registered Entity | test    | Relate Existing |                      |                      |                           |                                                   |     |  |
|         |                                                           |         | AUDI            | T DOCUMENT LIBRAR    | П<br>Y               |                           |                                                   |     |  |
|         |                                                           |         |                 | AUDIT DOCUMENT<br>ID | DOCUMENT NAME        | DOCUMENT TYPE             | REQUIREMENT(S)                                    | CEA |  |
|         |                                                           |         |                 | AD21-00003           | Aviance document     | Audit Notification Packet | CIP-002-5.1a R2., CIP-003-8 R3.                   | MRO |  |
|         |                                                           | ANP Do  |                 | AD21-00017           | Biographies          | Audit Notification Packet | BAL-002-3 R1., BAL-002-3 R2.,<br>BAL-002-3 R3.    | MRO |  |
|         |                                                           |         | $\checkmark$    | AD21-00042           | Test document upload | Audit Notification Packet | CIP-002-5.1a R1., CIP-003-8 R2.,<br>CIP-003-8 R4. | MRO |  |
| +<br>8  | AD21-00042                                                |         |                 |                      |                      |                           |                                                   |     |  |
| ??<br>} |                                                           |         |                 |                      |                      |                           |                                                   |     |  |
|         |                                                           | Audit N |                 |                      |                      |                           |                                                   |     |  |
|         |                                                           | Pre-Au  |                 |                      |                      |                           |                                                   |     |  |
|         |                                                           |         | 14              | Page 1 of 1          |                      |                           |                                                   |     |  |
|         |                                                           | -       | PI              |                      |                      |                           |                                                   |     |  |

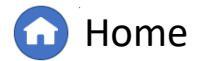

Scoping

Schedu

Engagement

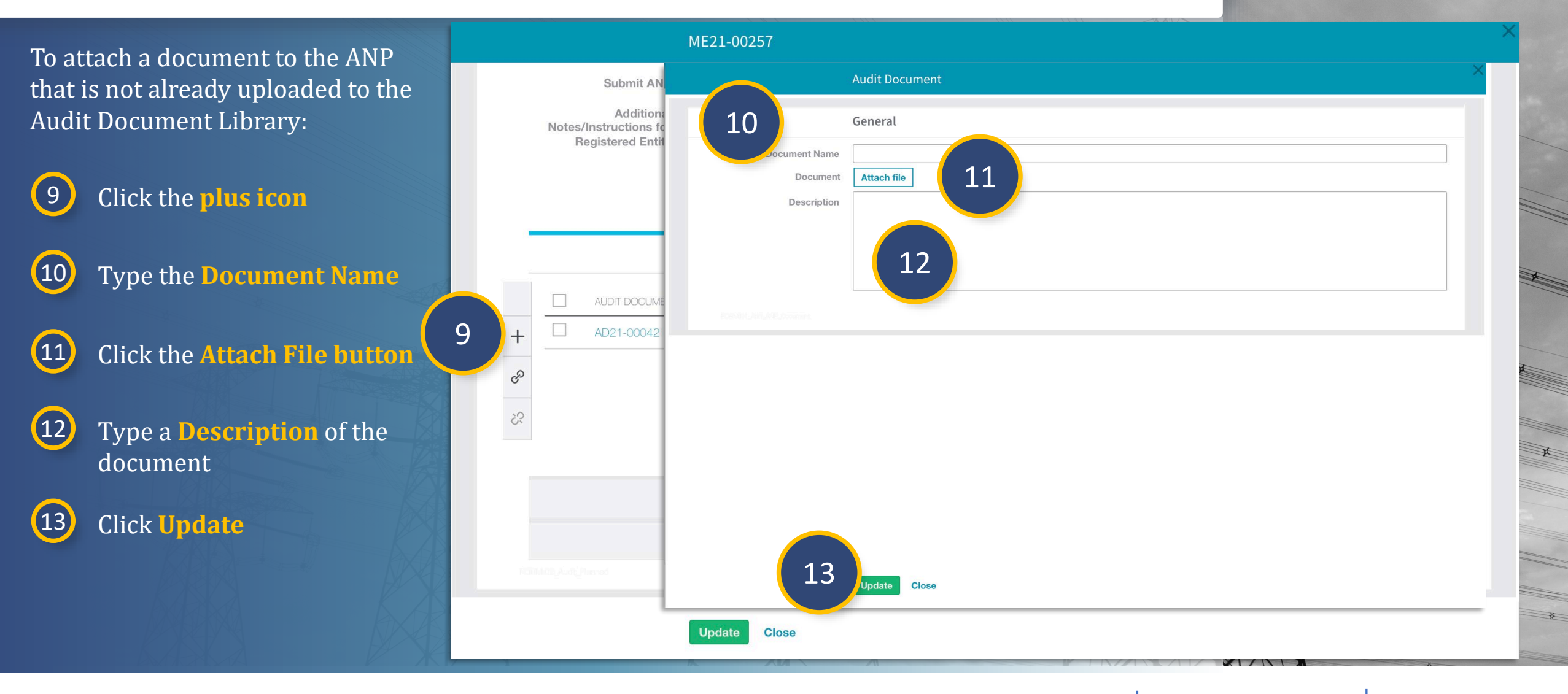

Notification

A Finding

Nork Papers Information

**Home** 

Previous Page Next Page 🔶

inalizing

Closing, and

GN

Notification

A Finding

Home

Nork Papers Information

Scoping

Audit

Schedu

Scheduled

Engagements

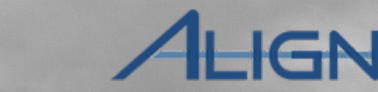

Running a

Finalizing

Closing, and

Next Page (

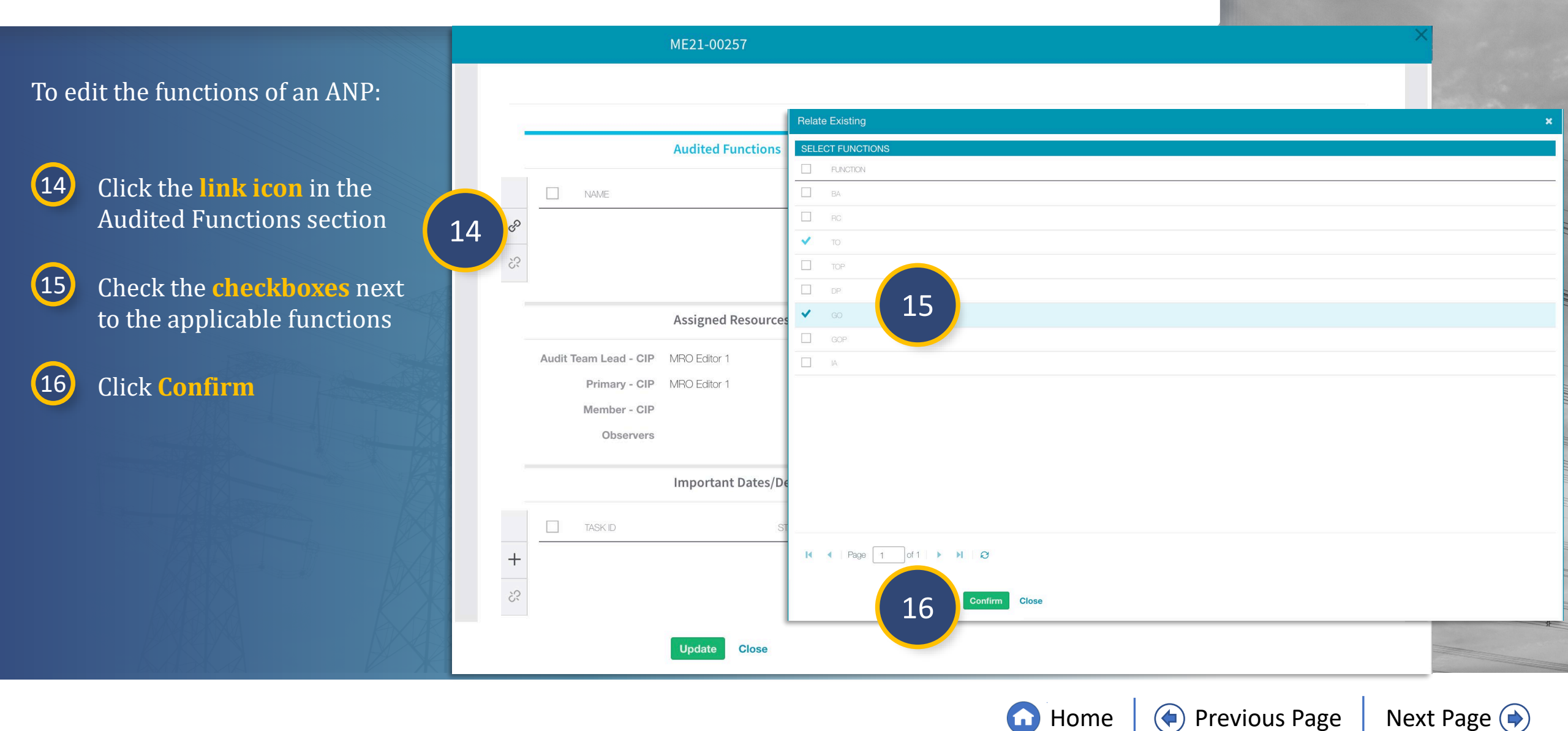

Audit

Schedu

Scheduled

Engagements

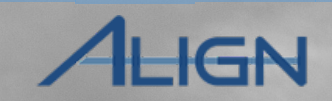

Finalizing

Reports and Closing, and

Running a

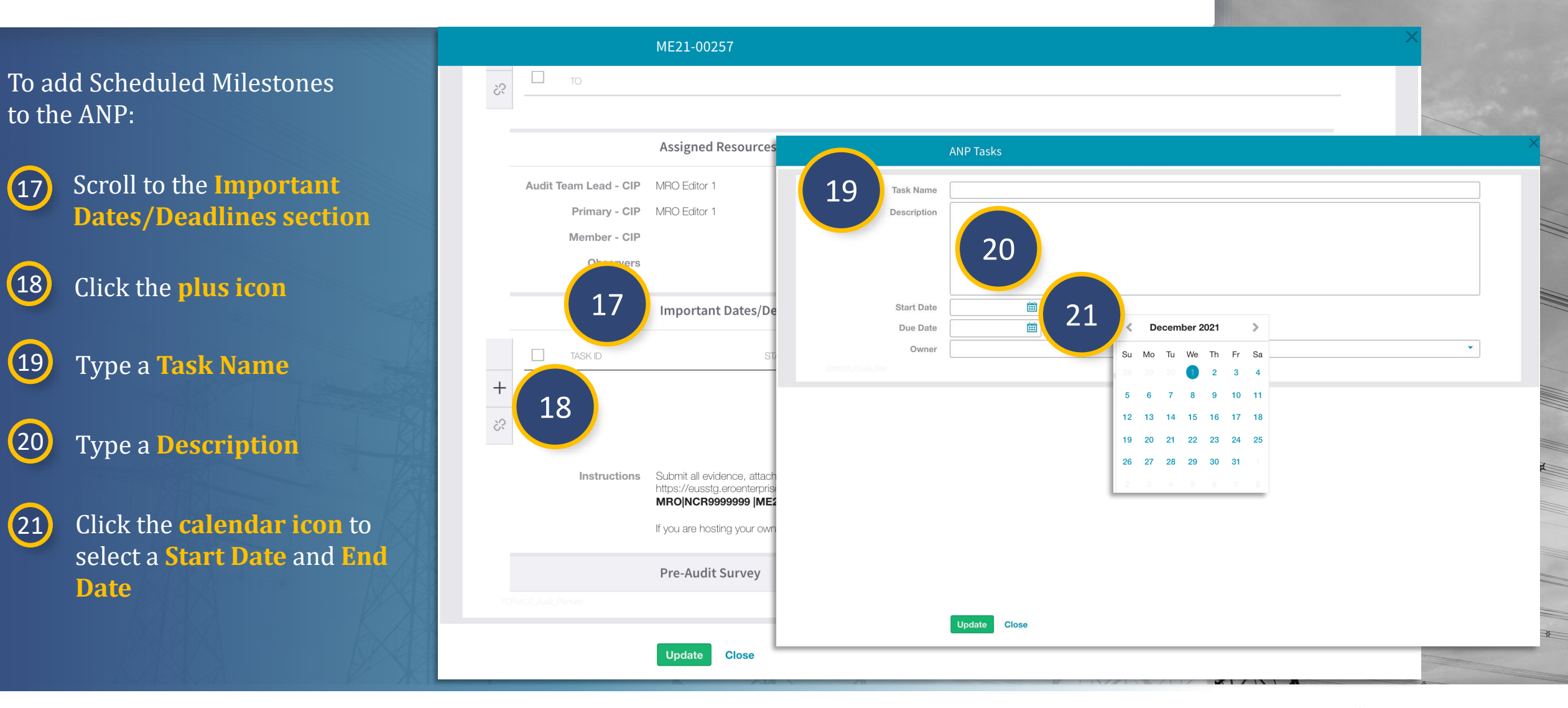

Reviewing Requests for

Nork Papers Information

A Finding

Notification

**Home** 

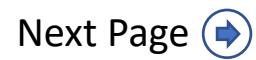

**Previous Page** 

Notification

Scoping

Audit

Schedu

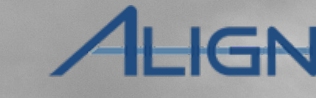

Closing, and

Controls

| () | 2        |
|----|----------|
|    | <u> </u> |
|    | -        |

Select **CEA** or **Entity** from the **dropdown menu** 

| (72) | C |
|------|---|
|      |   |
|      |   |

#### Click Update

Scheduled

Engagement

*Notice:* The Important Dates/Deadlines section should mirror the Scheduled Milestones you entered on the Scheduled Engagements form. Be sure to verify all Scheduled Milestones are entered correctly on this form.

#### ME21-00257 35 Assigned R **ANP** Tasks MRO Editor Audit Team Lead - CIP Task Name MRO Editor Primary - CIP Description Member - CIP Observers iii) Start Date Important Ē Due Date 22 Owner TASK ID -- None --+CEA 35 Entity Instructions Submit all evid https://eusstg MRONCR999 If you are hosti Pre-Audit S 23 Update Close Update Close

A Finding

Vork Papers Information

**Home** 

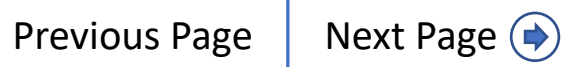

Notification

Nork Papers

Scoping

Schedu

Engagemen

ALIGN

Finalizing

|                                                    | ME21-00257                                                                                                |    |
|----------------------------------------------------|----------------------------------------------------------------------------------------------------|----|
| end the ANP to the Registered<br>ty:               | General Working Papers Issues ANP Findings                                                                |    |
| Scroll to the <b>General Section</b>               | ANP Deadline Date November 22, 2021                                                                       |    |
| Select <b>Submit</b> from the <b>dropdown menu</b> | ANP Ready to Publish<br>Submit ANP<br>Additional<br>Notes/Instructions for<br>Registered Entity<br>Submit | 25 |
| Click <b>Update</b> to send the ANP                |                                                                                                    |    |
|                                                    | ANP Documents                                                                                             |    |
|                                                    | Audit Notification Letter                                                                                 | X  |
|                                                    | Pre-Audit Survey                                                                                          |    |
|                                                    |                                                                                                    |    |
|                                                    | 26<br>Update Close                                                                                        | 3  |

A Finding

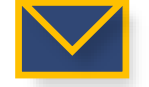

To s Enti

24

25

26

Once the ANP is submitted, the PCC, ACC, NERC and the CEA Engagement Editors will receive an email

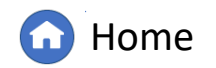

Previous Page

Next Page 🔶

Schedu

To review a work paper submitted by a Registered Entity:

Engagement

1 Click the dropdown arrow to navigate to the Audit and Spot Checks View

2 Click the ID to open the Engagement Record

3 Select the Working Papers tab

*Notice:* Gray text means the entity has not submitted the RSAW yet. Blue text indicates the RSAW is ready for review.

| Se Monitor  | My Alian                              | Status 🛛 😂 Audit Doc                                  | ument Library            | Se Auc         | lit RFI's               |                                                             | MRO Editor 1                          | G |
|-------------|---------------------------------------|-------------------------------------------------------|--------------------------|----------------|-------------------------|-------------------------------------------------------------|---------------------------------------|---|
| Assigned To | Compliance Planning                   | ME21                                                  | -00245                   |                |                         |                                                             |                                       |   |
|             |                                       |                                                       |                          | 5              |                         |                                                             |                                       |   |
| D           |                                       | General Working Papers                                | 3 <sup>naings</sup>      | Керот          |                         |                                                             |                                       |   |
| 1E21-00257  | Periodic Data Submittals              |                                                       | ers                      |                |                         |                                                             |                                       |   |
| (E21-00252) | Self Certifications                   | SUBJECT                                               | ASSIGNED TEAM<br>MEMBERS | RSAW<br>STATUS | REVIEW<br>STATUS        | SEL<br>REFERENCE                                            | ACTION                                |   |
|             | Self Cert Administration              | NCR99999999 - Second Game Day Friday Entity<br>in MRO |                          |                |                         | MRO NCR99999999 ME21-00245 ME21-00245                       | 0 0                                   |   |
| 2           | Audits and Spot Checks                | CIP-003-8 R2. for NOR99999999-MRO                     | ERO 1                    | Not Started    | PNC                     | MRO NCR9999999 ME21-00245 ME21-<br>00245 CIP-003-8 R2.      | 🕲 🔞 😨 🏴 🛛 1                           |   |
| 2           | PNC Processing                        | CIP-003-8 R3. for NCR9999999-MRO                      | ERO 1                    | Not Started    | PNC                     | MRO[NCR9999999]ME21-00245]ME21-<br>00245[CIP-003-8[R3.]     |                                       |   |
| 12 . 00241  | Enforcement Processing                | CIP-003-8 R4. for NCR99999999-MRO                     | ERO 1                    | Not Started    | PNC                     | MRO NCR9999999 ME21-00245 ME21-<br>00245 CIP-003-8 R4.      | 0 0 2                                 |   |
| 1E21-00239  | Mitigation Management                 | CIP-004-6 R1. for NCR9999999-MRO                      | ERO 3                    | Not Started    | No Finding              | MRO[NCR99999999 ME21-00245[ME21-<br>00245[CIP-004-6[R1.]    | 😨 🔞 😨   🏴                             |   |
| 1E21-00238  | NCR9999999 - Second Game Day          | CIP-004-6 R2; for NCR9999999-MRO                      | MRO Editor 1             | Not Started    | Open Enforcement Action | MHO(NCH99999999(ME21-00245)(ME21-<br>00245)[CIP-004-6][R2.] | I I I I I I I I I I I I I I I I I I I |   |
| 1E21-00230  | NCR00961 - Alliant Energy - East in   |                                                       |                          |                |                         |                                                             |                                       |   |
| 1E21-00228  | NCR00961 - Alliant Energy - East in   |                                                       |                          |                |                         |                                                             |                                       |   |
| E21-00227   | NCR00961 - Alliant Energy - East in   |                                                       |                          |                |                         |                                                             |                                       |   |
| 1E21-00195  | NCR9999999 - Second Game Day          |                                                       |                          |                |                         |                                                             |                                       |   |
| 1E21-00190  | NCR00961 - Alliant Energy - East in t | I < Page 1 of 1 ►                                     | NØ                       |                |                         |                                                             |                                       |   |
|             | Page 1 of 2 D                         | _                                                     |                          |                |                         |                                                             |                                       |   |

lotification

Vork Papers Information

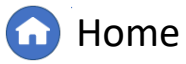

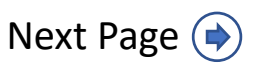

inalizing

GN

Engagements

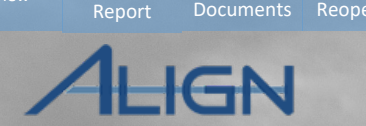

Next Page (

Closing, and

Running a

Control

4

5

Menu

Click the **Subject ID** to open the **RSAW** 

**Review the Compliance Narrative** and Registered Entity Evidence

6 When you have completed your review, type your **Report Narrative** in the textbox

*Notice:* Comments in this textbox will ultimately be visible to the Registered Entity. Do not include information in this textbox that should not be viewed by the RE. Confidential information should be included in the Notes section.

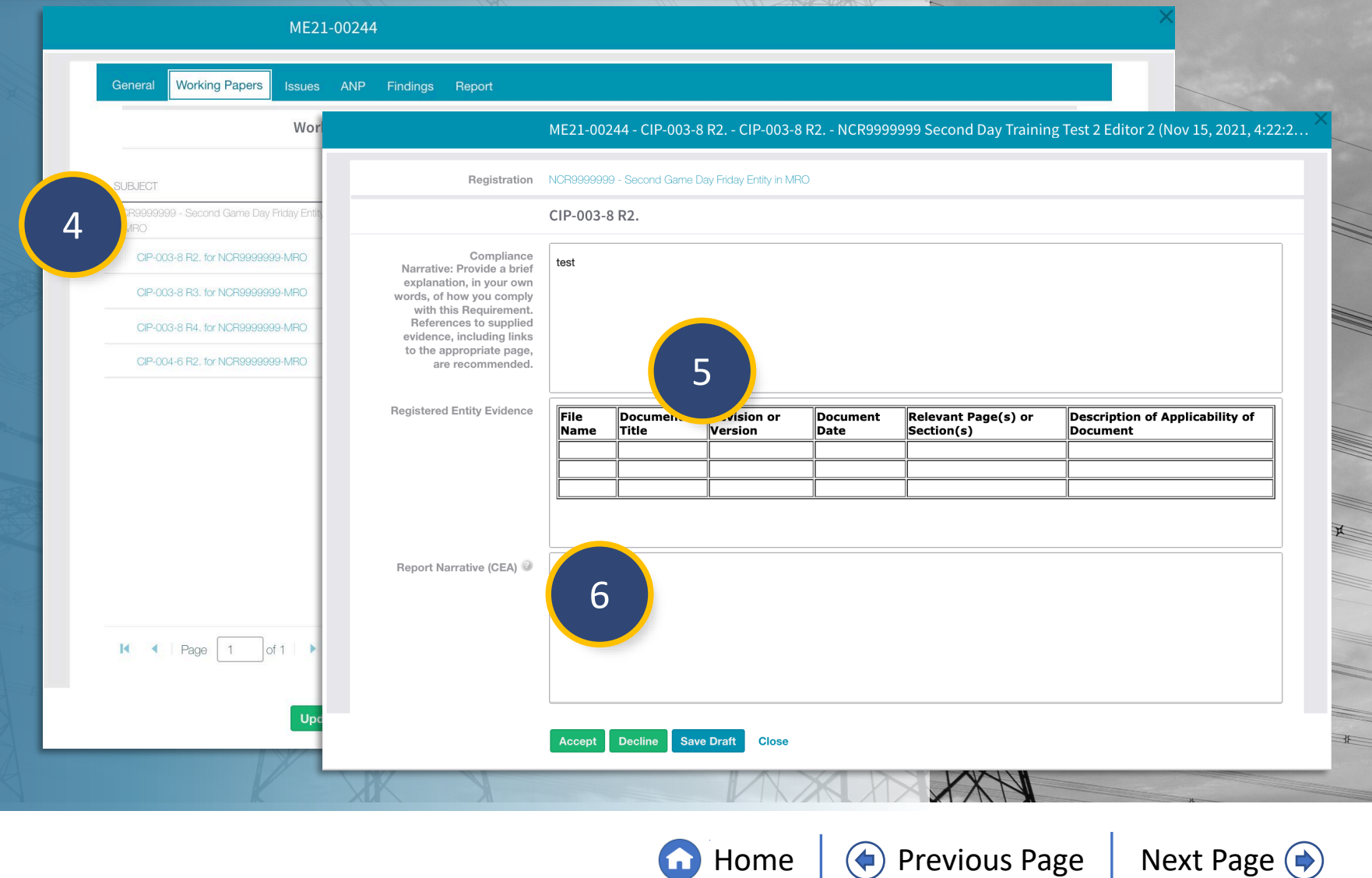

Home

Reviewing Requests for

Vork Papers Information

A Finding

lotification

Dashboard Engagements

Scheduled

Engagements

Accessing

Schedule Audit

Full Year

Schedule

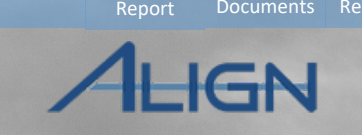

Uploading

Finalizing

Reports and Closing, and

| Fo add a note to the RSAW:           | Registered Entity EV | ME21-00     | 244 - CIP-003 | 8 R2 CIP-003-  | 8 R2 NCR999         | 9999 Second Day Trainin<br>Relevant Page(s) or | g Test 2 Editor 2 (Nov 15, 2021, 4:22:2<br>Description of Applicability of |
|--------------------------------------|----------------------|-------------|---------------|----------------|---------------------|------------------------------------------------|----------------------------------------------------------------------------|
|                                      |                      |             |               |                |                     |                                                |                                                                            |
| 1 Scroll to the <b>Notes section</b> |                      |             |               |                |                     |                                                |                                                                            |
| 2 Click to <b>expand</b> the section | Report Narrative (C  | CEA) 🧼 test |               |                |                     |                                                |                                                                            |
| 3 Click the plus icon                |                      |             |               |                |                     |                                                |                                                                            |
|                                      |                      | Issue       |               |                |                     |                                                |                                                                            |
|                                      | Notes                | Notes       | 1             |                | 2                   |                                                |                                                                            |
|                                      |                      | INT         |               | AUTHOR         |                     | RESPON:                                        | SE                                                                         |
|                                      | 3 +                  |             |               |                | This table is empty |                                                |                                                                            |
|                                      |                      | Accept      | Decline Sa    | ve Draft Close |                     |                                                |                                                                            |
|                                      |                      |             | K             |                |                     |                                                |                                                                            |

Reviewing Requests for Work Papers Information

Creating A Finding

Audit Audit Document Notification

Home

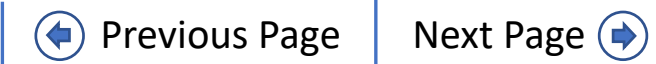

Engagement

4

5

6

(7)

Schedu

Scoping

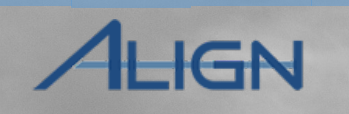

Control

Previous Page

Next Page (

inalizing

Closing, and

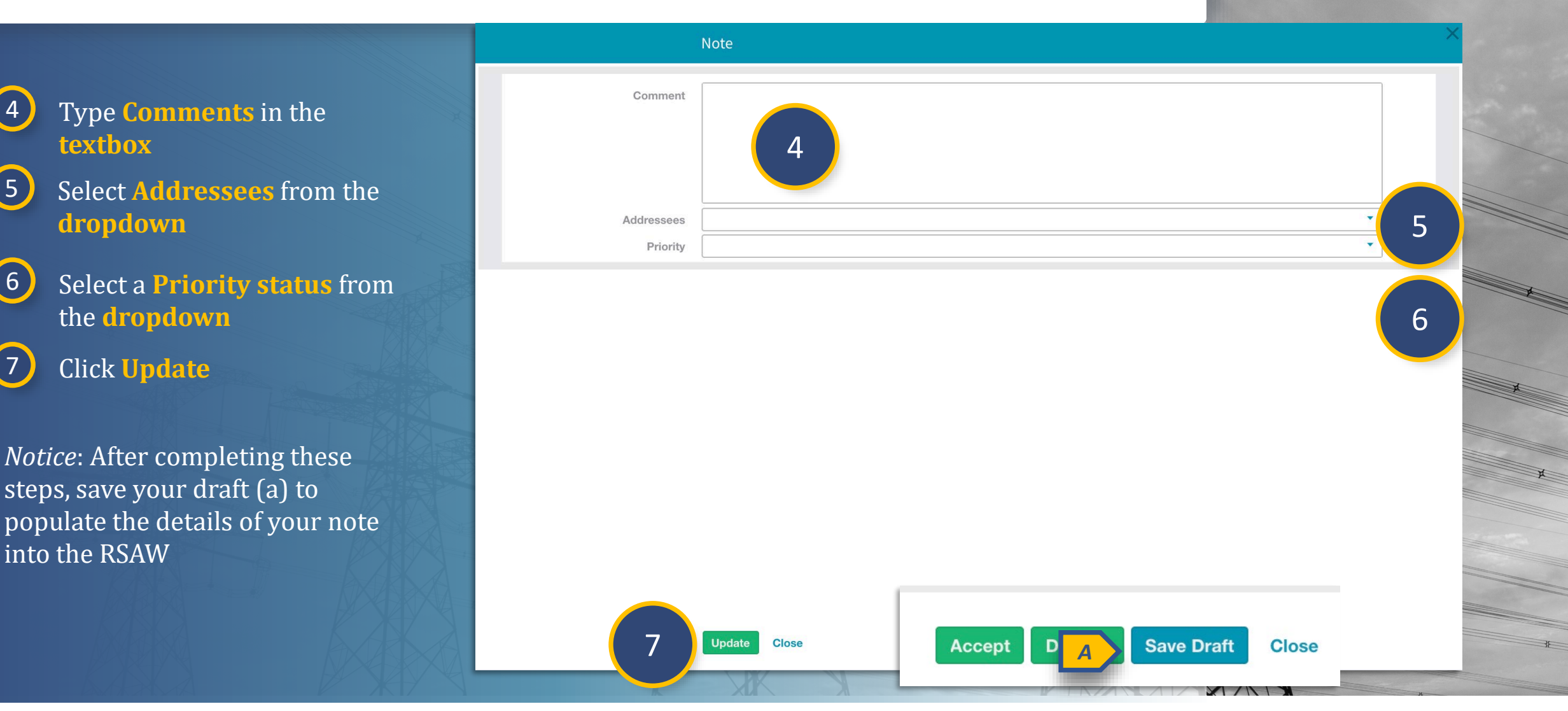

**Home** 

A Finding

Nork Papers Information

## **Requests for Information – Creating an RFI**

ALIGN

To submit a request for information:

Menu

 Click the ID to open the Monitoring Engagement
Scroll to the Audit Reque

Scroll to the Audit Request for Information section

3 Click the **plus icon** 

|        | Audits and Spot Checks | ✓                                                                                   | Align for Regions 🗸 🗸 |
|--------|------------------------|-------------------------------------------------------------------------------------|-----------------------|
| \$ N   | Nonitoring Engagements | ME21-00269                                                                          |                       |
| _ Assi | gned To Me             | Audit Request for Information                                                       |                       |
| ID     | REGIS                  |                                                                                     |                       |
| ME21-0 | <sup>20269</sup> 1     | Click on the + sign to add a new Request for Information                            | 2                     |
| ME21-0 | 00257                  |                                                                                     |                       |
| ME21-0 | 0245 NCR99             |                                                                                     |                       |
| ME21-0 | 00244 NCR95            | ID CATEGORY STATUS REQUIREMENT(S) REQUESTOR COMMENTS                                | RESPONDENT COMMENTS   |
| ME21-0 | 00241 NCR99            |                                                                                     |                       |
| ME21-0 | 0239 NCR9              |                                                                                     |                       |
| ME21-0 | 00238 NCR95            |                                                                                     |                       |
| ME21-0 | 00230 NCR00            |                                                                                     |                       |
| ME21-0 | 00228 NCR00            |                                                                                     |                       |
| ME21-0 | 00227 NCR01            |                                                                                     |                       |
| ME21-0 |                        | Note: To view newly created Requests for information please update the table above. |                       |
| ME21-0 | 0181 NCR0              | Please check this box and update the form if you                                    |                       |
| ME21-0 | 0162 NCR01             | would like to send out all<br>the draft RFI's to the<br>selected entities           |                       |
| ME21-0 | 00144 NCR00            |                                                                                     |                       |
| ME21-0 | 00142 NCR00            | Update Close                                                                        |                       |
| н      | Page 1 of 2            | N C                                                                                 |                       |

**Home** 

Previous Page

Next Page (

Reviewing Requests fo

Vork Papers

Notificatior

## **Requests for Information – Creating an RFI**

Dashboard Engagements

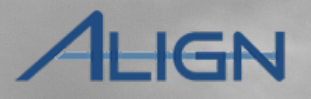

Closing, and

Control

To complete the Request for Information form:

Engagement

Menu

4

- Type your **comments** in the **textbox**
- 5 Click the **Attach file button** to upload any documents
- 6 Click the calendar icon to select a Response Due Date

7 Click the applicable checkbox

- (A) Select the ANP checkbox if this RFI is apart of a large batch of RFIs to be sent out with the ANP
- (B) Select the Sampling checkbox if this RFI will use the evidence sampling process

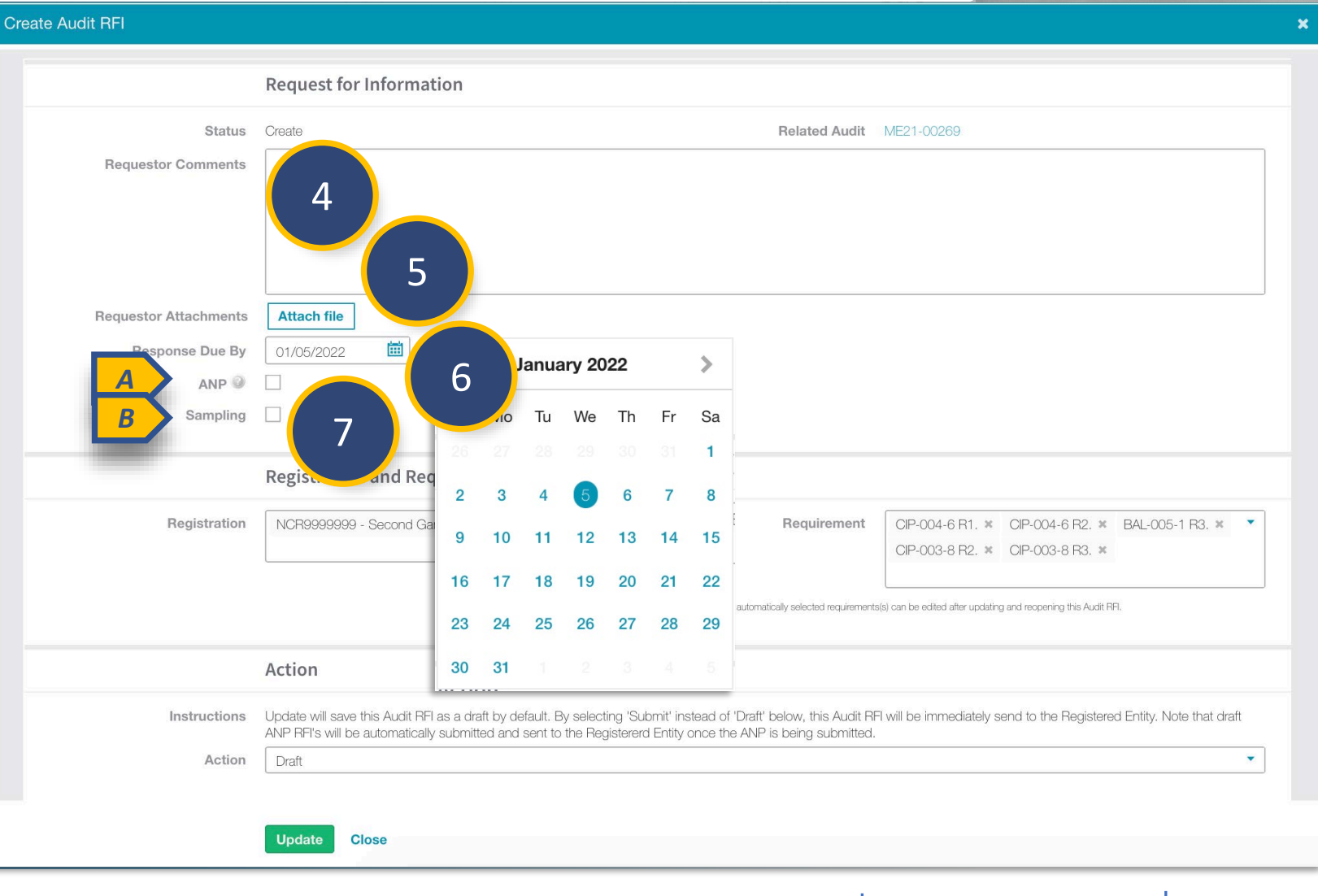

Reviewing Requests for

Vork Papers Information

A Finding

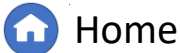

## **Requests for Information – Creating an RFI**

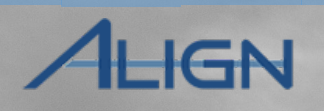

| 8 |   |
|---|---|
|   | 1 |

Click the X to remove any unwanted requirements

9 Select **Draft** from the dropdown

*Notice*: If you select Submit, the RFI will be sent to the RE once you update the form. Selecting Draft will save your RFI and send it out when the ANP is sent to the RE.

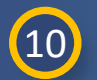

#### Click Update

*Notice*: The RFI you just created will now appear in the Audit Requests for Information section.

| Addit hi i                               |                                                                                                    |                                                                                          |                                                                                                    |   |
|------------------------------------------|----------------------------------------------------------------------------------------------------|------------------------------------------------------------------------------------------|----------------------------------------------------------------------------------------------------|---|
|                                          | Trequest for information                                                                                                    |                                                                                          |                                                                                                    |   |
| Status                                   | Create                                                                                                    | Related Audit                                                                            | ME21-00269                                                                                                    |   |
| Requestor Comments                       |                                                                                                    |                                                                                          |                                                                                                    |   |
| Requestor Attachments<br>Response Due By | Attach file       01/05/2022     III                                                                                                    |                                                                                          |                                                                                                    | 1 |
| ANP 🧼<br>Sampling                        |                                                                                                    |                                                                                          |                                                                                                    |   |
|                                          | Registration and Requirement(s)                                                                                                    |                                                                                          |                                                                                                    |   |
| Registration                             | NCR99999999 - Second Game Day Friday Entity in MRO X                                                                                                    | Requirement                                                                              | CIP-004-6 R1. × CIP-004-6 R2. × BAL-005-1 R3. ×<br>CIP-003-8 R2. × CIP-003-8 R3. ×<br>(s) can be edited after updating and reopening this Audit RFI. | ] |
|                                          | Action                                                                                                    |                                                                                          |                                                                                                    |   |
| Instructions                             | Update will save this Audit RFI as a draft by default. By selecting 'Sub<br>ANP RFI's will be automatically submitted and sent to the Registererd<br>Draft<br>- None | mit' instead of 'Draft' below, this Audit RFI<br>Entity once the ANP is being submitted. | I will be immediately send to the Registered Entity. Note that draft                                                                                 |   |
| NUMPERS AND ADDRESS                      | Draft                                                                                                    |                                                                                          |                                                                                                    |   |
| 10                                       | Submit<br>Update Close                                                                                                    |                                                                                          |                                                                                                    |   |
|                                          |                                                                                                    |                                                                                          |                                                                                                    |   |

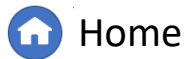

# **Requests for Information – Sending an RFI**

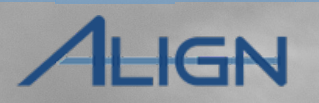

Closing, and

When you are ready to send the draft RFIs to the RE:

Engagement

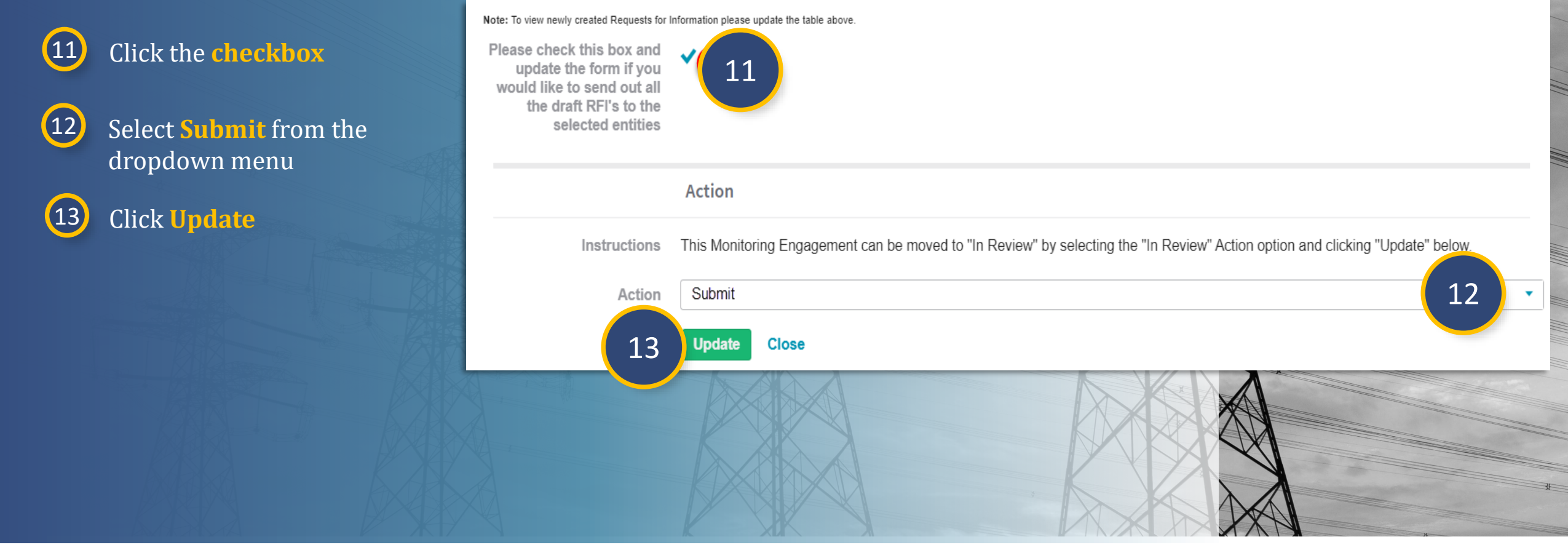

lotificatior

Nork Papers Information

A Findin

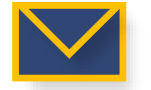

The PCC, ACC and RFI Respondent will receive an email once an Audit RFI is sent

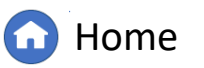

**Previous Page** 

Next Page (

# **Reviewing an RFI**

Schedu

Scoping

Dashboard Engagements

Notification

Scheduled

Engagements

To review a Request for Information an RE has submitted:

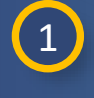

Click the **ID** to open the Monitoring Engagement

2 Scroll to the Audit Request for Information section

3 Click the **ID** of the RFI you wish to review

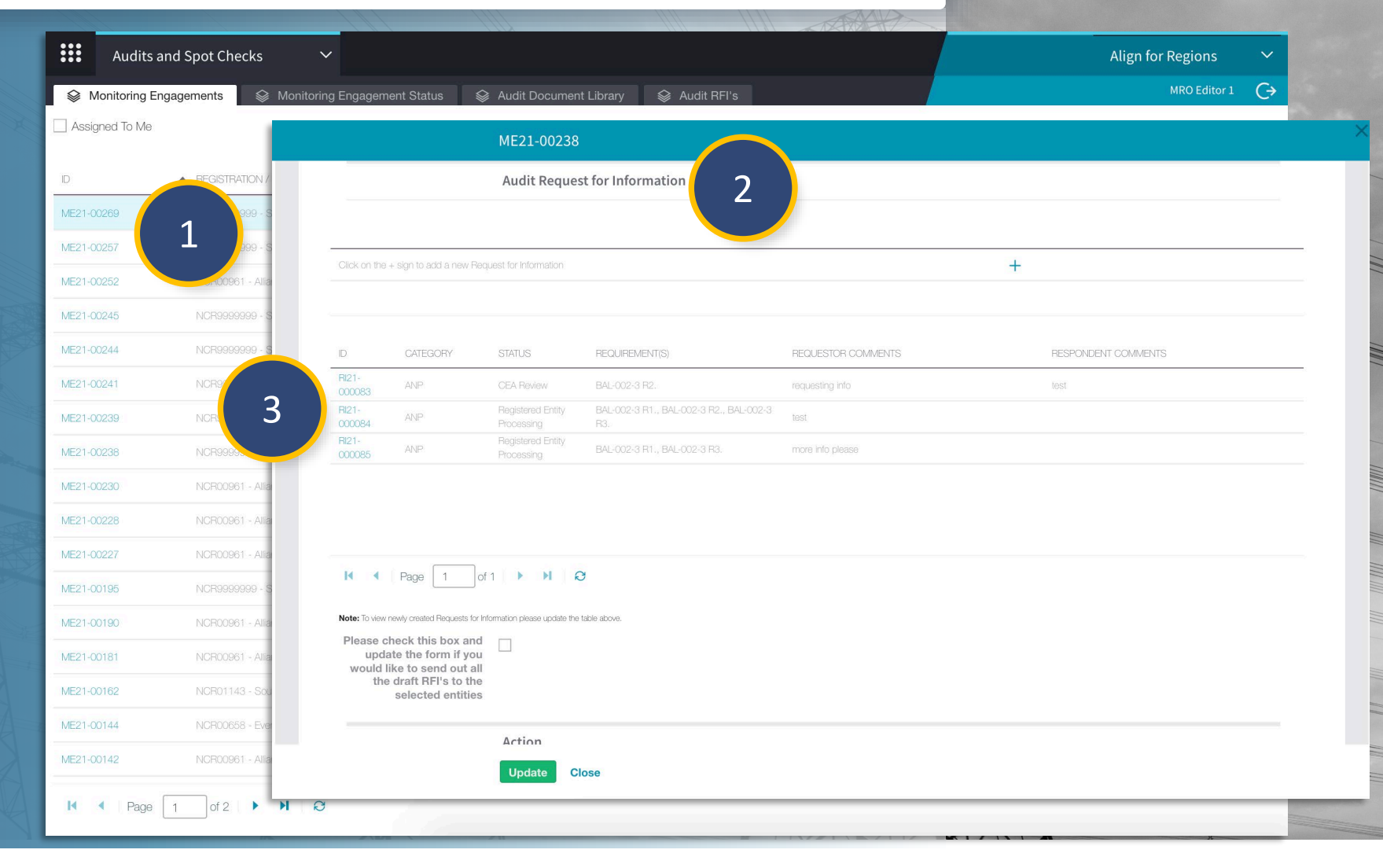

A Finding

Vork Papers Information

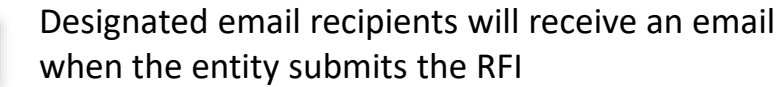

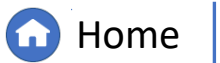

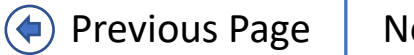

Running a

Finalizing

Reports and Closing, and

GN

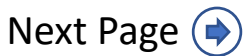

# **Reviewing an RFI**

Engagements

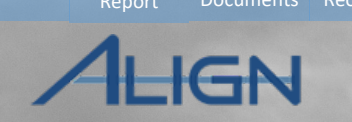

**Previous Page** 

Next Page (

Closing, and

Schedu

Review the information in the **Request for Information** section Select an option from the **Action dropdown** 

Notice: If you select Incomplete (a) the RFI will be sent back to the Registered Entity. If you select Reviewed (b) the RFI will be complete and marked as reviewed in Align.

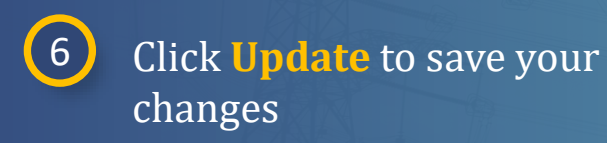

#### ME21-00238 | RI21-000083 **Request for Information** 4 Original Monitoring ME21-00238 RFI Status Registered Entity Processing Engagemen NCR99999999 - Second Game Day Friday Entity in MRO Registration Requirements BAL-002-3 R2. Category ANP MRO Editor 1 Registration Comments test Requestor CEA Comments requesting info **Requestor Attachments** Request Sent On November 9, 2021 Due Date December 9, 2021 **Evidence and Attachments** Locker Reference MRO|NCR99999999| ME21-00238|ME21-00238|RI21-000083|| Action 5 Instructions Mark this Audit RFI as Com w selecting one of the options in the dropdown below and update the form Received Action -- None --Received Incomplete В Reviewed Update Close 6

Home

A Finding

Vork Papers Information

Votification

Dashboard Engagements

Menu

4

5

The PCC, ACC and RFI Respondent will receive an email if you add comments to an RFI

Schedul

Scheduled

Engagements

To create a Finding for a Potential Non-Compliance:

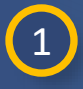

Click the **dropdown arrow** to navigate to the **Audit and Spot Checks View** 

2

Click the **ID** to open to Engagement form

| :::        | Audi      | Audits and Spot Checks 🛛 🗸 🗸                       |                                                                      | Alig             | n for Regions    | ~ |
|------------|-----------|----------------------------------------------------|----------------------------------------------------------------------|------------------|------------------|---|
| <b>⊗</b> № | Ionitorin | My Align                                           | atus 🛭 😂 Audit Document Library 😂 Audit RFI's                        |                  | MRO Editor 1     | Ċ |
| Assig      | gned To N | Compliance Planning                                |                                                                      |                  |                  |   |
| ID         |           | Findings                                           |                                                                      | TYPE NAME        | AUDIT STATUS     |   |
| ME21-0     | 0257      | Periodic Data Submittals                           |                                                                      | Compliance Audit | Planned          |   |
| ME21-0     | 0252      | Self Certifications                                | Alliant Energy - West in MBO. NCB10337 - Alliant Energy - East in BE | Compliance Audit | in Progress      | _ |
|            |           | Self Cert Administration                           |                                                                      | Compliance Audit | la Dragraga      |   |
| 2          |           | Audits and Spot Checks                             |                                                                      | Compliance Audit | In Flogless      |   |
|            | A         | PNC Processing                                     |                                                                      | Spot Check       | In Progress      |   |
| MELTO      | JZ41      | Enforcement Processing                             |                                                                      | Compliance Audit | In Review        |   |
| ME21-0     | 0239      | Mitigation Management - Day Hody Charger Mine      |                                                                      | Compliance Audit | Final (Reopened) |   |
| ME21-0     | 0238      | NCR99999999 - Second Game Day Friday Entity in MRC | 1                                                                    | Compliance Audit | In Progress      |   |
| ME21-0     | 0230      | NCR00961 - Alliant Energy - East in MRO, NCR00962  | Alliant Energy - West in MRO, NCR10337 - Alliant Energy - East in RF | Compliance Audit | In Progress      |   |
| ME21-0     | 0228      | NCR00961 - Alliant Energy - East in MRO, NCR00962  | Alliant Energy - West in MRO                                         | Compliance Audit | In Progress      |   |
| ME21-0     | 0227      | NCR00961 - Alliant Energy - East in MRO            |                                                                      | Compliance Audit | In Progress      |   |
| ME21-0     | 0195      | NCR99999999 - Second Game Day Friday Entity in MRC | 1                                                                    | Compliance Audit | Planned          |   |
| ME21-0     | 0190      | NCR00961 - Alliant Energy - East in MRO            |                                                                      | Compliance Audit | In Progress      |   |
| м          | < Pag     | ie 1 of 2 🕨 🕨 😥                                    |                                                                      |                  |                  | Æ |

Creating A Finding

Reviewing Requests for

Work Papers Information

Notification

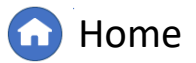

Previous Page Next Page 🄶

XXN

(()

Finalizing

Reports and Closing, and

IGN

Running a

Scheduled

Engagements

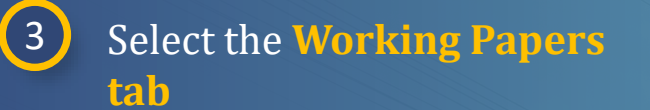

Full Yea

Schedul

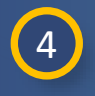

Identify the relevant requirement

5

Click the **flag icon** in the **Action column** 

| ME21-0                                             | 0238                     |                  |                  |                                                         |           |
|----------------------------------------------------|--------------------------|------------------|------------------|---------------------------------------------------------|-----------|
| General Working Papers 3                           | Findings Re<br>apers     | port             |                  |                                                         |           |
| SUBJECT                                            | ASSIGNED TEAM<br>MEMBERS | RSAW<br>STATUS   | REVIEW<br>STATUS | SEL.<br>REFERENCE                                       | ACTION    |
| NCR99999999 - Second Game Day Friday Entity in MRO |                          |                  |                  | MRO NCR9999999 ME21-00238 ME21-00238                    | 002       |
| BAL-002-3 R1. for NCR99999999-MRO                  | Assign Team Member       | Ready For Review | PNC              | MRO NCR99999999 ME21-00238 ME21-00238 BAL-<br>002-3 R1. | © @ @   P |
| BAL-002-3 R2. for NCR99999999-MRO                  | Assign Team Member       | Ready For Review | PNC              | MRO[NCR9999999]ME21-00238[ME21-00238[BAL-<br>002-3]R2.] | 002       |
| BAL-002-3 R3. for NCR99999999-MRO                  | Assign Team Member       | Ready For Review | Not Applicable   | MRO[NCR9999999]ME21-00238[ME21-00238]BAL-<br>002-3[R3.] | © © 😨     |

Creating A Finding

Reviewing Requests for

Work Papers Information

Notification

Document

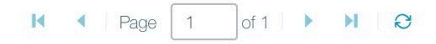

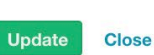

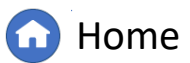

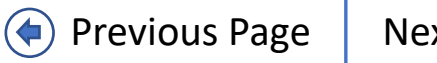

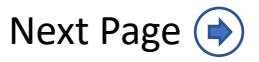

Uploading

IGN

Reports and Closing, and

Public

Scheduled

Engagements

Click the **calendar icon** to select the Discovery Date of the PNC

Schedul

Scoping

7 Type how the PNC was discovered in the textbox

6

8

Type a Description of the PNC in the **textbox** 

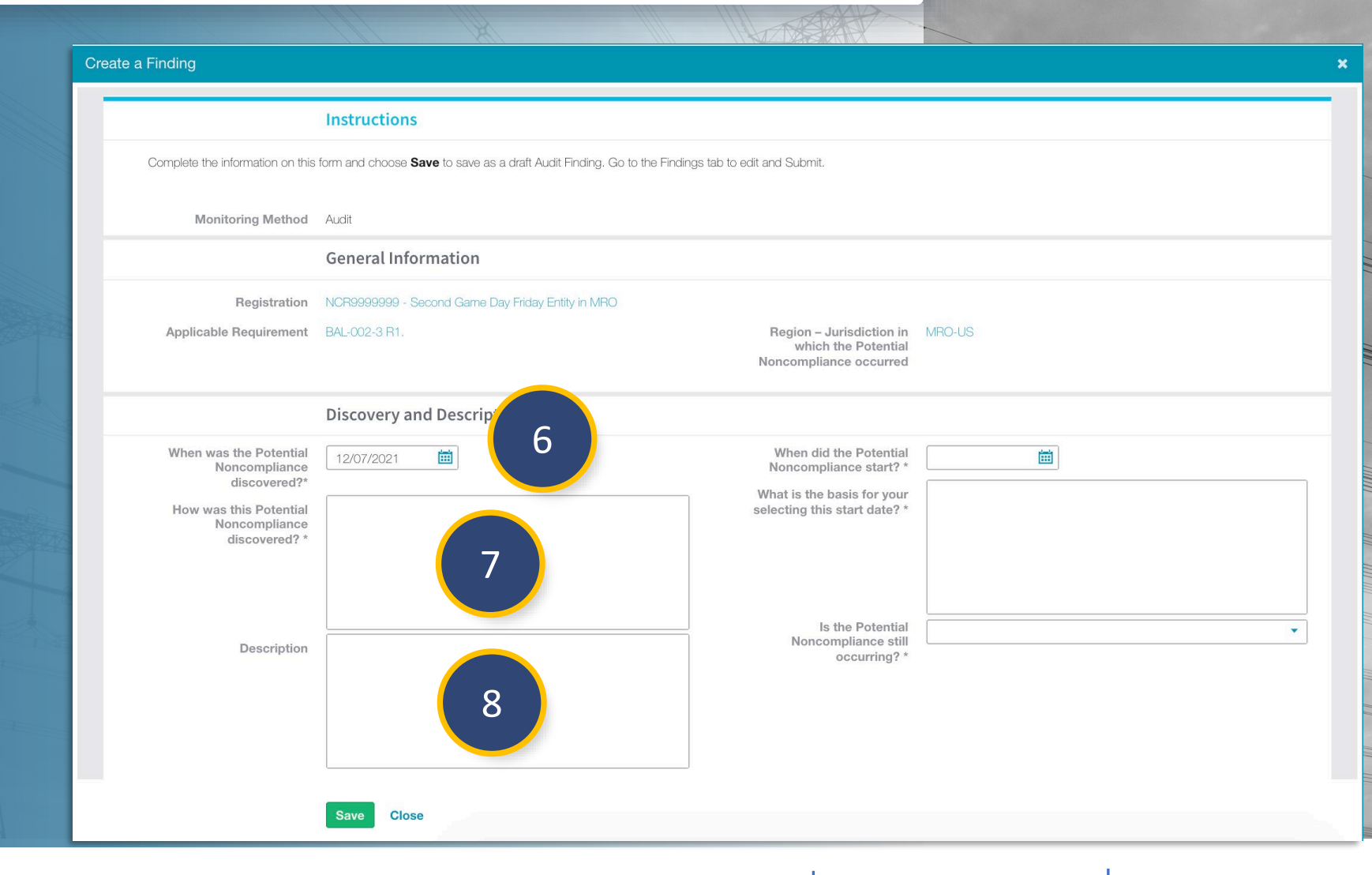

Reviewing Requests for

Nork Papers Information

A Finding

Notification

🚹 Home

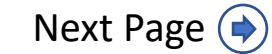

Previous Page

Running a

Public

Report

Reports and Closing, and

GN

Engagement

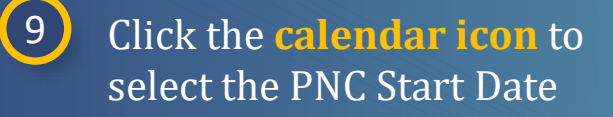

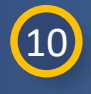

Type the **basis** for the PNC Start Date

Schedu

(1) Select Yes or No from the dropdown

*Notice:* If you select No, use the calendar to select a PNC End Date

|                                                          | Instructions                                                         |                                                                           |        |
|----------------------------------------------------------|----------------------------------------------------------------------|---------------------------------------------------------------------------|--------|
| Complete the information on this                         | form and choose Save to save as a draft Audit Finding. Go to the Fir | ndings tab to edit and Submit.                                            |        |
| Monitoring Method                                        | Audit                                                                |                                                                           |        |
|                                                          | General Information                                                  |                                                                           |        |
| Registration                                             | NCR99999999 - Second Game Day Friday Entity in MRO                   |                                                                           |        |
| Applicable Requirement                                   | BAL-002-3 R1.                                                        | Region – Jurisdiction in<br>which the Potential<br>Noncompliance occurred | MRO-US |
|                                                          | Discovery and Description                                            |                                                                           | 9      |
| When was the Potential<br>Noncompliance<br>discovered?*  | 12/07/2021                                                           | When did the Potential Noncompliance start? *                             |        |
| How was this Potential<br>Noncompliance<br>discovered? * |                                                                      | What is the basis for your<br>selecting this start date? *                | 10     |
|                                                          |                                                                      |                                                                           |        |
| Description                                              |                                                                      | Is the Potential<br>Noncompliance still                                   | 11     |
|                                                          |                                                                      | occurring? *                                                              | None   |
|                                                          |                                                                      |                                                                           | Yes    |
|                                                          |                                                                      |                                                                           |        |
|                                                          |                                                                      |                                                                           |        |

Reviewing Requests for

Nork Papers Information

A Finding

lotificatior

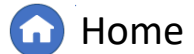

(**(**)

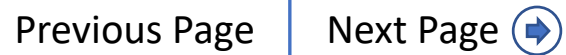

inalizing

GN

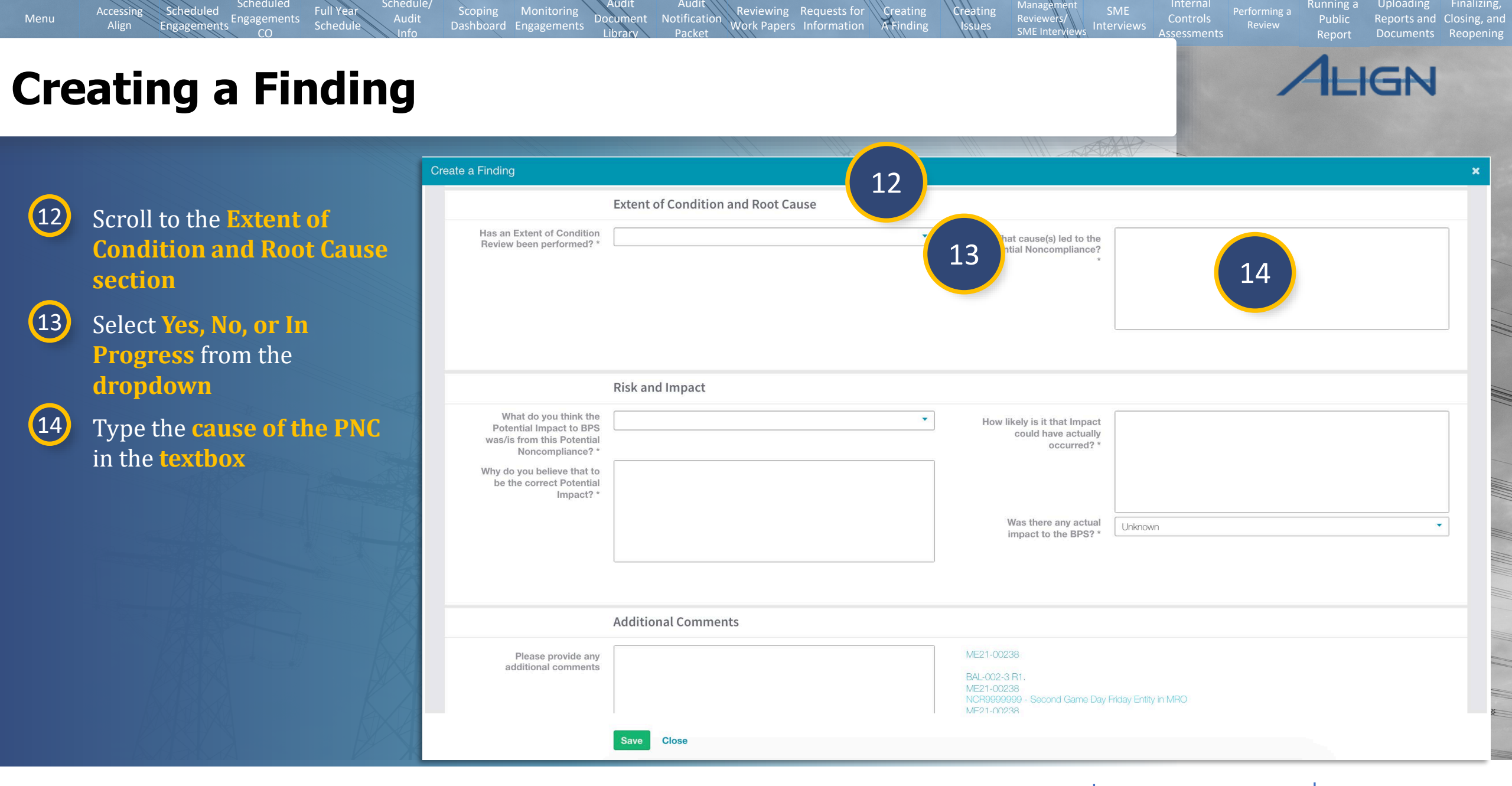

🕜 Home

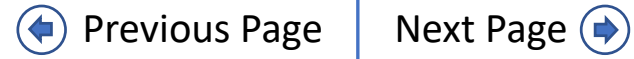

Full Yea

Schedu

Scheduled

Engagements

Accessing

15

16

17

18

19

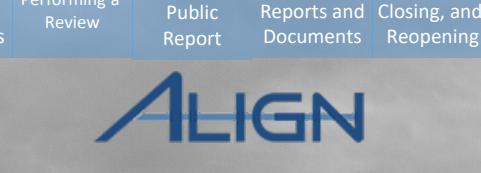

Running a

18

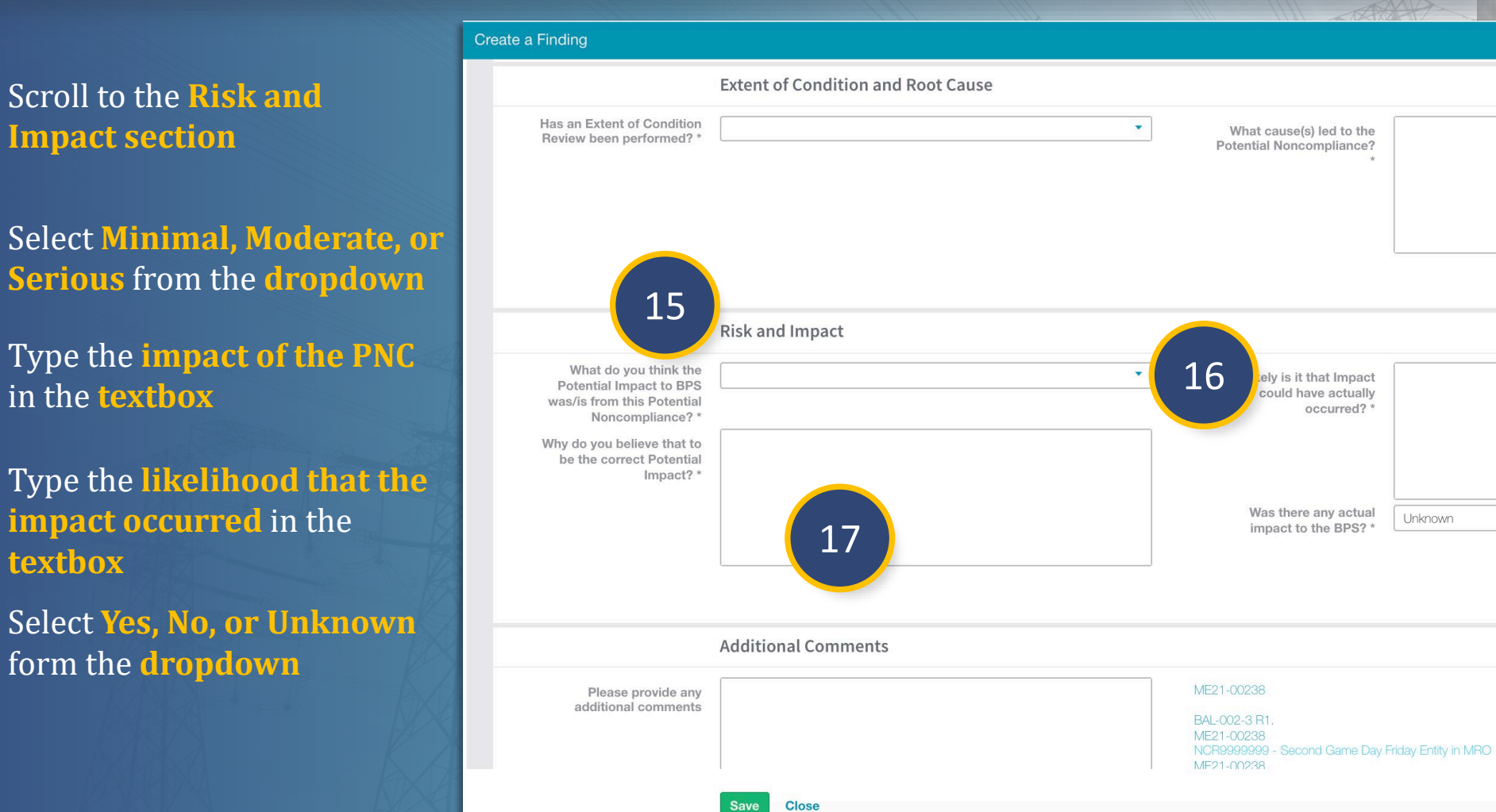

Reviewing Requests for

Nork Papers Information

A Finding

Notification

**Home** 

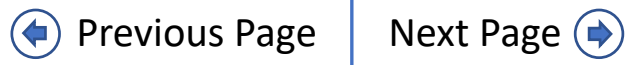

19

Schedul

Schedule

Engagement

ccessing

To save the Finding Form:

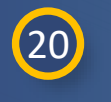

21

Type any **additional** comments in the textbox

wa Why Click Save

Create a Finding

Scoping

|                                                                                                   | Risk and Impact     |                                                                                           |                                                                                                    |  |  |
|---------------------------------------------------------------------------------------------------|---------------------|-------------------------------------------------------------------------------------------|----------------------------------------------------------------------------------------------------|--|--|
| What do you think the<br>Potential Impact to BPS<br>as/is from this Potential<br>Noncompliance? * | •                   | How likely is it that Impact<br>could have actually<br>occurred? *                        |                                                                                                    |  |  |
| y do you believe that to<br>be the correct Potential<br>Impact? *                                 |                     |                                                                                           |                                                                                                    |  |  |
|                                                                                                   |                     | Was there any actual impact to the BPS? *                                                 | Unknown                                                                                                    |  |  |
|                                                                                                   | Additional Comments |                                                                                           |                                                                                                    |  |  |
| Please provide any<br>additional comments                                                         | 20                  | ME21-00238<br>BAL-002-3 R1.<br>ME21-00238<br>NOR9999999 - Second Game Day F<br>ME21-00238 | ME21-00238<br>BAL-002-3 R1.<br>ME21-00238<br>NCR9999999 - Second Game Day Friday Entity in MRO<br>ME21-00238 |  |  |
| diff-of-Group                                                                                     |                     |                                                                                           |                                                                                                    |  |  |
| 21                                                                                                | Save Close          |                                                                                           |                                                                                                    |  |  |

Creating A Finding

Reviewing Requests for

Work Papers Information

Notification

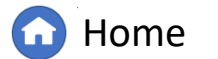

< Previous Page

Running a

Public

**ALIGN** 

Reports and Closing, and

31

Schedulec

Engagements

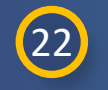

24

25

Menu

Navigate to the Findings tab

Audit

Schedu

Notification

- 23 Click the **ID** to open the Finding you just created
  - Click the **link icon** to add additional registrations to the Finding
  - Click the **link icon** to add additional applicable requirements
- 26
- Select additional Regions you wish to add to the Finding from the **dropdown**

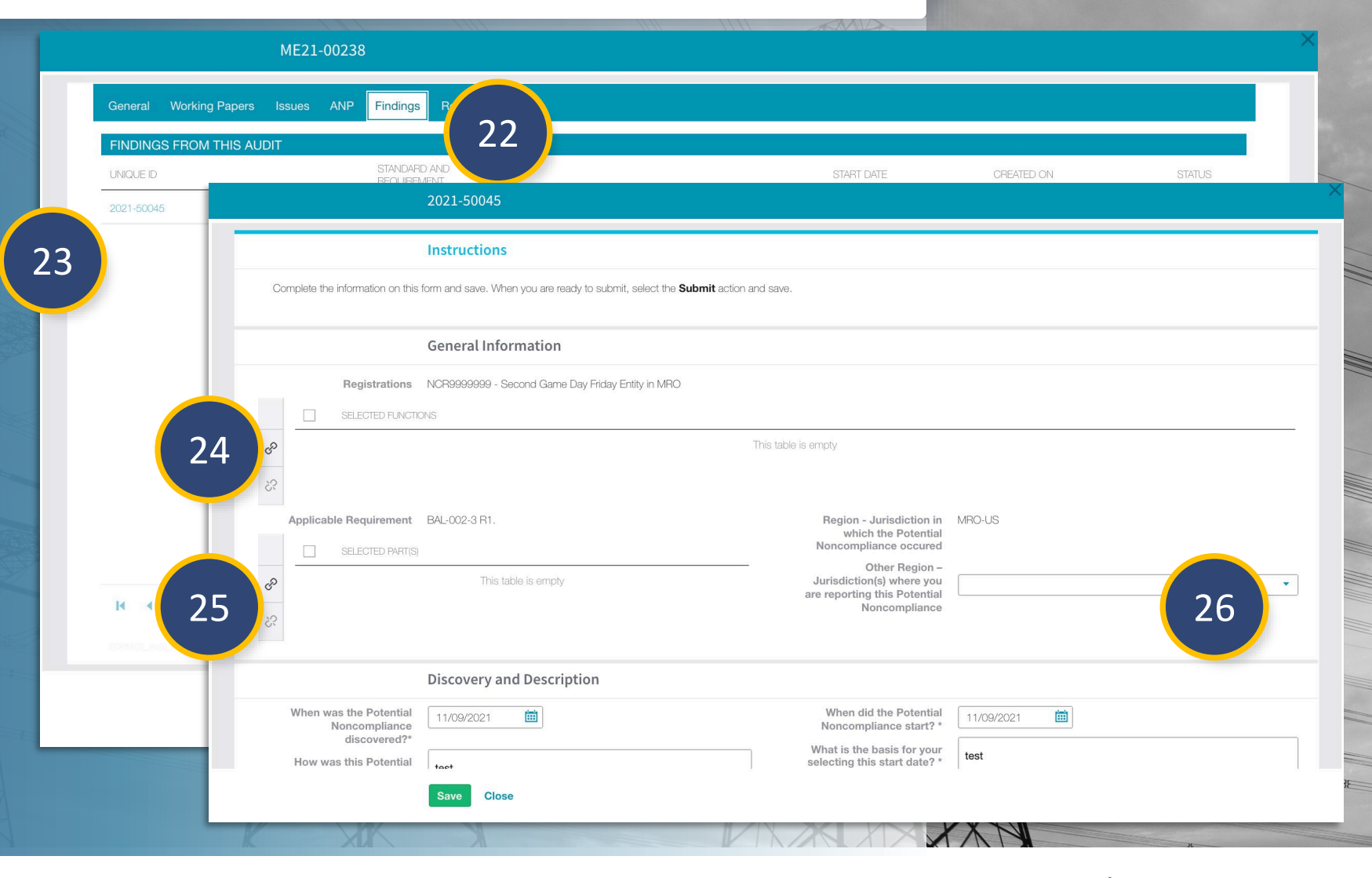

A Finding

Vork Papers Information

G Home

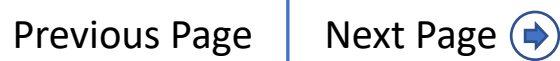

Finalizing

Reports and Closing, and

Running a

Public

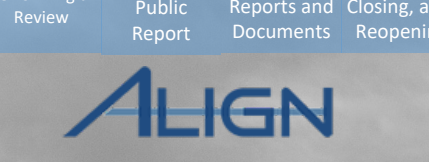

#### To submit the Finding Form:

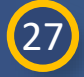

Menu

#### Scroll to the **Action section**

- 28 Select Submit from the dropdown
- 29 Click Save to submit the Finding

*Notice:* When you complete this step, the Finding will be submitted to the Preliminary Screen. If you created the Finding by mistake, select Delete from the the dropdown to delete the Finding record.

|                                                                                | Extent of Condi | tion and Root Cause |                                                      |         |  |  |
|--------------------------------------------------------------------------------|-----------------|---------------------|------------------------------------------------------|---------|--|--|
| Has an Extent of Condition Review been performed? *                            | No              | •                   | What cause(s) led to the<br>Potential Noncompliance? | test    |  |  |
|                                                                                |                 |                     | *                                                    |         |  |  |
|                                                                                |                 |                     |                                                      |         |  |  |
|                                                                                | Risk and Impac  | t                   |                                                      |         |  |  |
| What do you think the<br>Potential Impact to BPS<br>was/is from this Potential | Moderate        |                     | How likely is it that Impact could have actually     | etst    |  |  |
| Why do you believe that to                                                     |                 |                     | occurred? *                                          |         |  |  |
| be the correct Potential<br>Impact? *                                          | test            |                     |                                                      |         |  |  |
|                                                                                |                 |                     | Was there any actual impact to the BPS? *            | Unknown |  |  |
|                                                                                |                 |                     |                                                      |         |  |  |
| 27                                                                             | Action          |                     |                                                      |         |  |  |
| Action                                                                         | No Action       | No Action           |                                                      | 28 🚬    |  |  |
|                                                                                |                 | No Action           |                                                      |         |  |  |
|                                                                                |                 | Delete              |                                                      |         |  |  |
| 29                                                                             | Save Close      |                     |                                                      |         |  |  |
|                                                                                |                 |                     |                                                      |         |  |  |

Reviewing Requests for

ork Papers Information

2021-50045

Dashboard Engagements

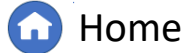

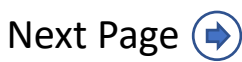

# **Creating Issues**

Engagements

Menu

(1)

2

To create an Issue for a Monitoring Engagement: Scoping

Dashboard Engagements

Audit

Schedu

Click the dropdown arrow to navigate to the Audit and Spot Checks View

Click the **ID** to open the Engagement Record

# 3 Select the Working Papers tab

Notice: There are three types of Issues that can be created in Align. The green icon (a) will create a Positive Observation. The blue icon (b) will create a Recommendation. The yellow icon (c) will create an Area of Concern.

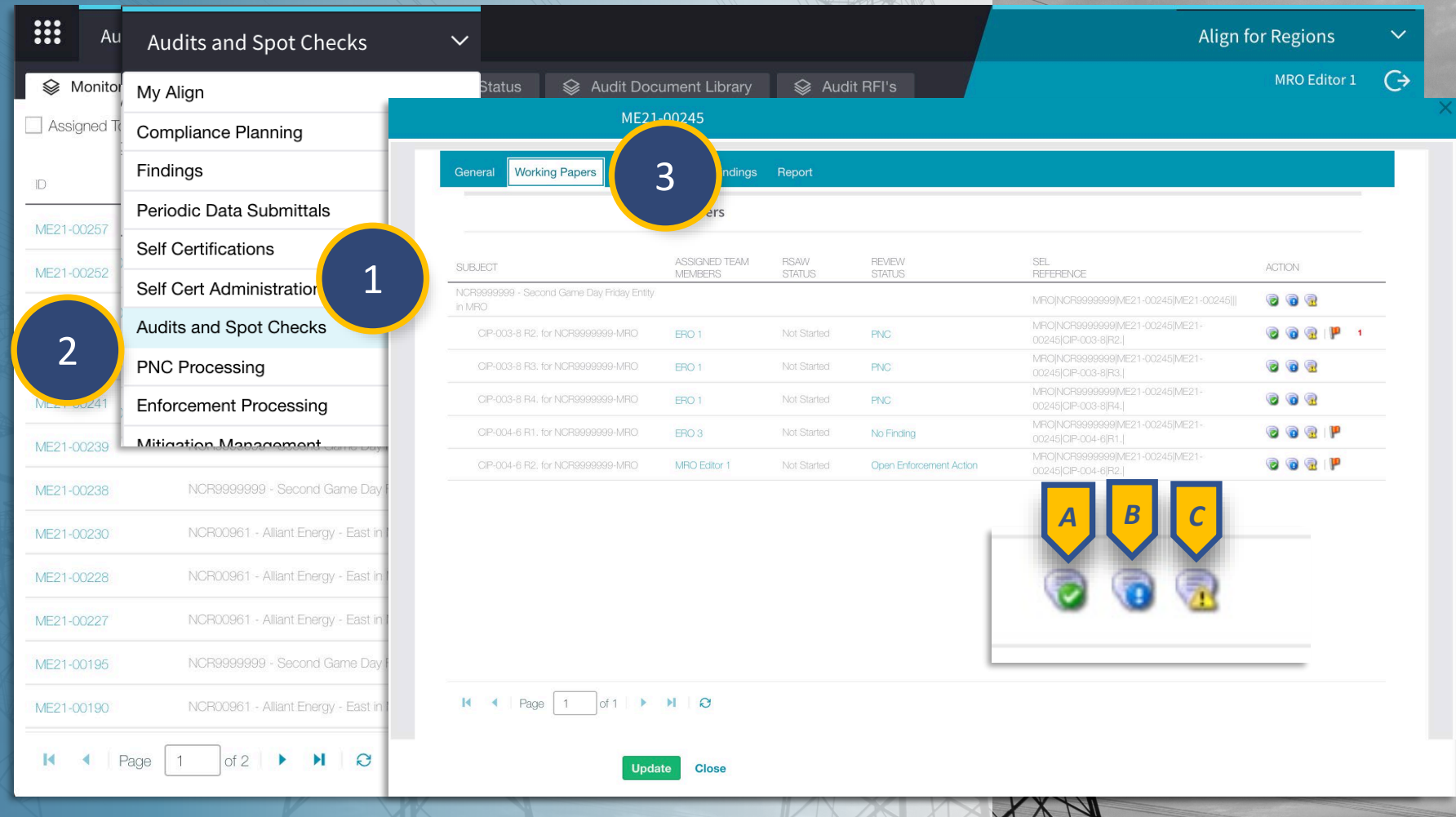

Reviewing Requests for

ork Papers Information

A Finding

Notificatior

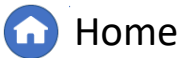

Running a

Public

Reports and

Closing, and

# **Creating Issues**

Schedule

Engagements

Scoping

Notificatior

Audit

Schedu

4 Click the applicable icon

Type a name in the **textbox** 

6 Type a description in the **textbox** 

*Notice:* The status of this Issue is Draft. This allows another reviewer from your Region to add comments before the Issue is finalized. Leave the status as draft until the Issue has been reviewed.

7 Click Save

5

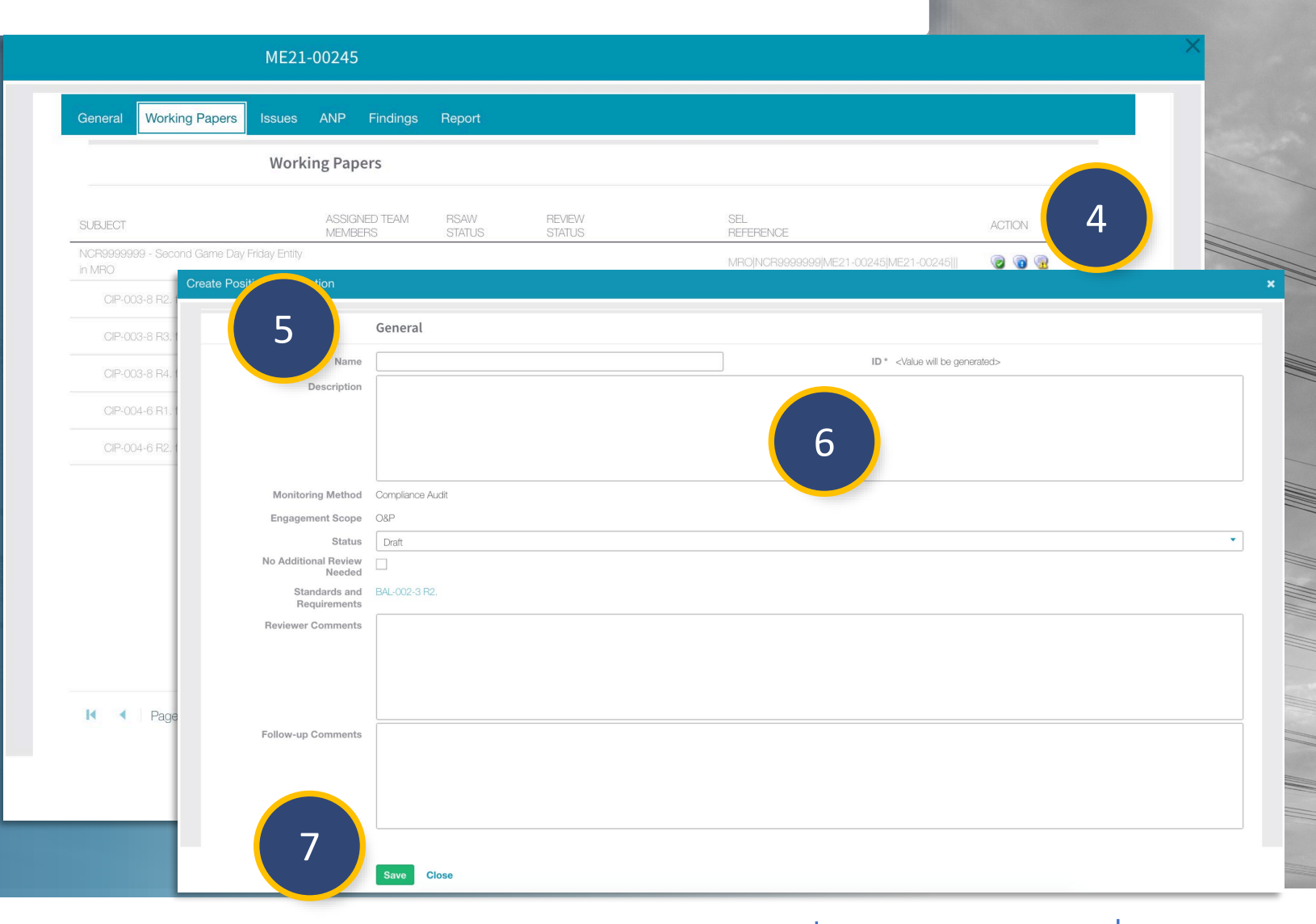

A Finding

Vork Papers Information

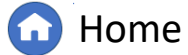

Finalizing

Reports and Closing, and

GN

Running a

# **Reviewing Issues**

Scheduled

Engagements

Accessing

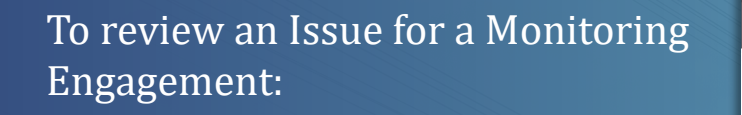

Schedule

2

Notification

Full Yea

Schedul

1 Click the dropdown arrow to navigate to the Audit and Spot Checks View

2 Click the ID to open the Engagement Record

3 Select the **Issues tab** 

*Notice:* If you do not see the Issue you created, click the refresh icon (A)

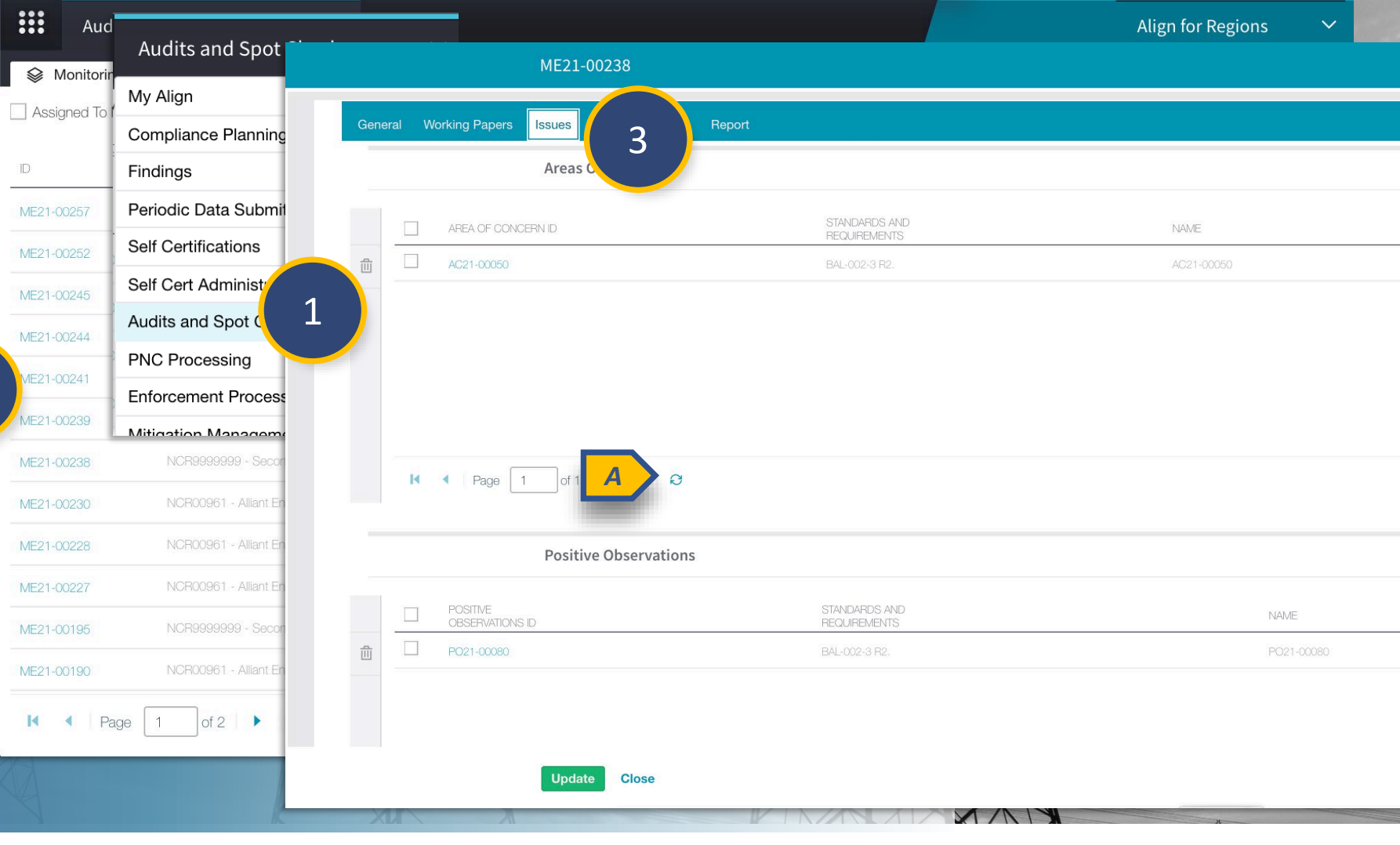

A Finding

Vork Papers Information

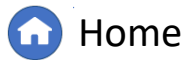

Running a

Public

inalizing

Closing, and

leports and

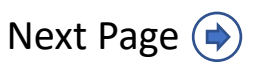

# **Reviewing Issues**

Scheduled

Engagements

Accessing

Schedul

Full Yea

Schedul

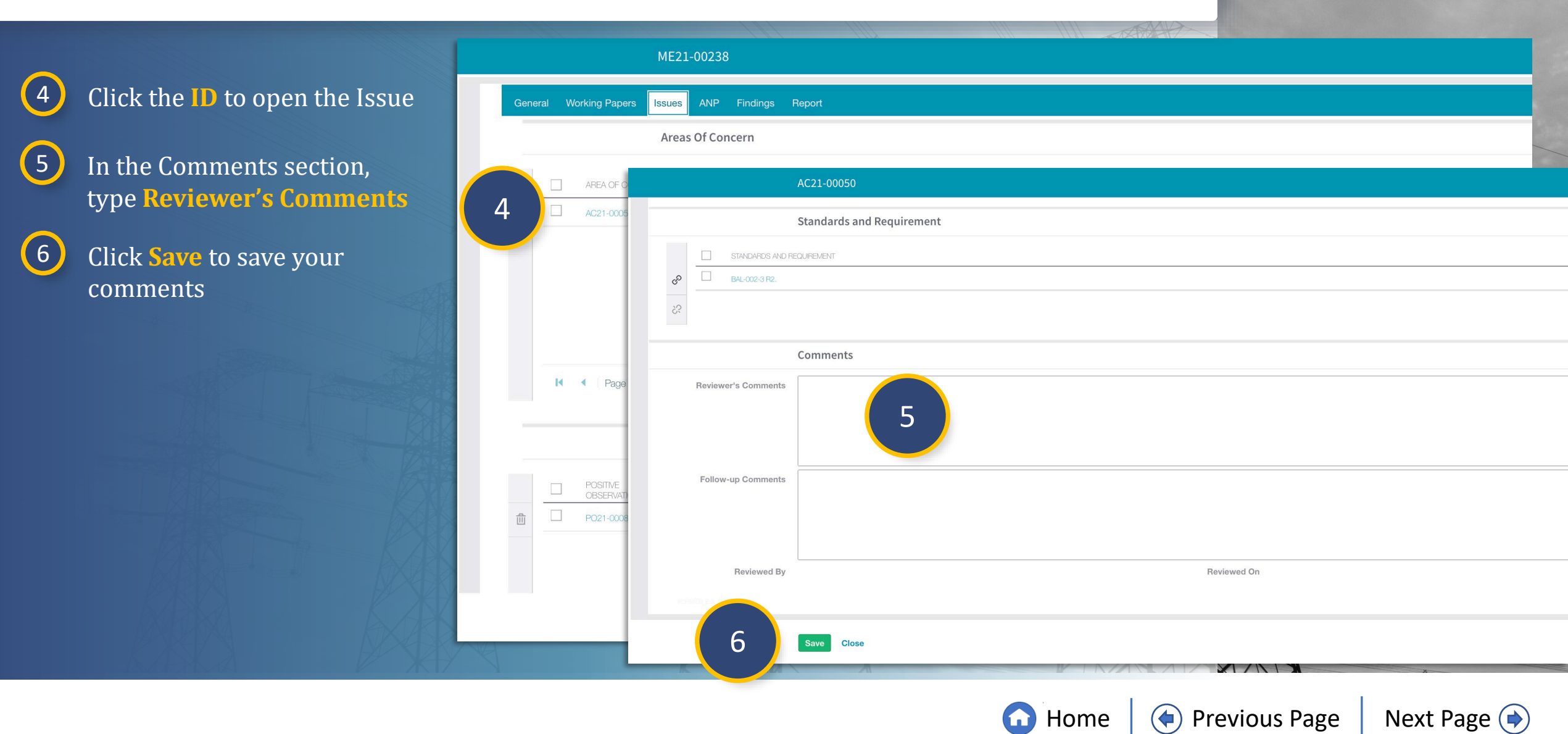

Audit

Notification

Creating A Finding

Reviewing Requests for

Work Papers Information

Uploading

IGN

Reports and Closing, and

Reopening

Public

Renort

# **Reviewing Issues**

Scheduled

Engagements

Accessing

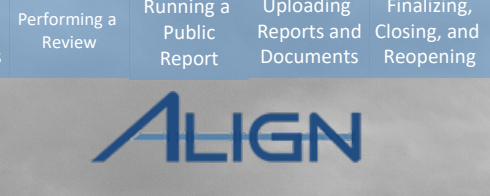

When you are ready to complete the review:

Full Yea

Schedul

7

10

Click the **ID** to open the Issue

8 Select Final from the dropdown

9 Check the No Additional Review Needed checkbox

Click Save

11 Click Update

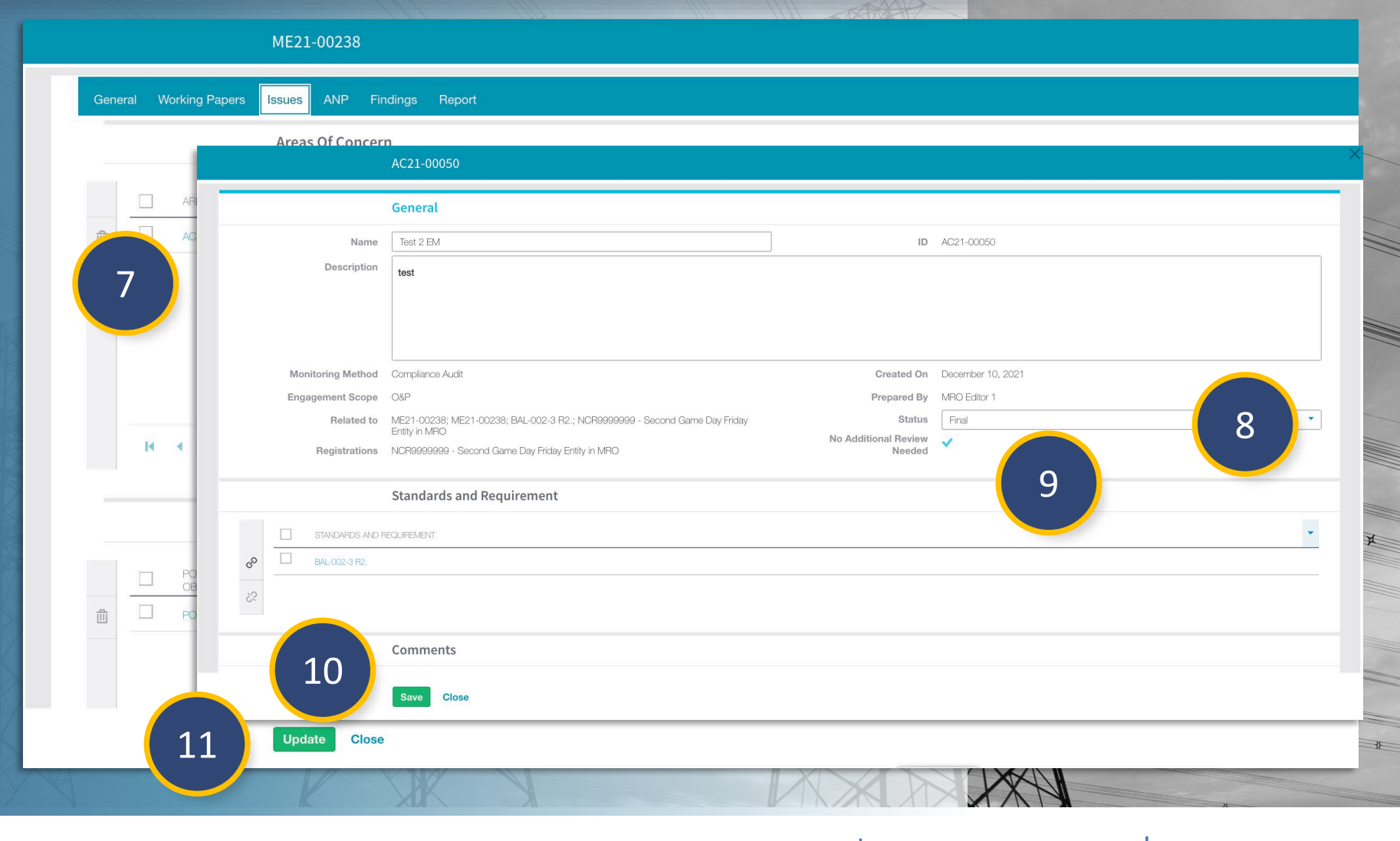

Reviewing Requests for

Nork Papers Information

A Finding

Notification

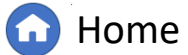

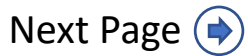

# **Management Reviewers**

Full Yea

Schedu

Schedule

Notification

To assign a Management Reviewer to a Monitoring Engagement:

Scheduled

Engagements

Accessing

- 1 Click the dropdown arrow to navigate to the Audit and Spot Checks View
- 2 Click the ID to open the Engagement Record
- 3 Scroll to the Management Reviewer section
- 4 Click the link icon

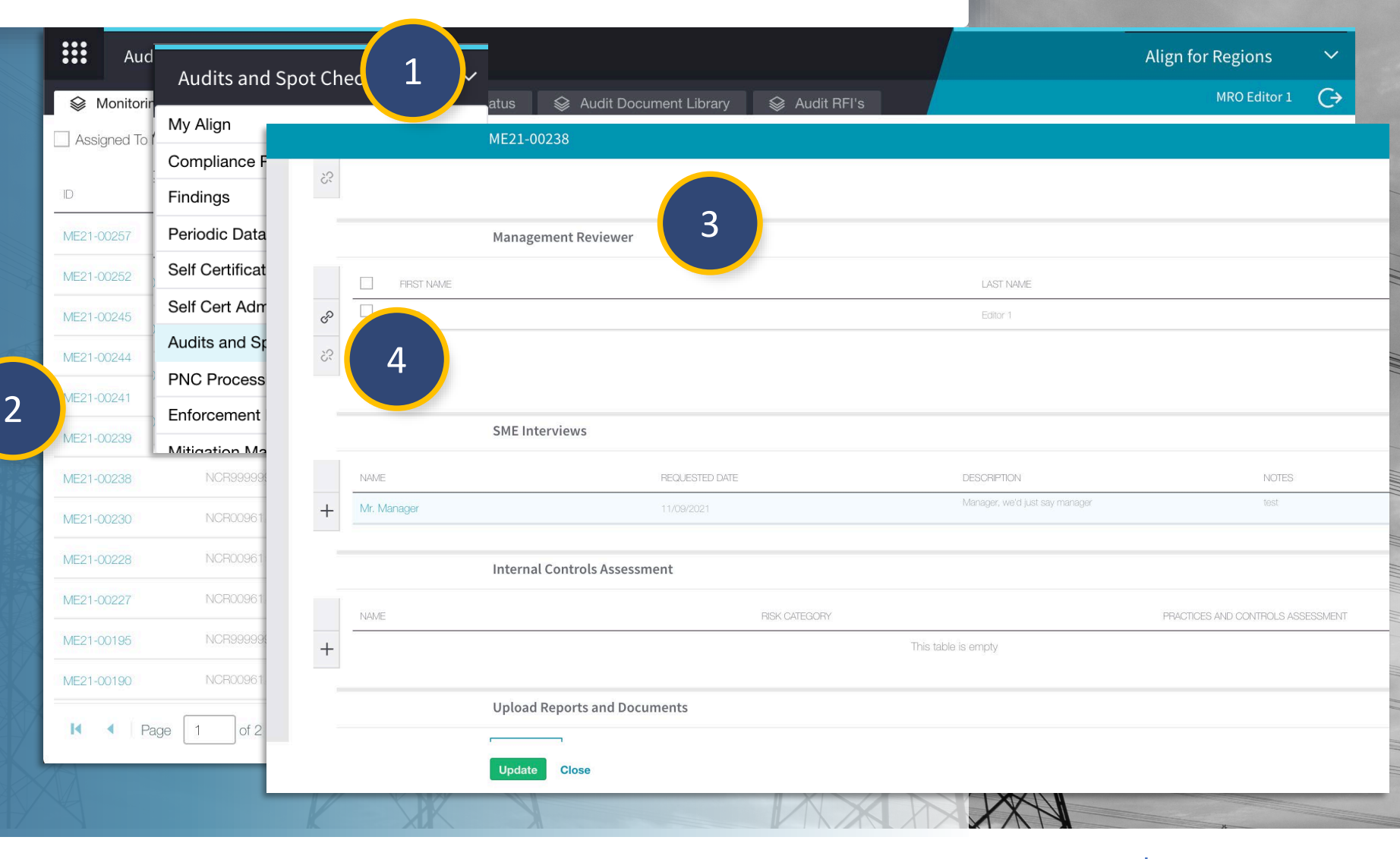

A Finding

Vork Papers Information

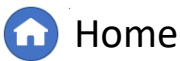

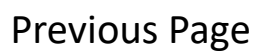

Next Page ()

Running a

Public

Finalizing

Reports and Closing, and

# **Management Reviewers**

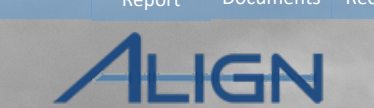

Check the **checkbox** next to the Management Reviewer you wish to add

6 Click Confirm

Menu

5

*Notice:* The Reviewer you just added should appear in the Management Reviewer Section of the Engagement Form

|               | Relate Existing                               |     |  |  |  |
|---------------|-----------------------------------------------|-----|--|--|--|
| ME            | 21-0 SELECT MANAGEMENT REVIEWER               |     |  |  |  |
|               | NAME NAME                                     | CEA |  |  |  |
|               | MRO Reader 1                                  | MRO |  |  |  |
|               | MRO Editor 1                                  | MRO |  |  |  |
| <u> </u>      | ✓ ERO 1                                       | MRO |  |  |  |
| Ma            | Andy Rodriquez                                | MRO |  |  |  |
|               | Victor Myers                                  | MRO |  |  |  |
| FIRST NAME    | ERO 2                                         | MRO |  |  |  |
|               | ERO 3                                         | MRO |  |  |  |
| \$            | - ERO 4                                       | MRO |  |  |  |
|               | ERO 5                                         | MRO |  |  |  |
| SM            | E In ERO 6                                    | MRO |  |  |  |
| NAME          | ERO 7                                         | MRO |  |  |  |
| + Mr. Manager | ERO 8                                         | MRO |  |  |  |
|               | ERO.9                                         | MRO |  |  |  |
| Inte          | 3rn: ERO 10                                   | MRO |  |  |  |
| NAME          | NCD0000000 Second Day Teleina Test 2 Editor 2 |     |  |  |  |
| +             | I I of 5 ► I Ø                                |     |  |  |  |
|               |                                               |     |  |  |  |
| UF            |                                               |     |  |  |  |

Vork Papers Information

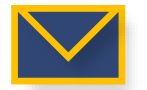

The reviewers that you select here will receive an email once you Update the Monitoring Engagement

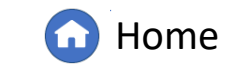

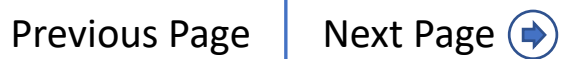

# **SME Interviews**

Scheduled

Engagements

Accessing

To add a SME Interview record to a Monitoring Engagement:

Schedul

Schedule

Full Yea

Schedul

- 1 Click the dropdown arrow to navigate to the Audit and Spot Checks View
- 2 Click the ID to open the Engagement Record
- 3 Scroll to the SME Interviews section
- 4 Click the **plus icon**

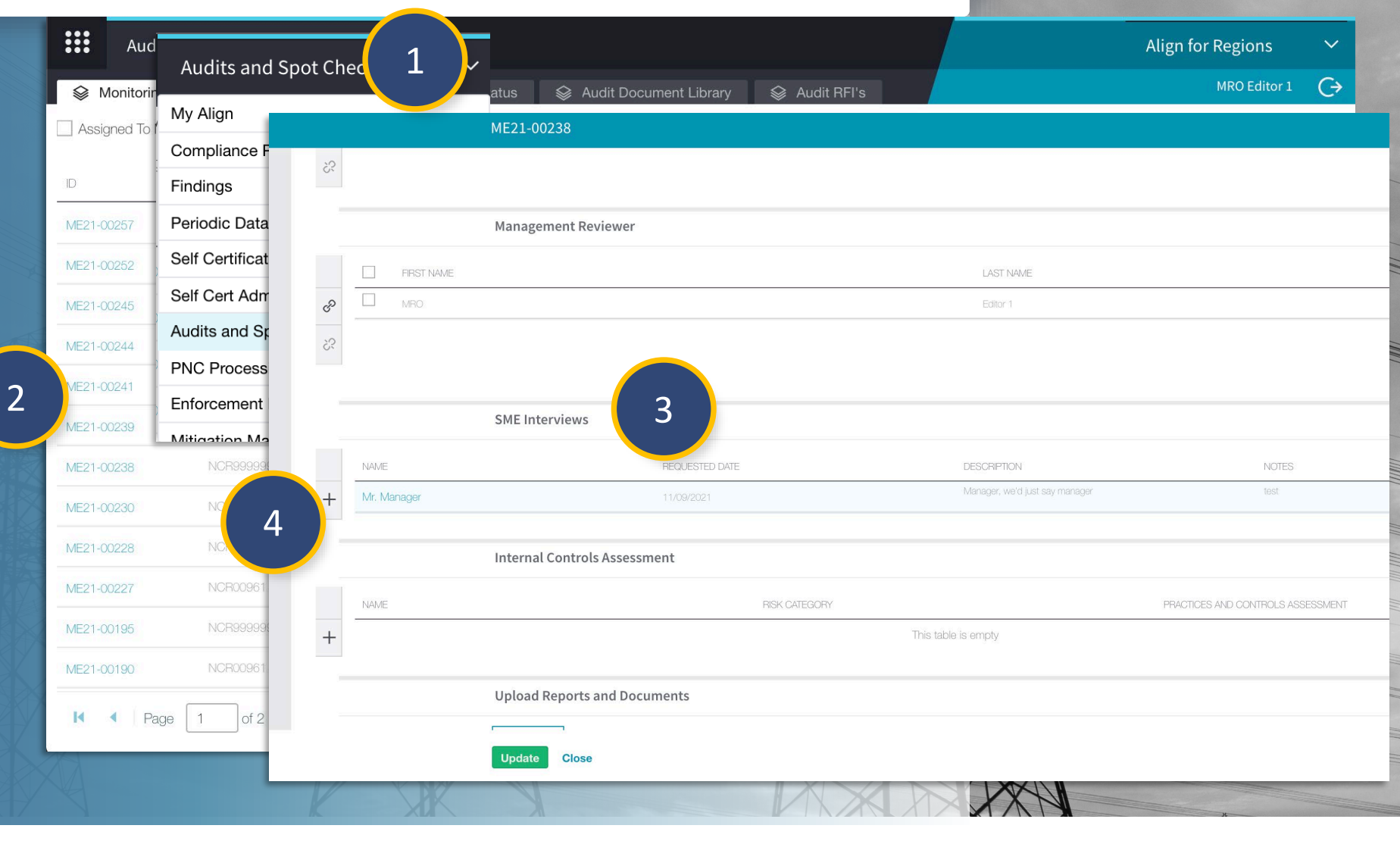

Reviewing Requests for

Nork Papers Information

A Finding

Notification

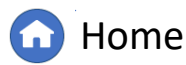

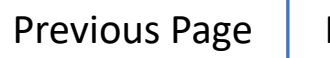

Running a

Public

Finalizing

Reopenin

Reports and Closing, and

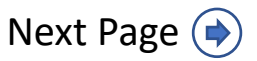

## **SME Interviews**

Scheduled

Engagements

5 Type the Name of the person who was interviewed in the textbox

Schedu

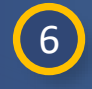

7

8

Click the **calendar icon** to select the **Request Date** 

Type a **Description** in the **textbox** 

Type any Notes in the textbox

9 Click Update

10 Click Update

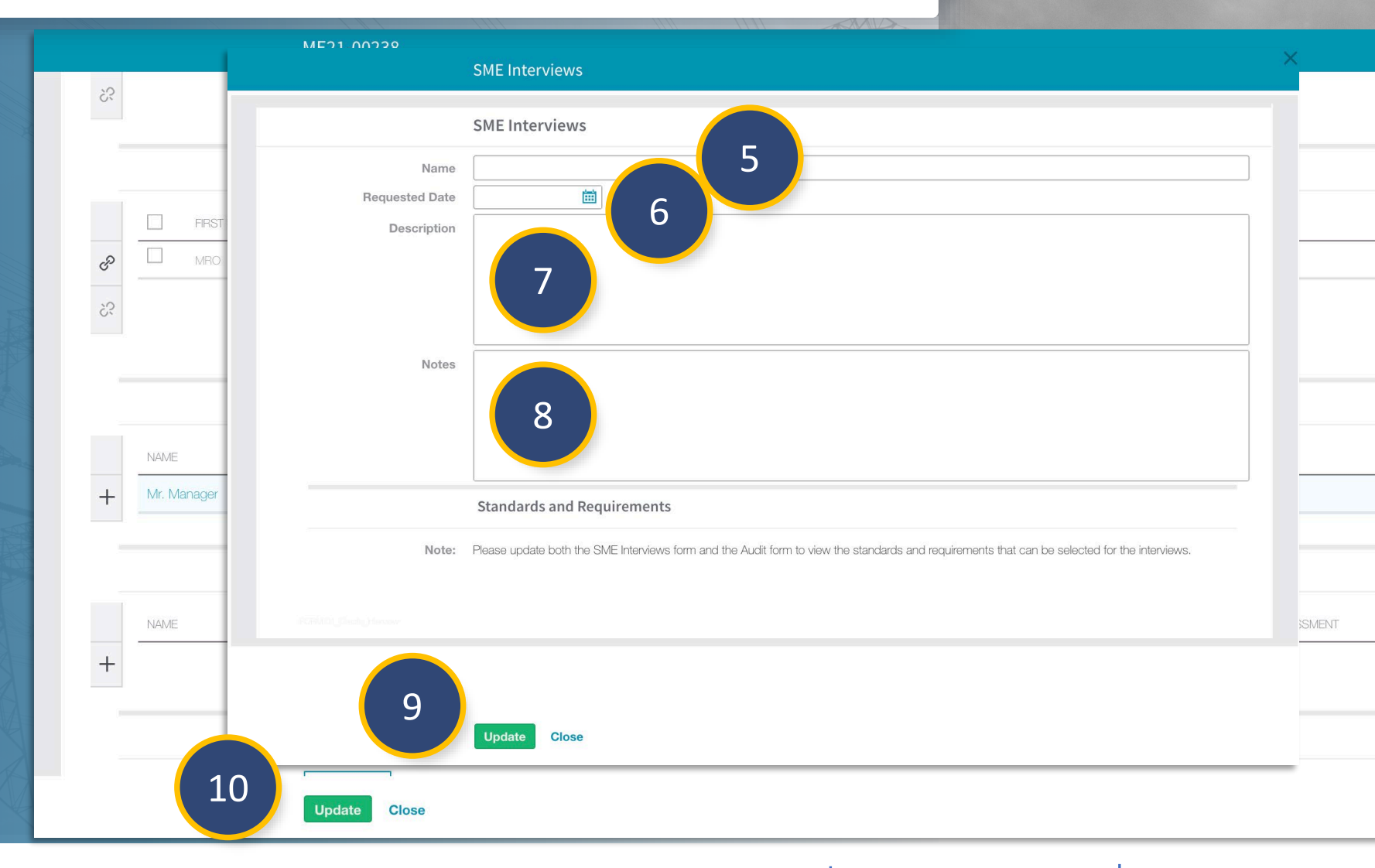

Creating A Finding

Reviewing Requests for

Nork Papers Information

Notification

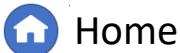

Running a

Public

Reports and Closing, and

GN

Reopenin

# **SME Interviews**

Scheduled

Engagements

Accessing

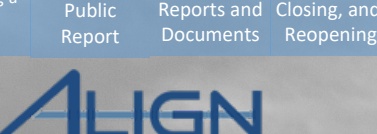

Jploadin

Running a

To relate the SME Interview to a specific requirement:

Schedule

Full Yea

Schedu

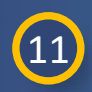

13

Click the **Name** to reopen the record

(12) Click the link icon

Check the **checkbox** next to the relevant requirement

(14) Click Confirm

15 Click Update

(16) Click Update

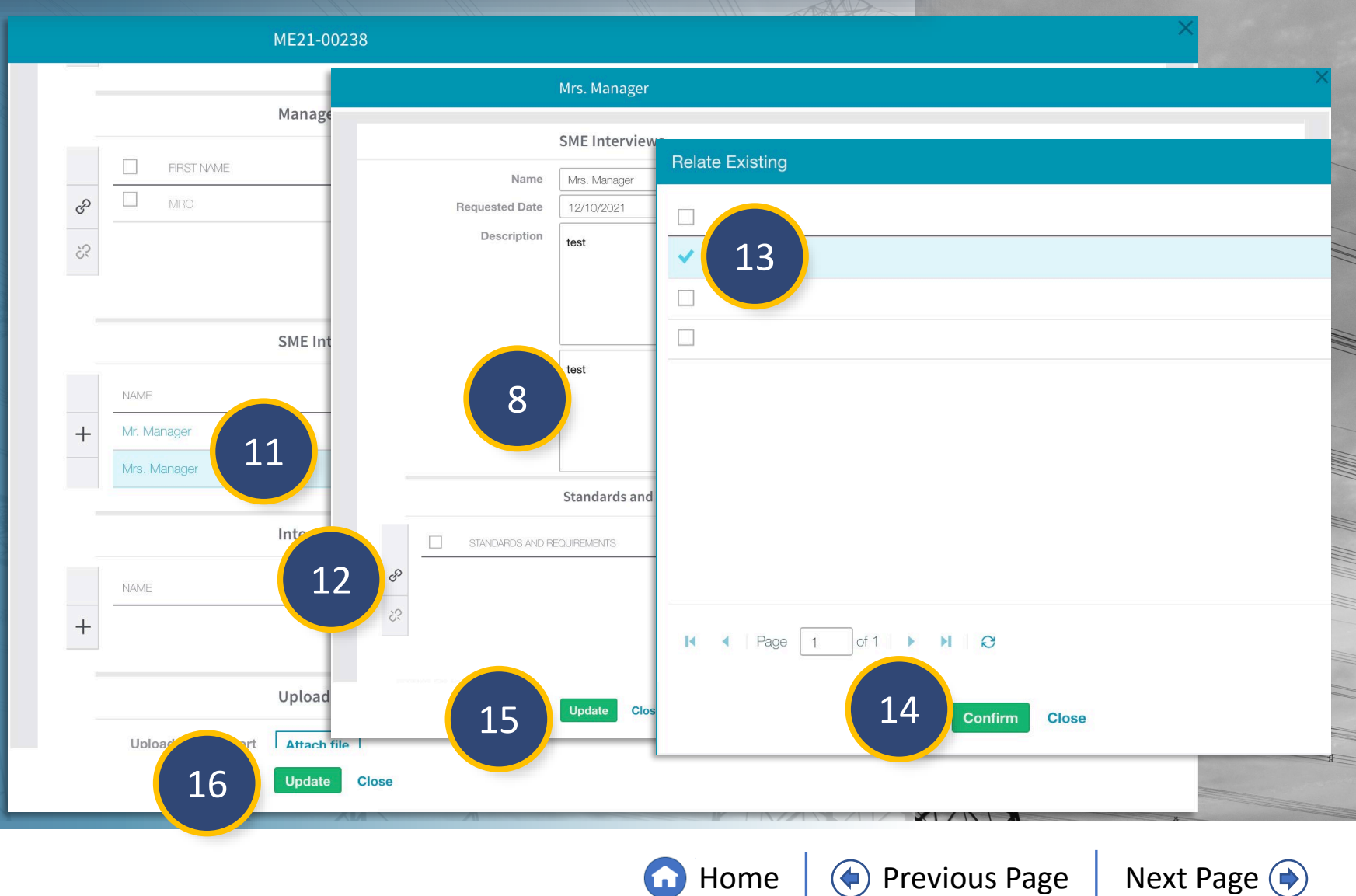

Reviewing Requests for

Nork Papers Information

Notification

Creating A Finding
Schedu

Scoping

Dashboard Engagements

Notification

To add an Internal Controls Assessment to the Monitoring Engagement

Scheduled

Engagements

1

Click the **dropdown arrow** to navigate to the **Audit and Spot Checks View** 

2 Click the ID to open the Engagement Record

3 Scroll to the Internal Controls section

4 Click the **plus icon** 

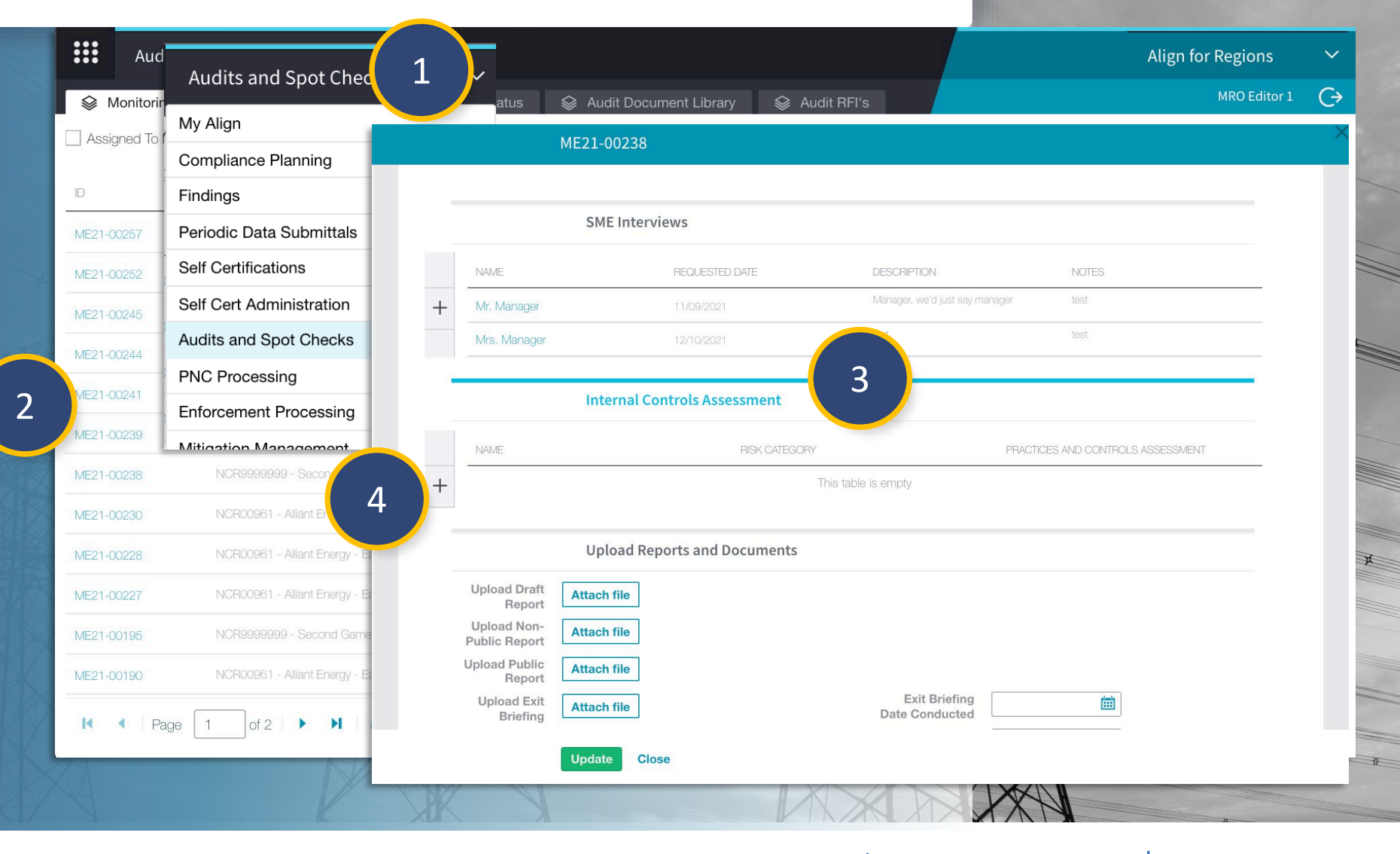

A Finding

Vork Papers Information

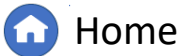

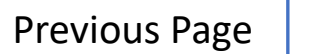

Next Page (

Running a

inalizing

Closing, and

leports and

Scoping

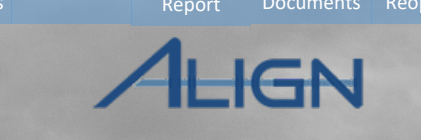

Control

inalizing

Closing, and

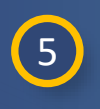

Select the **Risk Category** from the **dropdown** 

Engagement

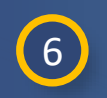

Type the **Risk and Operational** Concerns in the textbox

7 textbox

Type the **Process** in the

*Notice:* If you are unsure of what to put for an answer, hover over the question mark icon (a) for instructions and additional information

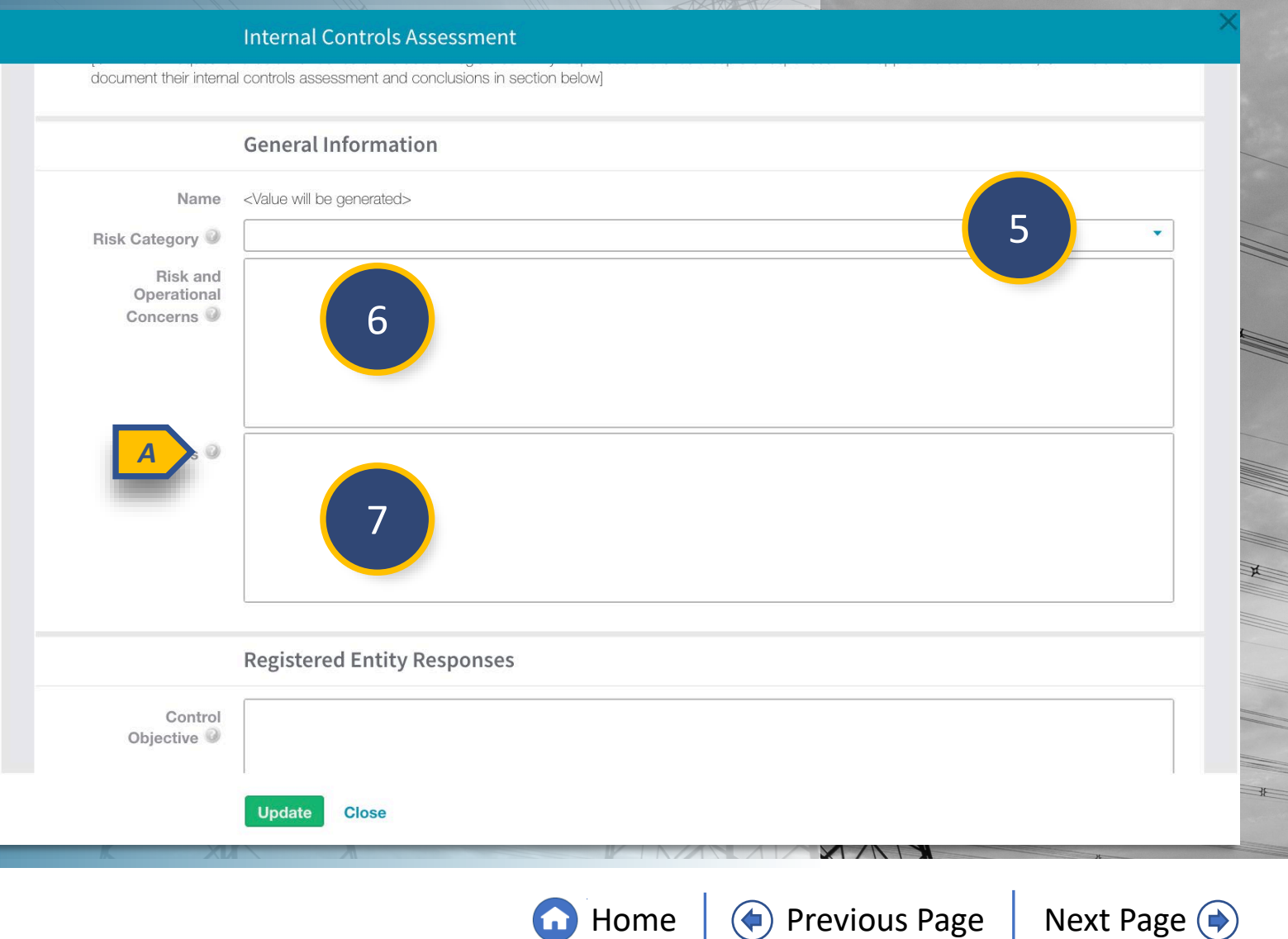

A Finding

Vork Papers Information

Schedu

Audit

Notification

A Finding

Nork Papers Information

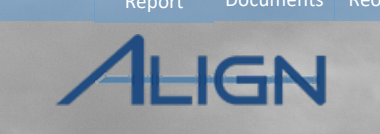

Jploadin

Reports and Closing, and

Running a

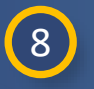

Type the **Control Objective** in the **textbox** 

Scheduled

Engagements

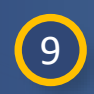

10

Type the **Registered Entity Control Activities** in the **textbox** 

Type the **Control Design Assessment** in the **textbox** 

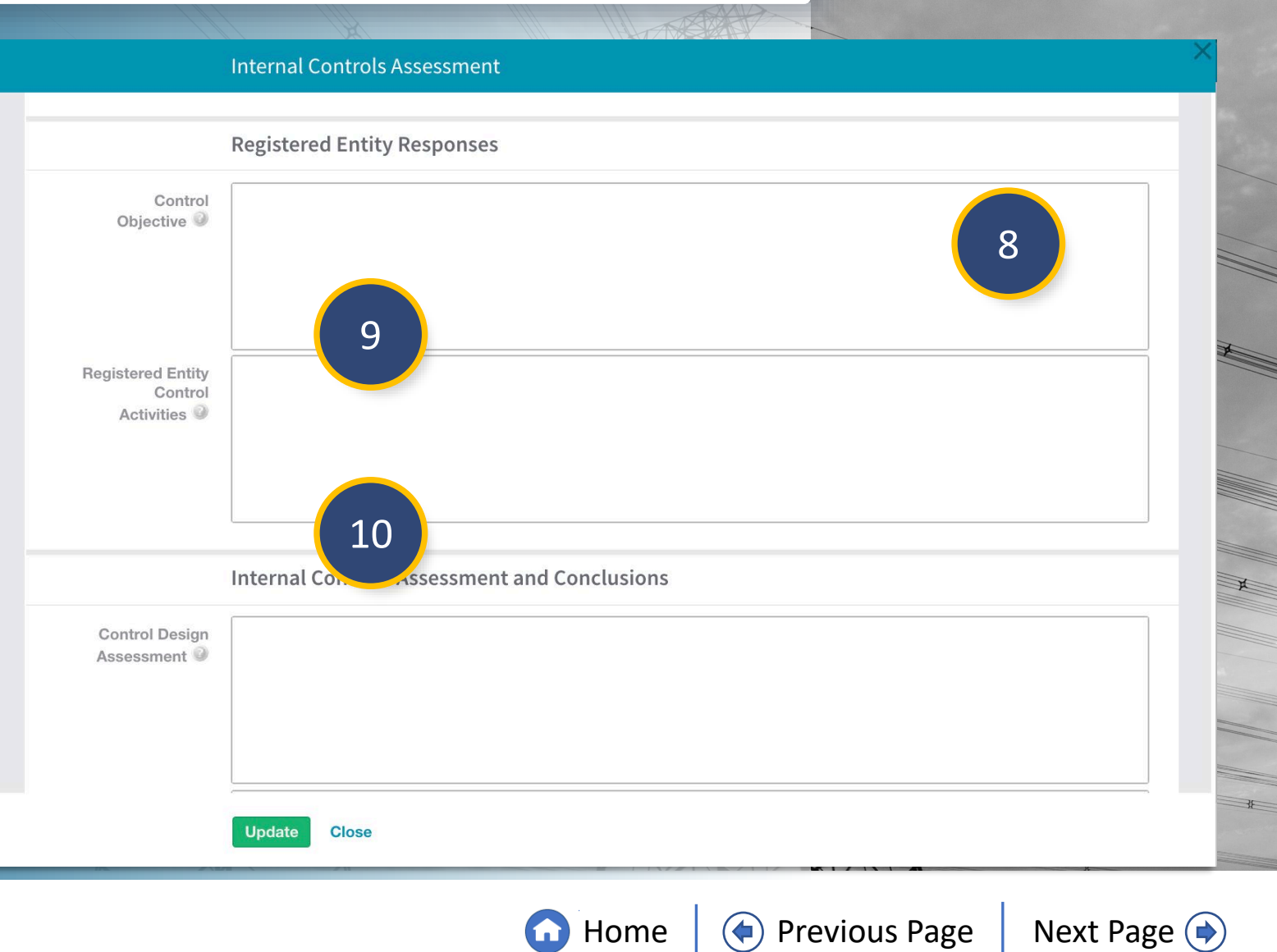

Schedu

Audit

Accessing

11

12

13

Scheduled

Engagements

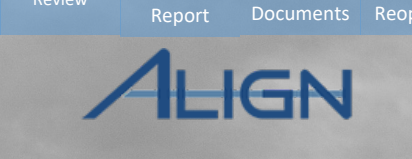

Reports and Closing, and

Running a

Public

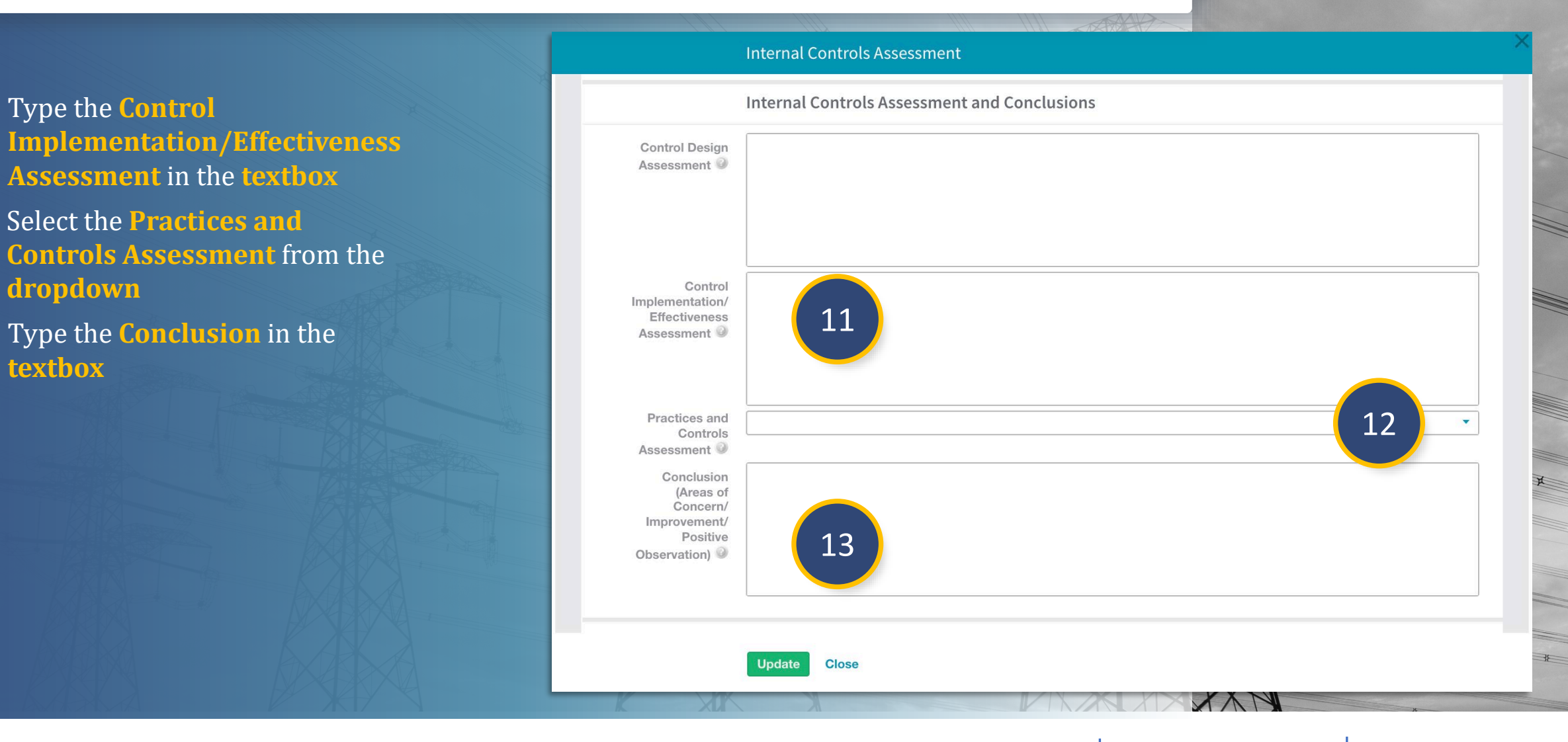

A Finding

Nork Papers Information

Notification

G Home

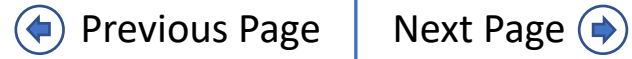

Scoping

Full Yea

Schedu

Scheduled

Engagement

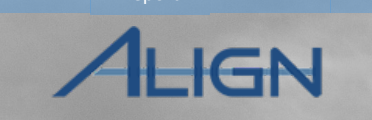

Uploading

Next Page 🔶

eports and Closing, and

Running a

|    |                                                            |                                                   | Internal Controls Assessment                                                                                                    | < |
|----|------------------------------------------------------------|---------------------------------------------------|----------------------------------------------------------------------------------------------------|---|
|    |                                                            |                                                   | Relate Existing                                                                                                    |   |
| 14 | Click the link icon                                        | RELIABIL                                          | SELECT REQUIREMENT   Image: Image: I |   |
| 15 | Check the <b>checkbox</b> next to the relevant requirement | 14 e<br>22                                        | BAL-001-2 R1.<br>BAL-001-2 R2.                                                                                                    |   |
| 16 | Click confirm                                              | Scope Scope Keternee<br>Reference<br>Workpapers S | BAL-003-2 F1.   BAL-003-2 F2.   BAL-003-2 F3.                                                                                                    |   |
|    |                                                            | Internal Notes 🥥                                  | BAL-003+2 R4.   BAL-005+1 R1.   BAL-005+1 R2.   BAL-005+1 R3.   RAL-005+1 R4.                                                                                                    |   |
|    |                                                            | AD THE REAL PROPERTY                              | Update Close                                                                                                    |   |

Reviewing Requests for

Work Papers Information

Creating A Finding

G Home

Previous Page

Audit Notification

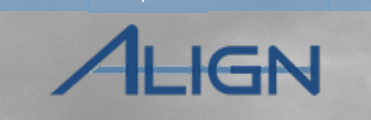

#### Internal Controls Assessment

Reviewing Requests for

ork Papers Information

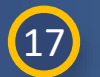

Menu

Select a **Scope** from the **dropdown** 

*Notice:* Align does not validate if the Scope you assign is the correct Scope for the Monitoring Engagement. Ensure the Scope you select is appropriate for the Monitoring Engagement.

| 0                | ther Information          |
|------------------|---------------------------|
| RELIABILITY      | STANDARD AND REQUIREMENTS |
| cr               | This table is empty       |
| ŝ                |                           |
| Scope 🔍          |                           |
| Testing Type 🕗   | None                      |
| Reference        |                           |
| Workpapers 🤍     |                           |
|                  | Both                      |
|                  |                           |
|                  |                           |
| Internal Notes 3 |                           |
|                  |                           |
|                  |                           |
|                  |                           |
|                  |                           |
|                  |                           |
|                  |                           |
|                  | Jodate Close              |
|                  |                           |

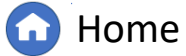

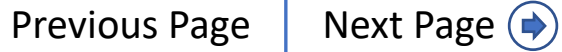

Engagement

Scoping

Audit

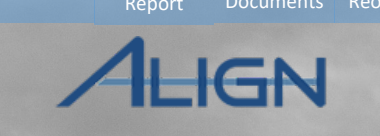

inalizing

Closing, and

Running a

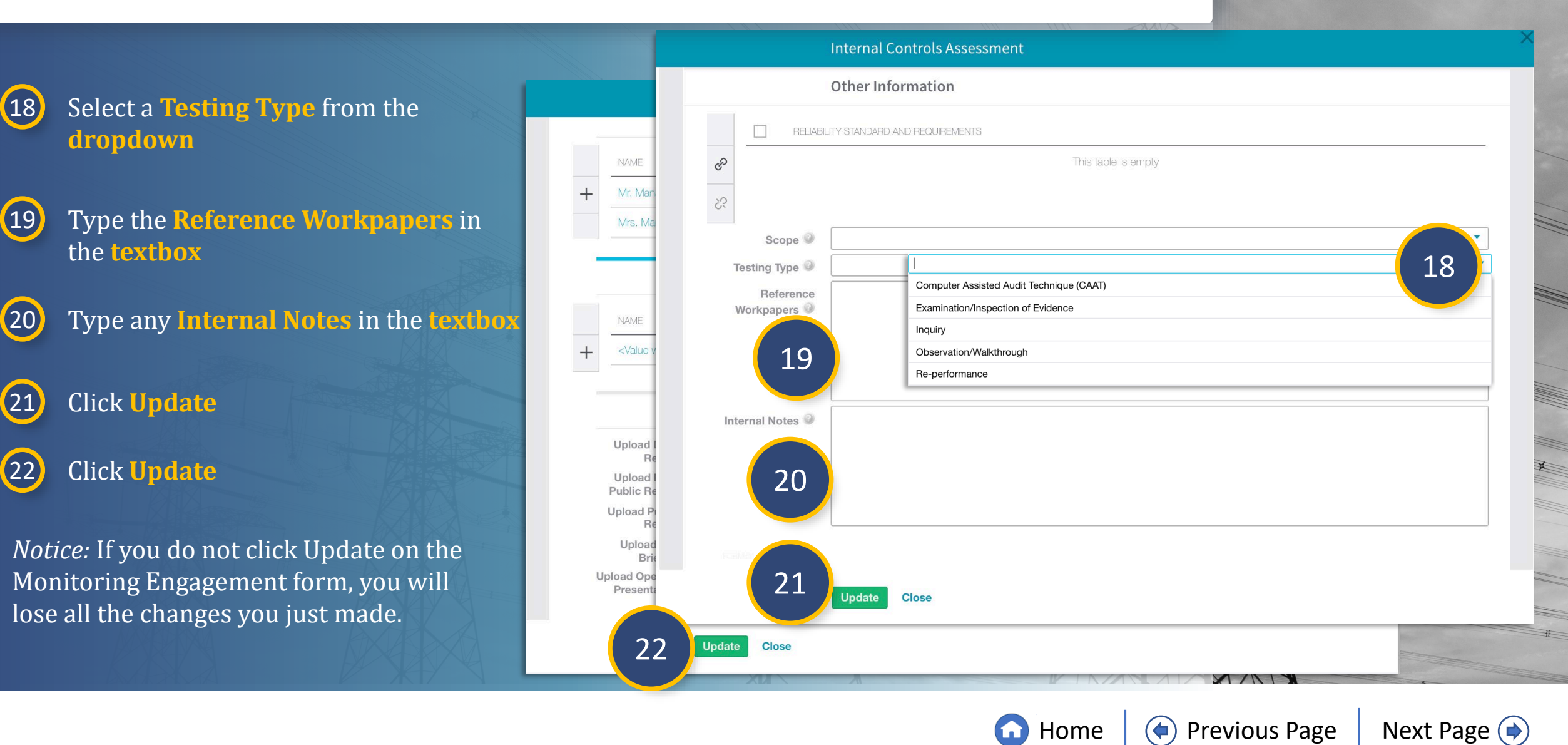

Nork Papers Information

A Finding

Notification

Engagement

Schedu

To perform the management review of a Monitoring Engagement:

1 Click to n

(4)

Click the **dropdown arrow** to navigate to the **Audit and Spot Checks View** 

2 Click the ID to open the Engagement Record

3 Click the **Report tab** 

Click the Draft Non-Public Report link

| Assigned To | iviy Align                       |                                       |               |  |
|-------------|----------------------------------|---------------------------------------|---------------|--|
|             | Compliance Planning              | ME21-00241                            |               |  |
| ID          | Findings                         |                                       | 2             |  |
| ME21-00257  | Periodic Data Submittals         | General Working Papers Issues ANP Fir | hdings Report |  |
| ME21-00252  | Self Certifications              | Reports                               |               |  |
| ME21-00245  | Self Cert Administration         | Түре                                  | SENT DATE     |  |
| ME21-00244  | Audits and Spot Checks           |                                       |               |  |
| ME21 00241  | PNC Processing                   | Draft Non-Public Report.              | 11/15/2021    |  |
| VIE21-00241 | Enforcement Processing           |                                       |               |  |
| ME21-00239  | Mitigation Management            |                                       |               |  |
| ME21-00238  | NCR99999999 - Second Game D      |                                       |               |  |
| ME21-00230  | NCR00961 - Alliant Energy - East |                                       |               |  |
| ME21-00228  | NCR00961 - Alliant Energy - East |                                       |               |  |
| ME21-00227  | NCR00961 - Alliant Energy - East |                                       |               |  |
| ME21-00195  | NCR9999999 - Second Game D       |                                       |               |  |
| ME21-00190  | NCR00961 - Alliant Energy - East |                                       |               |  |
| 100 IC 7    |                                  |                                       |               |  |

Creating

A Finding

Nork Papers Information

Notification

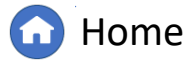

Finalizing

Closing, and

IGN

Engagement

Dashboard Engagements

ork Papers Information

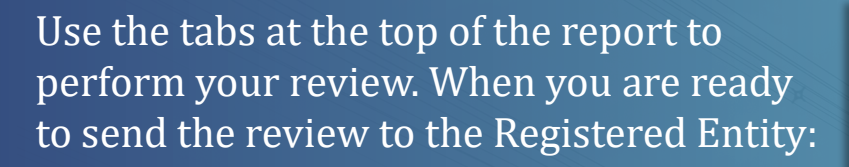

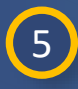

8

9

Menu

Click the **Review tab** 

- 6 Type CEA Comments in the textbox
- Output: Click the calendar icon to select a Due Date for entity comments
  - Check the **checkbox** to make the report visible to the entity

Click Update

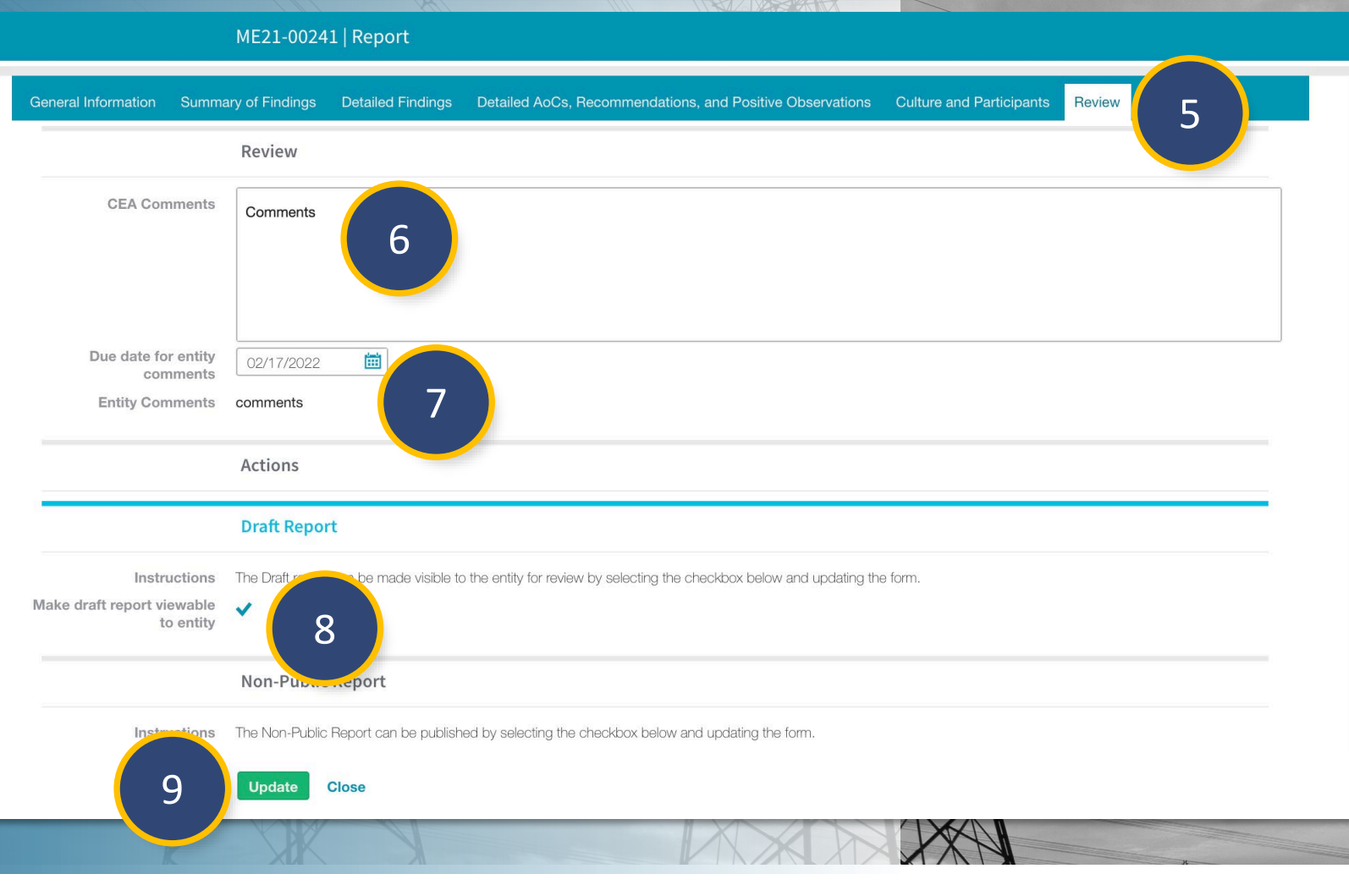

Home

Previous Page

Next Page ()

Closing, and

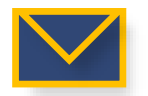

The PCC, ACC, NERC and CEA Engagement Editors will receive an email when the draft report is created

Engagemen

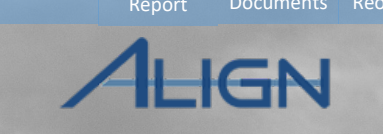

Once the entity has reviewed and provided follow-up comments:

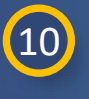

In the **Non-Public Report** section, check the checkbox

(11) Click Update

|                                                        | ME21-00241   Report                                                                                                  | × |
|--------------------------------------------------------|----------------------------------------------------------------------------------------------------|---|
| CEA Comments                                           | Comment                                                                                                    |   |
|                                                        |                                                                                                    |   |
|                                                        |                                                                                                    |   |
|                                                        |                                                                                                    |   |
| Due date for entity<br>comments                        | 02/17/2022                                                                                                    |   |
| Entity Comments                                        | comments                                                                                                    |   |
|                                                        | Actions                                                                                                    |   |
|                                                        | Draft Report                                                                                                    |   |
| Instructions                                           | The Draft report can be made visible to the entity for review by selecting the checkbox below and updating the form. |   |
| Make draft report viewable<br>to entity                |                                                                                                    |   |
|                                                        | Non-Public Report                                                                                                    |   |
| Instructions                                           | The Non-Public and be published by selecting the checkbox below and updating the form.                               |   |
| Publish draft report as the<br>Final Non-Public Report | × 10                                                                                                    |   |
|                                                        |                                                                                                    |   |
|                                                        | Update Close                                                                                                    |   |
|                                                        |                                                                                                    |   |

**Home** 

Previous Page

Next Page 🔶

Creating

Vork Papers Information

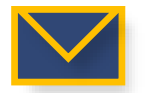

The PCC, ACC, NERC and CEA Engagement Editors will receive an email when the final report is created

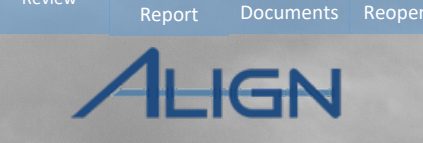

To approve the Monitoring Engagement Record:

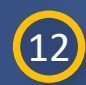

14

Menu

Click the **General tab** 

13 Scroll to the Action section

Select **Approved** from the **dropdown** 

(15) Select **Review Completed** from the **dropdown** 

#### 15 Click Update

Notice: If changes need to be made, you can select 'Not Approved' for the Management Reviewer Approval field

|          |                                                     | ME21-00241                                                                                                    |
|----------|-----------------------------------------------------|----------------------------------------------------------------------------------------------------|
|          | RI21-000094 ANP                                     | Create CIP-003-8 R2., CIP-003-8 R3., CIP-004-6 R1. RFI instructions or comments                                                                                                    |
| Sch      |                                                     |                                                                                                    |
| WOTIN    |                                                     |                                                                                                    |
| 1        |                                                     |                                                                                                    |
| En       |                                                     |                                                                                                    |
| 1        |                                                     |                                                                                                    |
| Co       | I 	 ■ Page 1 of 1                                   | I> N G                                                                                                    |
|          |                                                     |                                                                                                    |
|          | Note: To view newly created Audit Requests for      | r information please update the table above.                                                                                                    |
|          | Please check this box and<br>update the form if you |                                                                                                    |
|          | the draft RFI's to the                              |                                                                                                    |
| Entity / | selected entities                                   |                                                                                                    |
|          |                                                     | Action 13                                                                                                    |
|          | Instructions                                        | Open the Manager and the interfacted their approximation approximation for the the test of the Completed' by selecting the "Deview Completed" by selecting the "Deview Completed" by selecting the "Deview Complet |
|          | instructions                                        | and clicking "Update" below.                                                                                                    |
|          | Management Reviewer                                 | Approved                                                                                                    |
|          | Approval                                            | Review Completed                                                                                                    |
|          |                                                     |                                                                                                    |
|          |                                                     |                                                                                                    |

Reviewing Requests for

Vork Papers Information

Dashboard Engagements

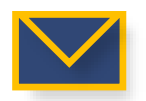

If you select 'Not Approved' and click Update, an email will be sent to the Audit Leads

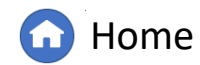

Previous Page Next Page 🔿

## **Running a Public Report**

Full Yea

Schedu

2

Notification

Once the review has been completed and all PNCs have been addressed, you can run a public report in Align:

1

4

Accessing

Scheduled

Engagements

Click the dropdown arrow to navigate to the Audit and Spot Checks View

2 Click the ID to open the Engagement Record

3 Click the **Report tab** 

Click the **Public Report link** 

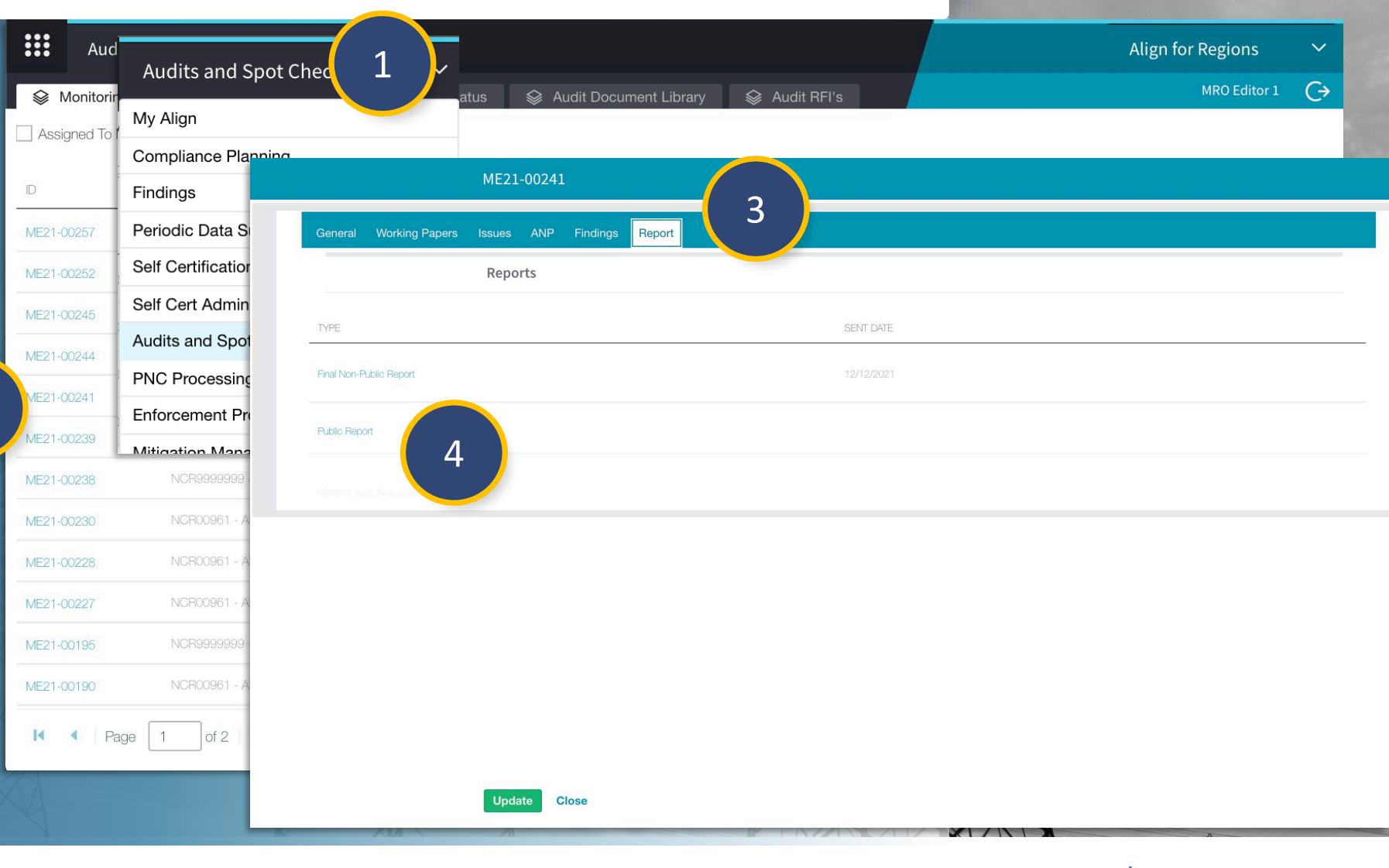

A Finding

Vork Papers Information

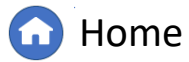

Next Page (

Running a

Finalizing

Closing, and

## **Running a Public Report**

Schedu

Audit

Scheduled

Engagements

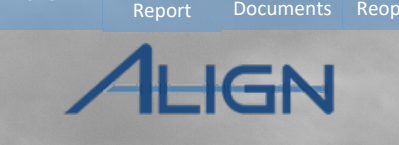

Running a

Finalizing

Reports and Closing, and

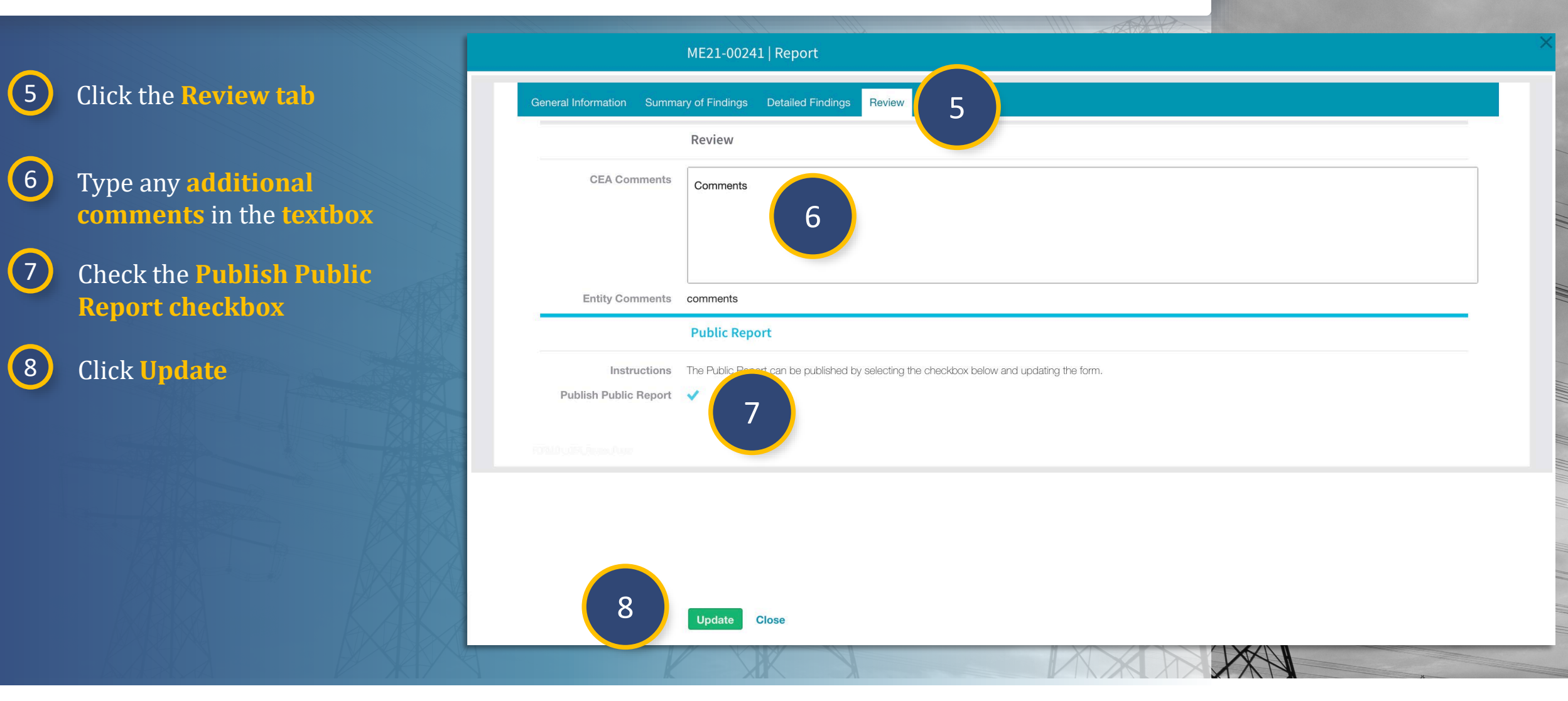

Reviewing Requests for

Nork Papers Information

A Finding

Notification

The PCC, ACC, NERC and CEA Engagement Editors will receive an email when the final report is created

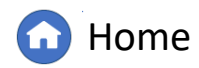

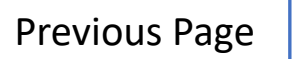

((

Next Page (

#### Schedulec Scoping Reviewing Requests for Menu Audit Notification Controls Closing, and Schedu Dashboard Engagements ork Papers Information Engagements **Uploading Reports and Documents** Aud Align for Regions To upload copies of your reports, Audits and Spot Chee MRO Editor 1 $\leftrightarrow$ Se Monitorin 😂 Audit RFI's Se Audit Document Library opening presentation, exit briefing, and My Align Assigned To supporting documents to the Compliance Planning Monitoring Engagement: ID Findings ME21-00241 3 Periodic Data Sub ME21-00257 **Upload Reports and Documents** Self Certifications ME21-00252 Click the **dropdown arrow** Upload Draft Report Attach file 1 Self Cert Administ Upload Non-Public Report Attach file ME21-00245 to navigate to the Audit and Attach file **Upload Public Report** Audits and Spot C ME21-00244 **Spot Checks View Exit Briefing Date** Ξ **Upload Exit Briefing** Attach file Conducted PNC Processing Opening Presentation /E21-00241 Upload Opening Ē 2 Attach file 2 Date Conducted Click the **ID** to open the Enforcement Proc ttach file **Closing Presentation Date** Ē Mitigation Manag **Engagement Record** 4 ttach file ME21-00238 3 NCR00961 - Alli Scroll to the **Upload Reports** ME21-00230 Audit Request for Information ME21-00228 and Documents section + ME21-00227 4 Click the attach file button ME21-00195 to add the relevant ME21-00190 REQUIREMENT(S) RESPONDENT COMMENTS documents of 2 Page Close

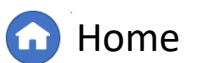

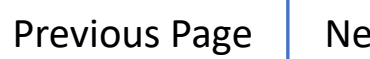

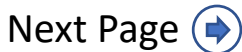

#### **Uploading Reports and Documents**

Dashboard Engagements

ork Papers

ME21-00241

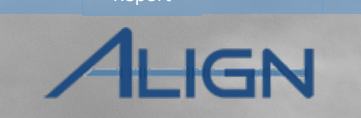

5 Click the **calendar icon** to add the relevant dates

6 Click Update

Menu

*Notice:* The Opening Presentation and Exit Briefing documents and relevant dates are visible to the Registered Entity. The Reports and Supporting Documents are not visible to the Entity currently.

|                           |                                            | Upload Repo        | orts and Documents                          |                                                                           |                     |                           |  |
|---------------------------|--------------------------------------------|--------------------|---------------------------------------------|---------------------------------------------------------------------------|---------------------|---------------------------|--|
| Upload Dra                | aft Report                                 | Attach file        |                                             |                                                                           |                     |                           |  |
| Upload Non-Publi          | ic Report                                  | Attach file        |                                             |                                                                           |                     |                           |  |
| Upload Publi              | ic Report                                  | Attach file        |                                             |                                                                           |                     |                           |  |
| Upload Exit               | t Briefing                                 | Attach file        |                                             | Exit Briefing Date<br>Conducted<br>Opening Presentation<br>Date Conducted |                     |                           |  |
| Upload<br>Pres            | l Opening<br>sentation                     | Attach file        |                                             |                                                                           |                     |                           |  |
| Upload                    | d Closing sentation                        | Attach file        |                                             | Closing Presentation Date                                                 |                     | Closing Presentation Date |  |
| Upload Su<br>Do           | Upload Supporting<br>Documents Attach file |                    |                                             |                                                                           |                     |                           |  |
|                           |                                            | Audit Reque        | st for Information                          |                                                                           |                     |                           |  |
| Click on the + sign to ad | id a new Reques                            | st for Information |                                             |                                                                           | +                   |                           |  |
| ID CATEG                  | GORY                                       | STATUS             | REQUIREMENT(S)                              | REQUESTOR COMMENTS                                                        | RESPONDENT COMMENTS |                           |  |
| RI21-000094 ANP           |                                            |                    | CIP-003-8 R2., CIP-003-8 R3., CIP-004-6 R1. | RFI Instructions or comments                                              |                     |                           |  |
|                           |                                            | Update C           | lose                                        |                                                                           |                     |                           |  |

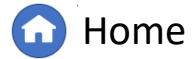

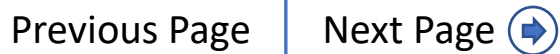

#### A Finding Schedu Nork Papers Information Engagements Renort Finalizing, Closing, and Reopening Aud Align for Regions To finalize a Monitoring Engagement: Audits and Spot Chec MRO Editor 1 $\leftrightarrow$ Search Audit Document Library Se Monitorin Audit RFI's My Align Assigned To Complian ME21-00241 Click the dropdown arrow 1 ID Findings 3 to navigate to the Audit and Periodic ME21-00257 **Spot Checks View** Self Cer ME21-00252 2 Self Cer Click the **ID** to open the ME21-00245 of 1 🕨 🕨 🥰 | ▲ Page 1 Audits a **Engagement Record** ME21-00244 Note: To view newly created Requests for Information please update the table above PNC Pro Please check this box and /E21-00241 2 update the form if you Enforce 3 Scroll to the Action section would like to send out all ME21-00239 the draft RFI's to the Mitigatio selected entities ME21-00238 **Engagement Review** 4 Select Final from the ME21-00230 Management Reviewer MRO Editor 1 dropdown ME21-00228 Engagement moved to MRO Editor 1 Engagement moved to December 12, 2021 'Review Completed' By 'Review Completed' On ME21-00227 5 Click Update Action ME21-00195 Instructions This monitoring Engagement can be moved to "Final" by selecting the "Final" Action option and clicking "Update" below. ME21-00190 Action 4 Page 1 -- None --Final 5 Update Close $\mathbf{\Omega}$ **Previous Page** (**(**) Next Page () Home

Notification

Scheduled

Finalizing

Reports and Closing, and

Running a

Public

#### Reports and Closing, and Notification A Finding Schedu Dashboard Engagements Vork Papers Information Engagements Reopenin Finalizing, Closing, and Reopening Aud Align for Regions To close a Monitoring Engagement: Audits and Spot Chec MRO Editor 1 $\leftrightarrow$ Search Audit Document Library 😂 Audit RFI's Monitorir My Align Assigned To Complian ME21-00241 Click the **dropdown arrow** 1 ID Findings 3 to navigate to the Audit and Periodic ME21-00257 **Spot Checks View** Self Cer ME21-00252 2 Self Cer Click the **ID** to open the ME21-00245 S K ( | ▲ Page of 1 Audits a **Engagement Record** ME21-00244 Note: To view newly created Requests for Information please update the table above PNC Pro Please check this box and /E21-00241 2 update the form if you Enforce 3 Scroll to the Action section would like to send out all ME21-00239 the draft RFI's to the Mitiaati selected entities ME21-00238 **Engagement Review** 4 Select **Closed** from the ME21-00230 Management Reviewer MRO Editor dropdown ME21-00228 Engagement moved to MRO Editor 1 Engagement moved to December 12, 2021 'Review Completed' By 'Review Completed' On ME21-00227 5 **Click Update** Action ME21-00195 Instructions This monitoring Engagement can be moved to "Final" by selecting the "Final" Action option and clicking "Update" below. ME21-00190 Action 4 M Page 1 . *Notice:* The Monitoring -- None ---Closed Engagement will now be read-only. 5 Update Close The PCC, ACC, and NERC will receive an email when **Previous Page** Next Page (>) $\mathbf{\hat{\mathbf{n}}}$ (�) Home the engagement is Closed

Schedulec

Scoping

Audit

Running a

Public

Finalizing

#### Notification Reports and Closing, and Public A Finding Schedu Nork Papers Information Engagements Reopenin GN Finalizing, Closing, and Reopening Aud Align for Regions To re-open a closed Monitoring Audits and Spot Chec MRO Editor 1 $\leftrightarrow$ Se Monitorin Search Audit Document Library Audit RFI's Engagement: My Align Assigned To Compliance Planning Click the **dropdown arrow** (1)ME21-00241 ID Findin 3 to navigate to the Audit and Period ME21-00257 **Spot Checks View** Self C ME21-00252 2 Self C Click the **ID** to open the ME21-00245 Audits **Engagement Record** ME21-00244 **Engagement Review** PNC F /E21-00241 Management Reviewer MRO Editor 1 2 Enforc 3 Scroll to the Action section Engagement moved to MRO Editor 1 Engagement moved to December 12, 2021 ME21-00239 'Review Completed' On 'Review Completed' By Mitiaa ME21-00238 Action 4 Select **Re-open** from the ME21-00230 This monitoring Engagement can be Reopened by a CEA Engagement Editor by selecting the "Reopen" Action option and clicking "Update" below. A justification for reopening is Instructions required. dropdown ME21-00228 Reopen Action 4 ME21-00227 Provide a Justification for reopening the monitoring 5 Type a **Justification** in the engagement ME21-00195 5 textbox ME21-00190 Page I . 1 6 **Click Update** 6 Update Close

Scheduled

G Home

Previous Page | Next Page 🔿

Finalizing

Running a

#### **Appendix: Release 3 Notifications**

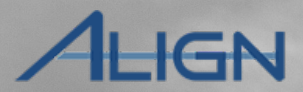

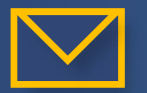

Once the ANP is submitted, the PCC, ACC, NERC and the CEA Editors will receive an email

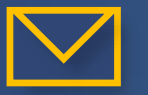

The PCC, ACC and RFI Respondent will receive an email once an Audit RFI is sent

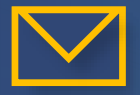

Designated email recipients will receive an email when the entity submits the RFI

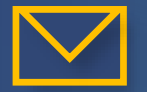

The PCC, ACC and RFI Respondent will receive an email if you add comments to an RFI

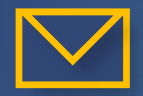

Management Reviewers will receive an email once you Update the Monitoring Engagement

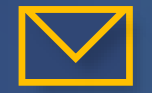

The PCC, ACC, NERC and CEA Editors will receive an email when the draft report is created

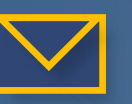

The PCC, ACC, NERC and CEA Editors will receive an email when the final report is created

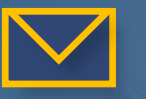

'Not Approved' Management Review will trigger an email to the Audit Leads

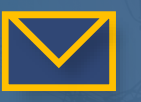

The PCC, ACC, NERC and CEA Editors will receive an email when the final report is created

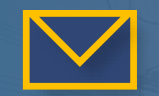

The PCC, ACC, and NERC will receive an email when the engagement is Closed

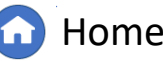

Previous Page

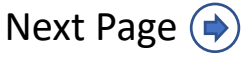